WSC 310/320 P, WCC 310/320 P SW Ver 1.18 Version:

Dieser Anhang beschreibt alle für die Konfiguration, dem Status und der Detailansicht nötigen Komponenten. Alle Artikel stehen ebenfalls auch als Hilfetext auf dem Touchbildschirm der RWA-Zentrale zur Verfügung.

#### Schlüssel zu den Signaturen

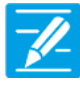

#### **KONFIGURATION**

Das Symbol für die Konfiguration zeigt an, wo eine Konfiguration möglich ist. Alle angeschlossenen Komponenten (Motoren, RWA- und Lüftungstaster, Wetterstation etc.) sowie Motorlinien, Motorgruppen und Rauchabschnitte können konfiguriert werden.

Die RWA-Zentrale wird mit einem werkseitig eingestellten PIN für den Zugang auf die Ebene 3 ausgeliefert.

Um eine Konfiguration durchführen zu können muss ein PIN eingetragen werden! Siehe "Einloggen" in der Montageanleitung.

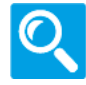

#### STATUS / Details anzeigen

Das Statussymbol zeigt die Elemente an, die nicht konfiguriert werden können. Dieses dient der Darstellung von Informationen über die Art und dem Zustand des Motors, des Einganges, der aktuellen Öffnungsweite usw.

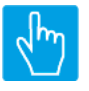

#### **EINGABE**

Das Eingabesymbol zeigt an, wo mögliche Befehle oder Werte eingegeben werden können.

#### Hauptmenüs Inhalt:

#### **1** Konfiguration

4 Motorlinie [ALL] 4 Motorlinie [1..13] 3 Motorgruppe [1..13] 5 RWA-Bedienstelle [ALL] 5 RWA-Bedienstelle [1..30] 2 Rauchabschnitt [ALL] 2 Rauchabschnitt [1..13] 6 Lokale Eingänge [-] 6 Lokale Eingänge [1..26] 7 Lokale Ausgänge [1..24] 8 Wetter 11 CAN-Bus 12 Netzwerk 13 Feldbus [Module] 13 Feldbus, Objekt [1..10] 16 BACnet [Common] 16 BACnet, Object [1..10] 18 MODBUS TCP [Common] 18 MODBUS TCP, Objects [1..10] 1 Einloggen 15 Konfigurationsdateien auf USB [1..24] 0 System

Version: WSC 310/320 P, WCC 310/320 P SW Ver 1.18

Seite 2 DEUTSCH

#### 2 Status

4 Motorlinie [1..13] 3 Motorgruppe [1..13] 5 RWA-Bedienstelle [ALL] 5 RWA-Bedienstelle [1..30] 2 Rauchabschnitt [ALL] 2 Rauchabschnitt [1..13] 6 Lokale Eingänge [-] 6 Lokale Eingänge [1..26] 7 Lokale Ausgänge [1..24] 8 Wetter 9 Spannungsversorgung 11 CAN-Bus 12 Netzwerk 10 Steckplatz [1..5] 13 Feldbus [Module] 13 Feldbus, Objekt [1..10] 16 BACnet, Object [1..10] 18 MODBUS TCP, Objects [1..10] 15 Konfigurationsdateien auf USB [All] 0 System

Version: WSC 310/320 P, WCC 310/320 P SW Ver 1.18

#### 3 Alle Angaben ansehen

4 Motorlinie [ALL] 4 Motorlinie [1..13] 3 Motorgruppe [1..13] 5 RWA-Bedienstelle [ALL] 5 RWA-Bedienstelle [1..30] 2 Rauchabschnitt [ALL] 2 Rauchabschnitt [1..13] 6 Lokale Eingänge [-] 6 Lokale Eingänge [1..26] 7 Lokale Ausgänge [1..24] 8 Wetter 9 Spannungsversorgung 11 CAN-Bus 12 Netzwerk 10 Steckplatz [1..5] 13 Feldbus [Module] 13 Feldbus, Objekt [1..10] 16 BACnet [Common] 16 BACnet, Object [1..10] 18 MODBUS TCP [Common] 18 MODBUS TCP, Objects [1..10] 1 Einloggen 15 Konfigurationsdateien auf USB [All] 15 Konfigurationsdateien auf USB [1..24] 0 System

Seite 3 DEUTSCH

Version: WSC 310/320 P, WCC 310/320 P SW Ver 1.18

Seite 4 DEUTSCH

| PARAMETER:              | BESCHREIBUNG:                                                                                                    |     |
|-------------------------|----------------------------------------------------------------------------------------------------|-----|
| 18 Ausgangsmodus        | Gibt das Modus alle den Motorausgänge an.<br>Die Ausgangsarten sind:<br>'Nicht verwendet': Der Ausgang ist deaktiviert.<br>'MotorLink®':Der Ausgang wird für MotorLink® Antriebe verwendet.<br>'±24V Motor':Der Ausgang wird für 'Standard' ±24V Antriebe verwendet.<br>Wenn 'Entdecken' wird gewählt, wird der Ausgangsmodus automatisch<br>erkennt. Dies wird duch den Versuch mit MotorLink® Antriebe zu<br>kommunizieren. Wenn dies möglich ist, wird das Ausgangsmodus auf<br>'MotorLink®' gesetzt und alle Antriebe werden erkannt, es ist deswegen<br>nachher nicht erforderlich auf 'Suche auf MotorLink®' zu drucken.<br>Wenn es nicht möglich mit den MotorLink® Antriebe zu kommunizieren<br>wird das Ausgangsmodus auf '±24V Motor' gesetzt. |     |
|                         | OPTIONS:<br>Nicht verwendet<br>MotorLink®<br>±24 V Motor<br>Entdecken                                                                                                    |     |
| 16 Suche auf MotorLink® | Wenn 'MotorLink <sup>®</sup> suchen' gedruckt wird, werden alle Fensterantriebe<br>und Verriegelungsantriebe (WMB) auf alle MotorLink <sup>®</sup> Ausgänge erkennt.<br>Wenn kein Fehler gefunden wird, entspricht diese Zahl die tatsächliche<br>Anzahal angeschlossenen Antriebe und Verriegelungsantriebe (WMBer).                                                                                                    | 2 m |

Version: WSC 310/320 P, WCC 310/320 P SW Ver 1.18

| ARAMETER:       | BESCHREIBUNG:                                                                             |
|-----------------|-------------------------------------------------------------------------------------------|
| 6 Motortyp      | Zeigt den tatsächlichen Motortyp am Motorausgang an.                                      |
|                 | OPTIONS:                                                                                  |
|                 | Keine                                                                                     |
|                 | MotorLink®                                                                                |
|                 | ±24 V Motor                                                                               |
| 6 Ausgangsmodus | Gibt das Modus des Motorausgangs an.                                                      |
|                 | Die Ausgangsarten sind:                                                                   |
|                 | 'Nicht verwendet': Der Ausgang ist deaktiviert.                                           |
|                 | 'MotorLink <sup>®</sup> ':Der Ausgang wird für MotorLink <sup>®</sup> Antriebe verwendet. |
|                 | '±24V Motor':Der Ausgang wird für 'Standard' ±24V Antriebe verwendet.                     |
|                 | Wenn 'Entdecken' wird gewählt, wird der Ausgangsmodus automatisch                         |
|                 | erkennt. Dies wird duch den Versuch mit MotorLink <sup>®</sup> Antriebe zu                |
|                 | kommunizieren. Wenn dies möglich ist, wird das Ausgangsmodus auf                          |
|                 | 'MotorLink <sup>®</sup> ' gesetzt und alle Antriebe werden erkannt, es ist deswegen       |
|                 | nachher nicht erforderlich auf 'Suche auf MotorLink®' zu drucken.                         |
|                 | Wenn es nicht möglich mit den MotorLink® Antriebe zu kommunizieren                        |
|                 | wird das Ausgangsmodus auf '±24V Motor' gesetzt.                                          |
|                 | OPTIONS:                                                                                  |
|                 | Nicht verwendet                                                                           |
|                 | MotorLink®                                                                                |
|                 | ±24 V Motor                                                                               |
|                 | Entdockon                                                                                 |
|                 | Entdecken                                                                                 |

Version: WSC 310/320 P, WCC 310/320 P SW Ver 1.18

17 Erwartete Anzahl an Motoren Geben Sie die Anzahl der Motoren an, die mit dieser Motorlinie verbunden sind (ohne Verriegelungsantriebe (WMB)) oder ob es Wird nur angezeigt, wenn Motortyp = Haftmagnete sind. MotorLink<sup>®</sup> Wählen Sie zwischen: Keine = keine Motoren an der Motorlinie angeschlossen, 1 = ein Motor (1 x -1), 2 = zwei Motoren (2 x -2), 3 = drei Motoren  $(3 \times -3)$ , 4 = vier Motoren  $(4 \times -4)$ . Haftmagnet = die Ausgangsspannung liegt bis zur RWA-Ausgelösung an. Nicht Eingestellt = Werkseinstellung. 'Suche' (wird in zwei Fällen benötigt) 1. Wenn der Touchsbildschirm Sie informiert, dass zwischen der angegebenen Anzahl an Motoren und der erkannten Anzahl von Motoren eine Abweichung besteht. Drücken Sie 'Suche' um die Anzahl der an der Linie angeschlossenen Motoren zu erkennen. Diese kann jetzt mit der eingegebenen Anzahl an Motoren verglichen werden. 2. Wenn die Kabelverbindung, der Motor oder die Motoranzahl geändert wurde. **OPTIONS:** Keine 1 2 3 4 Nicht eingestellt Suche Haftmagnet Werkseinstellung: Nicht eingestellt 60 Anzahl gefundener Motoren Zeigt die Anzahl der in der Motorlinie erkannten Motoren an. Wird nur angezeigt, wenn die Motorkonfiguration nicht mit dem entdeckten Motorstatus übereinstimmt. 19 Motorkonfiguration Wählen Sie zwischen: Keine = wenn keine Motoren an der Motorlinie angeschlossen sind. Wird nur angezeigt, wenn Motortyp = O. Leitungsüberwach. = keine Leitungsüberwachung. ±24V Motor 3-Adr. Leitungsüberwachung = mit 3-Ader Leitungsüberwachung (Bitte beachten: Der Typ wird im nächsten Schritt ausgewählt). Haftemagnet = die Ausgangsspannung liegt bis zur RWA-Ausgelösung ant. Haftmagnet, 3-Adr. Überwachung = Haftmagnet und 3-Ader Überwachung. Nicht Eingestellt = Werkseinstellung. **OPTIONS:** Keine Ohne überwachung 3-Adr. überwachung Haftmagnet Haftmagnet, 3-Adr. überwach. Nicht eingestellt Druckgaserzeuger Alarm ausgang Werkseinstellung: Nicht eingestellt

Version: WSC 310/320 P, WCC 310/320 P SW Ver 1.18

79 Type Leitungsüberwachung Geben Sie den Endmodul-Typ (WSA 432 oder WSA 510) für die 3-Leiterüberwachung an. Wird angezeigt, wenn 3-Adr. Leitungsüberwach. **OPTIONS:** Keine Dioden (WSA 432) 10kOhm Widerstände (WSA 510) 10kOhm Widerstände, einfach (WSA 510) Werkseinstellung: 10kOhm Widerstände (WSA 510) 66 Hubzeit Geben Sie die Zeit an, die der Motor für eine volle Öffnung benötigt. Wird nur angezeigt, wenn Motortyp = Werkseinstellung: 60 s ±24V Motor 21 Motorgruppe Geben Sie die Nummer der Motorgruppe an, mit der die Motorlinie verknüpft werden soll. Eine oder mehrere Motorlinien können mit derselben Motorgruppe verknüpft werden. Alle Motorlinien in dieser Gruppe werden gleichzeitig mit den RWA-Bedienstellen/Tastaturen der Gruppe bedient. Werkseinstellung: Keine 18 Erwartete Anzahl an Geben Sie die Anzahl der Verriegelungsmotoren (WMBs) an, die an der Verriegelungsmotoren Motorlinie angeschlossen sind. Wenn die Anzahl von der erkannten Anzahl abweicht, wird ein Hardware Wird nur angezeigt, wenn Motortyp = Fehler angezeigt. MotorLink<sup>®</sup> **OPTIONS:** Keine 1 2 Suchen... Werkseinstellung: Keine Zeigt die tatsächliche Anzahl der in der Motorlinie erkannten 61 Anzahl gefundener Veriegelungsmotoren Verriegelungsmotoren (WMB) an. Wird nur angezeigt, wenn die Motorkonfiguration nicht mit dem entdeckten Motorstatus übereinstimmt. 37 Manuelle Geschwindigkeit Geben Sie die Öffnungsgeschwindigkeit bei manueller Tasterbedienung ein. Wird nur angezeigt, wenn Motortyp = Die Geschwindigkeit ist ein Prozentsatz der voreingestellten max. MotorLink<sup>®</sup> Geschwindigkeit des Motors. Werkseinstellung: 75% 38 Auto.-Geschwindigkeit Geben Sie die Öffnungsgeschwindigkeit bei automatischer Lüftung ein. Die Geschwindigkeit ist ein Prozentsatz der voreingestellten max. Wird nur angezeigt, wenn Motortyp = Geschwindigkeit des Motors. MotorLink<sup>®</sup> Werkseinstellung: 30% 40 Man. Betrieb - Auto. Abschaltzeit Geben Sie an, wie lange die automatische/Lüftungspriorität nach der -//-Durchführung einer Manuellen Aktion wie z. B. einer Öffnung per Taster ignoriert werden soll. Werkseinstellung: 30 Min.

Seite 7

DFUTSCH

Version: WSC 310/320 P, WCC 310/320 P SW Ver 1.18

43 Während des Alarms erneute Geben Sie an, ob die Motoren während einer RWA-Auslösung Öffnung 30 Minuten lang erneut geöffnet werden sollen. Funktion wie in EN12101-9, 5.2.1.5 beschrieben. **OPTIONS:** Nein Ja Werkseinstellung: Nein 71 Max. unerwarteter Überströme Geben Sie die Anzahl an, wie oft ein Überstrom erkannt werden muss, bevor der 0 %-Punkt des Motors aktualisiert wird. Wird nur angezeigt, wenn Motortyp = Wenn der Motor die volle Öffnungs- oder die geschlossen Position MotorLink<sup>®</sup> erreicht, wird der Zähler für 'unerwartete Überströme' zurückgesetzt. Wenn der Wert auf 0 eingestellt ist, wird der 0 %-Punkt nie geändert. Es wird empfohlen, diesen Wert auf 0 zu setzen, nachdem der korrekte 0% Punkt (Geschlossen) gefunden wurde. 90 Max. unerwarteter Überströme Geben Sie die Anzahl an, wie oft ein Überstrom erkannt werden muss, bevor der 0 %-Punkt des Motors aktualisiert wird. (Motor) Wenn der Motor die volle Öffnungs- oder die geschlossen Position Wird nur angezeigt, wenn Motortyp = erreicht, wird der Zähler für 'unerwartete Überströme' zurückgesetzt. MotorLink<sup>®</sup> Wenn der Wert auf 0 eingestellt ist, wird der 0 %-Punkt nie geändert. Es wird empfohlen, diesen Wert auf 0 zu setzen, nachdem der korrekte 0% Punkt (Geschlossen) gefunden wurde. Werkseinstellung: 0 Konfiguriert der Folgesteuerungstyp als Keine, Öffnen oder Schliessen. 92 Folgesteuerungstyp Wenn Öffnen oder Schliessen gewählt wird, wird die Folgesteuerung aktiv. Die Parameter 'Positionsbegrenzung', 'Invertieren' und 'Positionslogik' definieren die Bedingungen, der Beschränkte Motorlinie, für die Bewegungen ausserhalb die festgelegten Begrenzungen. **OPTIONS:** Keine Öffnen Schließen Werkseinstellung: Keine 93 Positionsbegrenzung der Konfiguriert die Positionsbegrenzung wenn die Folgesteuerung Folgesteuerungsbegrenzung aktiv ist. Werkseinstellung: 0% 102 Positionsbegrenzung der Stellt die Positionsbegrenzung ein, für wenn die Folgesteuerung Folgesteuerungsbegrenzung aktiv ist. **OPTIONS:** Geschlossen 0 % Geöffnet 100% Werkseinstellung: Geschlossen 0%

Version: WSC 310/320 P, WCC 310/320 P SW Ver 1.18

94 Folgesteuerung mit Stellt ein womit die Folgesteuerung funktionieren soll. Motorlinie, Lokaler Eingang, KNX-Eingang, BACnet-Eingang oder ein Verspätung Timer. **OPTIONS:** Motorlinie Lokaler Eingang **Feldbus Eingang BACnet Eingang** Verspätung Timer Modbus TCP Werkseinstellung: Motorlinie 95 Folgesteuerung mit Nummer Stellt ein mit welche Nummer womit die Folgesteuerung funktionieren soll. Werkseinstellung: 96 Folgesteuerungspositionslogik Konfiguriert ob die Folgesteuerungsbegrenzung aktiv ist, wenn die Position 'größer oder gleich' oder 'kleiner oder gleich' ist. **OPTIONS:** Grösser als oder gleich Kleiner als oder gleich Werkseinstellung: Grösser als oder gleich Stellt den Schwellwert für die Folgesteuerung ein, für einen Vergleich mit 97 Folgesteuerungsposition der tatsächelichen Position der Folgesteuerungsmotorlinie. Werkseinstellung: 0% 103 Folgesteuerungsposition Stellt den Schwellwert für die Folgesteuerung ein, für einen Vergleich mit der tatsächlichen Position der Folgesteuerungsmotorlinien. **OPTIONS:** Geschlossen 0 % Geöffnet 100% Werkseinstellung: Geschlossen 0% 98 Invertierte Folgesteuerung Stellt ein wenn dem Zustand der Folgesteuerungsbegrenzung invertiert werden muss. Wird nur angezeigt, wenn relevant. **OPTIONS:** Nein Ja Werkseinstellung: Nein 99 Max. Wartezeit für die Stellt die maximale Zeit ein, ein Kommando abwartet dass die Folgesteuerung Folgesteuerung aktiv wird. Wenn das Fenster in dieser Zeitspanne frei von der Folgesteuerungsbedingungen wird, wird die Bewegung/das Kommando fortgesetz. Werkseinstellung: 0 s

Seite 9

## Anhang - CompactSmoke™ Touchbildschirm Menü

Version: WSC 310/320 P, WCC 310/320 P SW Ver 1.18

119 Pos.Begrenzungsüberwachung Stellt die Positionsbegrenzungssignale ein die überwacht werden müssen. Max. Position und Schließen vom Feldbus (KNX oder Modbus RTU), BACnet und Modbus TCP können überwacht werden. Wenn ein Signal nicht innerhalb des festgelegten Zeit aktualisiert wird, werden die Fenster zu der Sicherheitsposisiton geschlossen. Standard-Timeout beträgt 20 Minuten. **OPTIONS:** Kein Max FB Close FB Max. BACnet Schließ BACnet Max Modbus TCP Schließ Modbus TCP Werkseinstellung: Kein 129 Hohe Priorität Offen ist 1. Stellt ein, dass 'hohe Priorität Offen' ist der erste Komfortpriorität, das Komfortpriorität heißt höher als jede Positionsbegrenzung (max. Positionen oder 'Schließen'). **OPTIONS:** Nein Ja Werkseinstellung: Ja 1 132 Louvre position Die Lamellenposition einstellen. Nach einer Aufwärts- / Abwärtsbewegung wird die Lamellen auf diese position ausgerichtet werden. 50% ist horisontal, 0% geschlossen ist. Werkseinstellung: #N/A 130 Folgesteuerung, gehen nur nach Stellt ein, dass einen Befehl ausgeführt werden erst nach der Wartezeit // einer Wartezeit, wenn Feuer abgelaufen ist, wenn der Befehl Feuer Priorität hat. **OPTIONS:** Nein Ja Werkseinstellung: Ja 131 Louvre Zeit Konfiguriert die Zeit für eine vollständige Lamellenbewegung in // Sekunden. Mit diesem Wert wird die tatsächliche Lamellenposition zu berechnen. Werkseinstellung: #N/A

Seite 10

Version: WSC 310/320 P, WCC 310/320 P SW Ver 1.18

Seite 11 DEUTSCH

| 3 | Motorgruppe [113]                          |                                                                                                    |  |  |  |
|---|--------------------------------------------|----------------------------------------------------------------------------------------------------|--|--|--|
|   | PARAMETER:                                 | BESCHREIBUNG:                                                                                                    |  |  |  |
|   | 16 Steuernden Rauchabschnitt               | Geben Sie die Nummer des Rauchabschnittes an, der die Motorgruppe steuert.                                                                                                    |  |  |  |
|   |                                            | Werkseinstellung: 1                                                                                                    |  |  |  |
|   | 31 Komfort Offene Position                 | Geben Sie die Position an, die in dem Fall verwendet wird, wenn ein<br>'Komfort-Öffnen'-Befehl an der Motorgruppe geschickt wird.                                                 |  |  |  |
|   |                                            | Werkseinstellung: 15%                                                                                                    |  |  |  |
|   | 43 Komfortöffnung-schließzeit              | Setzt ein mögliche Zeitintervall um die Fenster zu schliessen nach einem<br>Komfortöffnungereignis<br>Wenn 0 angegeben wird, werden die Fenster nicht automatisch<br>geschlossen. |  |  |  |
|   |                                            | Werkseinstellung: 0 s                                                                                                    |  |  |  |
|   | 36 Sicher' von Rauchabschnitt<br>verwenden | Geben Sie an, ob das 'Sicher'-Signal der Rauchabschnitte in dieser<br>Motorgruppe verwendet werden soll.<br>OPTIONS:<br>Nein<br>Ja                                                |  |  |  |
|   |                                            | Werkseinstellung: Ja                                                                                                    |  |  |  |

Anhang - CompactSmoke™ Touchbildschirm Menü

Version: WSC 310/320 P, WCC 310/320 P SW Ver 1.18

| 37 | Windrichtung, welche bei Alarm<br>geschl. werden sollen | Windrichtung, welche bei Alarm geschlossen werden sollen.<br>Geben Sie die Windrichtung an, bei denen die Motorgruppe aufgrund<br>einer windabhängigen RWA-Auslösung geschlossen werden soll.<br>Der Richtungsintervall ist ±7°um den angezeigten Wert herum. | <u>_</u> |
|----|---------------------------------------------------------|----------------------------------------------------------------------------------------------------|----------|
|    |                                                         | ΟΡΤΙΟΝS                                                                                                    |          |
|    |                                                         | <u>0°</u>                                                                                                    |          |
|    |                                                         | 0<br>15°                                                                                                    |          |
|    |                                                         | 30°                                                                                                    |          |
|    |                                                         | 45°                                                                                                    |          |
|    |                                                         | 4.5<br>60°                                                                                                    |          |
|    |                                                         | 75°                                                                                                    |          |
|    |                                                         | 90°                                                                                                    |          |
|    |                                                         | 105°                                                                                                    |          |
|    |                                                         | 120°                                                                                                    |          |
|    |                                                         | 135°                                                                                                    |          |
|    |                                                         | 150°                                                                                                    |          |
|    |                                                         | 165°                                                                                                    |          |
|    |                                                         | 180°                                                                                                    |          |
|    |                                                         | 195°                                                                                                    |          |
|    |                                                         | 210°                                                                                                    |          |
|    |                                                         | 225°                                                                                                    |          |
|    |                                                         | 240°                                                                                                    |          |
|    |                                                         | 255°                                                                                                    |          |
|    |                                                         | 270°                                                                                                    |          |
|    |                                                         | 285°                                                                                                    |          |
|    |                                                         | 300°                                                                                                    |          |
|    |                                                         | 315°                                                                                                    |          |
|    |                                                         | 330°                                                                                                    |          |
|    |                                                         | 345°                                                                                                    |          |
|    |                                                         | Werkseinstellung: Keine                                                                                                    |          |

### Konfiguration

#### 5 RWA-Bedienstelle [ALL]

| PARAMETER:                 | BESCHREIBUNG:                                                                                                    |
|----------------------------|----------------------------------------------------------------------------------------------------|
| 17 Ringbus ist geschlossen | Geben Sie den tatsächlichen Status an, ob der Ringbus geschlossen ist<br>(Ja) oder nicht (Nein).<br>Wenn der Wert auf 'Ja' gesetzt wurde, erhalten Sie bei einem<br>unterbrochenem RWA-Bedienstelle-Bus eine Fehlermeldung. |
|                            | <u>OPTIONS:</u><br>Nein<br>Ja                                                                                                    |
|                            | Werkseinstellung: #N/A                                                                                                    |

Version: WSC 310/320 P, WCC 310/320 P SW Ver 1.18

Seite 13 DEUTSCH

| J NVVA-Deulenstelle [1JU] |
|---------------------------|
|---------------------------|

| PARAMETER:                                        | BESCHREIBUNG:                                                                                                    |   |
|---------------------------------------------------|----------------------------------------------------------------------------------------------------|---|
| 35 Device type                                    | Device type                                                                                                    |   |
|                                                   | OPTIONS:<br>WSK 501/2<br>WSK 503/4<br>WSC 3XX<br>Unbekannt                                                                                                    | 3 |
| 16 Seriennummer                                   | Zeigt die Seriennummer für die angeschlossene RWA Bedienstelle an.<br>Die Seriennummer für diese RWA Bedienstelle ist eindeutig und ist auch<br>auf dem Etikett der RWA Bedienstelle angegeben. |   |
| 17 Zugewiesener Rauchabschnitt                    | Gibt an, welcher Rauchabschnitt mit der RWA Bedienstelle ausgelöst werden soll.                                                                                                    |   |
|                                                   | Werkseinstellung: Keine                                                                                                    |   |
| 31 Lüftungseingänge im<br>Rauchabschnitt benutzen | Geben Sie an, ob die Tastereingänge einem Rauchabschnitt zugeordnet werden sollen.                                                                                                    |   |
|                                                   | OPTIONS:                                                                                                    |   |
|                                                   | Ja                                                                                                    |   |
|                                                   | Werkseinstellung: Ja                                                                                                    |   |
| 23 Lüftungs- Motorgruppe                          | Geben Sie an, welche Motorgruppe<br>von dem/den Lüftungstaster<br>aus angesteuert werden soll/en.                                                                                               |   |
|                                                   | OPTIONS:                                                                                                    |   |
|                                                   | 1                                                                                                    |   |
|                                                   | 2                                                                                                    |   |
|                                                   | 4                                                                                                    |   |
|                                                   | 5                                                                                                    |   |
|                                                   | 6                                                                                                    |   |
|                                                   | ,<br>8                                                                                                    |   |
|                                                   | 9                                                                                                    |   |
|                                                   | 10                                                                                                    |   |
|                                                   | Werkseinstellung: Keine                                                                                                    |   |

Version: WSC 310/320 P, WCC 310/320 P SW Ver 1.18

28 Bedienst.+Rauchmelder ist ein Geben Sie an, ob ein Rauchmelder an der RWA-Bedienstelle Rauchabschnitt angeschlossen ist und ob der Rauchmelder die selbe Zone oder eine anderen Zone auslösen soll. In Fällen, in denen bspw. die RWA-Bedienstelle die Fenster in der Fassade und der Rauchmelder die Fenster im Dach öffnen sollen, muß dieser Wert auf 'Anderer Rauchabschnitt' gestellt werden. **OPTIONS:** Nicht verwendet Selber Rauchabschnitt Anderer Rauchabschnitt Werkseinstellung: Nicht verwendet 29 Dem Rauchabschnitt zugewiesene Geben Sie den Rauchabschnitt an, den die RWA-Bedienstelle auslösen Rauchmelder soll. Wird nur angezeigt, wenn der Werkseinstellung: Keine Rauchmelder einer oder mehreren spezifischen Rauchabschnitten zugeordnet ist 25 RWA-Bedienstelle piept 1 Min. Geben Sie an, ob die RWA-Bedienstelle zum Auffinden bei der zur Lokalisierung Konfiguration 1 Minute piepen soll. Der Summer piept 1 Minute lang, oder bis die Reset Taste in der RWA-Bedienstelle gedrückt wird. **OPTIONS:** Nein Ja 24 Diese RWA-Bedienstelle löschen Geben Sie an, ob diese RWA-Bedienstelle aus der Übersicht der RWAdm Bedienstellen gelöscht werden soll. Wenn diese RWA-Bedienstelle nicht mehr in Gebrauch ist oder durch eine neue RWA-Bedienstelle ersetzt wurde, entfernen Sie die RWA-Bedienstelle aus der Übersicht. Die Kabelverbindung zur RWA-Bedienstelle ebenfalls entfernen, da sie sonst wieder erkannt wird und ihr die erste verfügbare Nummer in der Übersicht zugewiesen wird. **OPTIONS:** Nein Ja

Seite 14

Version: WSC 310/320 P, WCC 310/320 P SW Ver 1.18

Seite 15 DEUTSCH

| PA | RAMETER:                                               | BESCHREIBUNG:                                                                                      |    |
|----|--------------------------------------------------------|----------------------------------------------------------------------------------------------------|----|
| 20 | Übertemperatur Grenzwert                               | Zeigt den Übertemperatur-Grenzwert an und Auslösung des<br>Rauchabschnitt(es).                     |    |
| 22 | Ziel Rauchabschnitt                                    | Geben Sie an, welcher/welche Rauchabschnitt/e bei<br>Übertemperaturfehler angesteuert werden soll. |    |
|    |                                                        | OPTIONS:                                                                                           |    |
|    |                                                        | 1                                                                                                  |    |
|    |                                                        | 2                                                                                                  |    |
|    |                                                        | 3                                                                                                  |    |
|    |                                                        | 4                                                                                                  |    |
|    |                                                        | 5                                                                                                  |    |
|    |                                                        | 6                                                                                                  |    |
|    |                                                        | 7                                                                                                  |    |
|    |                                                        | 8                                                                                                  |    |
|    |                                                        | 9                                                                                                  |    |
|    |                                                        | 10                                                                                                 |    |
|    |                                                        | Werkseinstellung: 1 2 3 4 5 6 7 8 9 10                                                             |    |
| 23 | Ziel Rauchabschnittsfunktion                           | Geben Sie an, welche Befehl ein Übertemperaturfehler im Schaltschra                                | nk |
|    |                                                        | auf dem Ziel Rauchabschnitt auslösen soll.                                                         |    |
|    |                                                        | Werkseinstellung = 'Linie A'.                                                                      |    |
|    |                                                        | OPTIONS:                                                                                           |    |
|    |                                                        |                                                                                                    |    |
|    |                                                        | Linie A                                                                                            |    |
|    |                                                        | Linie B                                                                                            |    |
|    |                                                        | Linie C                                                                                            |    |
|    |                                                        | Linie D                                                                                            |    |
|    |                                                        | Linie E                                                                                            |    |
|    |                                                        | Linie F                                                                                            |    |
|    |                                                        | Werkseinstellung: Linie A                                                                          |    |
| 27 | Zugewiesener Master/Slave-Bus<br>Master-Rauchabschnitt | Zugewiesener Master/Slave-Bus Master-Rauchabschnitt                                                |    |
| 30 | WSK Bus-Slave-Seriennummer                             | Dies ist die Seriennummer in der 'RWA-Bedienstelle' Menü des WSC                                   |    |

# Anhang - CompactSmoke™ Touchbildschirm Menü

Version: WSC 310/320 P, WCC 310/320 P SW Ver 1.18

Seite 16 DEUTSCH

| PAR                            | AMETER:                                                                                                    | BESCHREIBUNG:                                                                                                    |
|--------------------------------|----------------------------------------------------------------------------------------------------|----------------------------------------------------------------------------------------------------|
| 25                             | Reset höhere Priorität - RWA-<br>Bedienst. (Linie A)                                                                       | Geben Sie an, ob ein Reset eine höhere Priorität haben soll als eine<br>ausgelöste RWA-Bedienstelle (Linie A Auslösung).                                                                                                |
|                                |                                                                                                    | <u>OPTIONS:</u><br>Nein<br>Ja                                                                                                    |
|                                |                                                                                                    | Werkseinstellung: Nein                                                                                                    |
| 26                             | Summer während des Alarms aktiv                                                                                            | Geben Sie an, ob der Summer der RWA-Bedienstelle bei Alarm aktiv sein soll.                                                                                                    |
|                                |                                                                                                    | <u>OPTIONS:</u><br>Nein<br>Ja                                                                                                    |
|                                |                                                                                                    | Werkseinstellung: Ja                                                                                                    |
| 35                             | Kontrollierter Rauchabschnitt                                                                                              | Geben Sie an, welcher Rauchabschnitt diesen Rauchabschnitt ansteuern sollen.                                                                                                    |
|                                |                                                                                                    | 2<br>3<br>4<br>5<br>6<br>7<br>8<br>9<br>10                                                                                                    |
|                                |                                                                                                    | Werkseinstellung: -                                                                                                    |
| <b>36</b><br>Wir<br>Rau<br>meh | Funktion Ziel Rauchabschnitt<br>d nur angezeigt, wenn der<br>chabschnitt auf eine oder<br>nrerer Rauchabschnitte verknüpft | Geben Sie an, welche Funktion dieser Rauchabschnitt auf dem Ziel-<br>Rauchabschnitt anwenden soll.<br>Geben Sie auch an, ob der ansteuernde Rauchabschnitt den<br>kontrollierten Rauchabschnitt auch zurücksetzen soll. |
| sind.                          | OPTIONS:                                                                                                    |                                                                                                    |
|                                |                                                                                                    | Linie A<br>Linie B<br>Reset<br>Linie C<br>Linie D<br>Linie E<br>Linie F                                                                                                    |
|                                |                                                                                                    |                                                                                                    |

## Anhang - CompactSmoke™ Touchbildschirm Menü

Version: WSC 310/320 P, WCC 310/320 P SW Ver 1.18

Geben Sie an, ob ein Fehler in dem Rauchabschnitt eine RWA-Auslösung 39 Fehler erzeugt RWA Auslösung in dem Rauchabschnitt auslösen soll. **OPTIONS:** Nein Ja Werkseinstellung: Nein 19 Linie B\nRWA-Öffnungsposition Geben Sie die Öffnungsweite der Motoren bei RWA Auslösung der Linie B an (bzw. Rauchmelder). 100%=die Fenster öffnen sich im Auslösefall zu 100%. 0%=die Fenster werden im Auslösefall geschlossen. Werkseinstellung: 100% 68 Lüftungsbefehle verwenden Geben Sie an, ob diesem Rauchabschnitt Lüftungsbefehle verwenden soll. -//-**OPTIONS:** Nein Ja Werkseinstellung: Ja 69 Windgeschwindigkeitsgrenze Geben Sie den Grenzwert für die Windgeschwindigkeit an, welche für die -//windrichtungsabhängige RWA-Steuerung verwendet werden soll. Wenn die Windgeschwindigkeit bei RWA-Auslösung geringer als dieser Grenzwert ist, wird die Fensteransteuerung nicht durch die windabhängige Steuerung beeinflußt. Werkseinstellung: 1.0 m/s

Seite 17

Version: WSC 310/320 P, WCC 310/320 P SW Ver 1.18

Seite 18 DEUTSCH

| 6 | Lo | okale Eingänge [-]                     |                                                                                                    |   |
|---|----|----------------------------------------|----------------------------------------------------------------------------------------------------|---|
|   | PA | RAMETER:                               | BESCHREIBUNG:                                                                                                    |   |
|   | 16 | Lokale Sicherheit                      | Gibt an, dass ein oder mehrere Eingänge mit 'Sicherheitsfunktion' ist aktiv.                                                                              | Q |
|   |    |                                        | OPTIONS:<br>Nein<br>Ja                                                                                                    |   |
|   | 17 | WSK-Link™ Master-Sicherheit<br>aktiv   | Gibt an, dass 'Sicherheit' wird vom Master über WSK-Link™ erhalten (X5 /<br>X6).                                                                          | Q |
|   |    |                                        | <u>OPTIONS:</u><br>Nein<br>Ja                                                                                                    |   |
|   | 18 | WSK-Link ™ Sicherheit Eingang<br>aktiv | Gibt an, dass 'Sicherheit' über WSK-Link™ erhalten ist (X5 / X6).<br><u>OPTIONS:</u><br>Nein<br>Ja                                                        | Q |
|   | 19 | WSK-Link™ Sicherheit Ausgang<br>aktiv  | Gibt an, dass die Sicherheit auf WSK Link™ (X11) gesendet.<br>Sum von 'Local' und 'Slave Input'.<br>OPTIONS:                                              | Q |
|   |    |                                        | Nein<br>Ja                                                                                                    |   |
|   | 20 | Sicherheitssumme                       | Dies ist die Summe der 'Lokal', 'WSK-Link™ Master' und 'WSK-Link™ Slave<br>Eingang' Sicherheit.<br>Dies wird durch diese Steuerung verwendet wird.        | ୍ |
|   |    |                                        | <u>OPTIONS:</u><br>Nein<br>Ja                                                                                                    |   |
|   | 21 | Motorgruppensteuerung                  | Geben Sie an, welche Motorgruppe(n) durch 'Sicherheitssumme' gesteuert werden soll(en).                                                                   |   |
|   |    |                                        | OPTIONS:         1         2         3         4         5         6         7         8         9         10         Werkseinstellung:       12345678910 |   |
|   |    |                                        |                                                                                                    |   |

Version: WSC 310/320 P, WCC 310/320 P SW Ver 1.18

22 Rauchabschnittsteuerung Geben Sie an, welchen(welche) Rauchabschnitt(e) die 'Sicherheitssumme' \_/\_ steuern soll. **OPTIONS:** 1 2 3 4 5 6 7 8 9 10 Werkseinstellung: \_

#### Seite 19

Version: WSC 310/320 P, WCC 310/320 P SW Ver 1.18

Konfiguration

| PARAMETER:                                                                                                    | BESCHREIBUNG:                                                                                                    |   |
|----------------------------------------------------------------------------------------------------|----------------------------------------------------------------------------------------------------|---|
| 16 Eingangstyp                                                                                                    | Zeigt den Typ des gewählten Einganges an.<br><b>OPTIONS:</b><br>Keine<br>Rauchmelder<br>Binär<br>24/48 V<br>Binär<br>Binär                                                                                                    | ୍ |
| 25 Rauchabschnittsteuerung                                                                                                    | Geben Sie an, welchen(welche) Rauchabschnitt(e) der Eingang steuern<br>soll.<br>Der Eingang kann entweder Rauchabschnitte oder Motorgruppen<br>ansteuern. Wenn Rauchabschnitte gewählt wurde, geht die Option zur<br>Ansteuerung der Motorgruppen verloren.<br><b>OPTIONS:</b><br>1<br>2<br>3<br>4<br>5<br>6<br>7<br>8<br>9<br>10<br><b>Werkseinstellung:</b> - |   |
| 26 Funktion in gesteuerten<br>Rauchabschnitten<br>Wird nur angezeigt, wenn der Eingang<br>mit einer oder mehreren<br>Rauchabschnitten verknüpft ist. | Geben Sie die Funktion an, die der Eingang auf die verknüpften<br>Rauchabschnitte verwenden soll.<br>OPTIONS:<br>-<br>Linie A<br>Linie B<br>Reset<br>Linie C<br>Linie C<br>Linie F<br>Lüftung stopp<br>Lüftung soffnen<br>Lüftung schliessen<br>Lüftung Sicherheit<br>Werkseinstellung: -                                                                       |   |

Seite 20 DEUTSCH

Version: WSC 310/320 P, WCC 310/320 P SW Ver 1.18

| Geben Sie die Funktion an, die der Eingang auf die verknüpften<br>Rauchabschnitte verwenden soll, wenn er inaktiv wird.                                                                                                    | 7                                                                                                    |
|----------------------------------------------------------------------------------------------------|----------------------------------------------------------------------------------------------------|
| OPTIONS:<br>-<br>Linie A<br>Linie B<br>Reset<br>Linie C<br>Linie D<br>Linie E<br>Linie F<br>Lüftung stopp<br>Lüftung öffnen<br>Lüftung schliessen<br>Lüftung Sicherheit<br>Werkseinstellung: Keine                                                                   |                                                                                                    |
| Cohon Sie an Wolche Motorgruppe(n) durch den Eingang gesteuert                                                                                                    |                                                                                                    |
| Geben Sie an, weiche Motorgruppe(n) durch den Eingang gesteuert<br>werden soll(en).<br>Der Eingang kann entweder Rauchabschnitte oder Motorgruppen<br>ansteuern. Wenn Motorgruppe ausgewählt wurde, geht die Option zur<br>Ansteuerung der Rauchabschnitte verloren. |                                                                                                    |
| OPTIONS:                                                                                                    |                                                                                                    |
| 1<br>2<br>3<br>4<br>5<br>6<br>7<br>8<br>9<br>10                                                                                                    |                                                                                                    |
| Werkseinstellung:                                                                                                    |                                                                                                    |
| Geben Sie die Funktion an, die der Eingang auf die verknüften<br>Motorgruppen anwenden soll, wenn es aktiv wird.                                                                                                    | 7                                                                                                    |
| OPTIONS:<br>-<br>Öffnen<br>Schließen<br>Stopp<br>Sicherheit<br>Komfort Öffnen<br>Komfort Schritt<br>Auto. Position<br>Hand Position<br>Hohe Priorität geöffnet<br>Auto. Öffnen<br>Auto. schließ<br>Auto. Stopp<br>Werkseinstellung:                                  |                                                                                                    |
|                                                                                                    | Geben Sie die Funktion an, die der Eingang auf die verknüpften<br>Rauchabschnitte verwenden soll, wenn er inaktiv wird.<br><b>OPTIONS:</b> Chie A  Linie A  Linie B  Reset  Linie C  Linie C  Linie F  Lüftung stopp  Lüftung stopp  Lüftung stoherheit  Werkseinstellung: Keine  Geben Sie an, welche Motorgruppe(n) durch den Eingang gesteuert werden soll(en). Der Eingang kann entweder Rauchabschnitte oder Motorgruppen ansteuerun Wenn Motorgruppe ausgewählt wurde, geht die Option zur Ansteuerung der Rauchabschnitte verloren. <b>OPTIONS:</b> 1 2 3 4 4 5 5 6 7 8 9 10  Werkseinstellung: -  Geben Sie die Funktion an, die der Eingang auf die verknüften Motorgruppen anwenden soll, wenn es aktiv wird. <b>Der Eingang</b> kann entweder Sulta bernet wird. <b>Der Eingang</b> kann entweder Rauchabschnitte oder Motorgruppen ansteuerung der Rauchabschnitte verloren. <b>Der Eingang</b> kann entweder Rauchabschnitte oder Motorgruppen ansteuerung der Rauchabschnitte verloren. <b>Der Eingang</b> kann entweder Rauchabschnitte verloren. <b>Der Eingang</b> kann entweder Rauchabschnitte oder Motorgruppen ansteuerung der Rauchabschnitte verloren. <b>Der Eingang</b> kann entweder Rauchabschnitte verloren. <b>Der Eingang</b> kann entweder Rauchabschnitte verloren. <b>Der Eingang</b> kann entweder Rauchabschnitte verloren. <b>Der Eingang</b> kann entweder Rauchabschnitte verloren. <b>Der Eingang</b> kann entweder Rauchabschnitte verloren. <b>Der Eingang</b> kann entweder Rauchabschnitte verloren. <b>Der Eingang</b> kann entweder Rauchabschnitte verloren. <b>Der Eingang</b> kann entweder Rauchabschnitte verloren. <b>Der Eingang</b> kann entweder Rauchabschnitte verloren. <b>Der Eingang</b> kann entweder Rauchabschnitte verloren. <b>Der Eingang</b> kann entweder Rauchabschnitte verloren. <b>Der Eingang</b> kann entweder Rauchabschnitte verloren. <b>Der Eingang</b> kann entweder Kauchabschnitte verloren. <b>Der Eingang</b> kann entweder kannet kannet kannet kannet kannet kannet kannet kannet kannet kannet kannet kannet kannet kannet kannet kannet kannet kannet kannet kannet kannet kannet kannet kannet kannet kannet kannet kannet kann |

Seite 21

Version: WSC 310/320 P, WCC 310/320 P SW Ver 1.18

40 Aktive Position Geben Sie die Position, die mit der Motorgruppemit der aktiven Funktion gesendet wird. 100% Werkseinstellung: Geben Sie die Funktion an, die der Eingang auf die verknüften 38 Inaktive Funktion zur Steuerung der MG Motorgruppen anwenden soll, wenn er inaktiv wird. Wird angezeigt, wenn der Eingang mit **OPTIONS:** einer oder mehreren Motorgruppen verknüpft ist. Öffnen Schließen Stopp Sicherheit Komfort Öffnen **Komfort Schritt** Auto. Position Hand Position Hohe Priorität geöffnet Auto. Öffnen Auto. schließ Auto. Stopp Werkseinstellung: Keine 41 Inaktive Position Geben Sie die Position, die mit der Motorgruppemit der inaktiven Funktion gesendet wird. Werkseinstellung: 0% 31 Funktion: Kurzzeitiger Eingang Geben Sie die Funktion an, die der Eingang nach einer kurzen Aktivierung des Eingangs auf die verknüpfte Motorgruppe anwenden soll. Wird angezeigt, wenn der Eingang mit einer oder mehreren Motorgruppen **OPTIONS:** verknüpft ist. Öffnen Schließen Stopp Sicherheit Komfort Öffnen **Komfort Schritt** Auto. Position Hand Position Hohe Priorität geöffnet Auto. Öffnen Auto. schließ Auto. Stopp Werkseinstellung: 22 Aktiver Status Geben Sie an, welcher logische Zustand verwendet werden soll, wenn der Eingang aktiv ist. **OPTIONS:** Aus Ein Werkseinstellung: Ein

Seite 22

Version: WSC 310/320 P, WCC 310/320 P SW Ver 1.18

| 36 Grenzwert Einstellung                                                                      | Geben Sie den Grenzwert für den Eingang ein an. Wählen Sie zwischen:<br>Kontakt = wird für einen einfachen Taster ohne Überwachungsfunktion<br>verwendet.<br>Type 1 = ermöglicht die Überwachung auf Leitungsunterbrechung.<br>Type 2 = ermöglicht die Überwachung auf Leitungsunterbrechung und<br>Kurzschluss.<br>Manuell = ermöglicht die manuelle Einstellung der Grenzwerte. | Z |
|-----------------------------------------------------------------------------------------------|----------------------------------------------------------------------------------------------------|---|
|                                                                                               | OPTIONS:<br>Kontakt<br>Type 1 Überwachung<br>Type 2 Überwachung<br>Manuell<br>Werkseinstellung: Kontakt                                                                                                    |   |
| <b>21 Fehlerzustand</b><br>Wird nur angezeigt, wenn der Eingang<br>hat Surveillance aktiviert | Geben Sie an, welchen Zustand der Eingang annehmen soll, wenn an<br>dem Eingang ein Fehler erkannt wird.<br><u>OPTIONS:</u><br>Keine<br>Aktiv<br>Inaktiv<br>Werkseinstellung: Keine                                                                                                    | Z |
|                                                                                               | weinstenung. Kenne                                                                                                    |   |

Version: WSC 310/320 P, WCC 310/320 P SW Ver 1.18

Seite 24 DEUTSCH

| Lokale Ausgänge [124]                                                                                                    |                                                                                                    |
|----------------------------------------------------------------------------------------------------|----------------------------------------------------------------------------------------------------|
| PARAMETER:                                                                                                    | BESCHREIBUNG:                                                                                                    |
| 16 Ausgangstyp                                                                                                    | Zeigt den Typ des tatsächlichen Ausgangs an.          OPTIONS:         Keine         Binärer Ausgang                                                                                                    |
| 26 Ausgangmodus                                                                                                    | Geben Sie den Ausgangmodus des Ausgangs an.<br>Wenn Sie 'Sirene' gewählt haben wird es angenommen das eine Sirene<br>oder ein anderen Alarmgeber angeslossen wurde.<br>Die Sirene kann unter 'Manueller Betrieb' gestoppt werden.<br><b>OPTIONS:</b><br>Binärer Ausgang<br>Sirene                                          |
| 17 Durch Rauchabschnitte gesteuert                                                                                                    | Geben Sie an, welche Rauchabschnitte den Ausgang ansteuern sollen.<br>Es können ein oder mehrere Rauchabschnitte ausgewählt werden.<br>Die Logikfunktion, die auf die Rauchabschnitte angewandt werden, kann<br>konfiguriert werden.<br>OPTIONS:<br>1<br>2<br>3<br>4<br>5<br>6<br>7<br>8<br>9<br>10<br>Werkseinstellung: - |
| <b>18 Rauchabschnitt</b><br>Ausgangfunktionen<br>Wird nur angezeigt, wenn der<br>Ausgang mit einem oder mehreren<br>Rauchabschnitten verknüpft ist. | Geben Sie die Funktionen in den Rauchabschnitten an, die den Ausgang<br>ansteuern sollen.<br><b>OPTIONS:</b><br>-<br>Linie A<br>Linie B<br>Reset<br>Linie C<br>Linie D<br>Linie E<br>Linie F<br>Alle Linien<br>Alle Fehler<br><b>Werkseinstellung:</b> Keine                                                               |

## Anhang - CompactSmoke™ Touchbildschirm Menü

Version: WSC 310/320 P, WCC 310/320 P SW Ver 1.18

19 Durch Motorgruppen gesteuert Geben Sie an, welche Motorgruppen den Ausgang steuern. Es können ein oder mehrere Motorgruppen ausgewählt werden. Die Logikfunktion, die auf die Motorgruppen angewandt werden, kann konfiguriert werden. **OPTIONS:** 1 2 3 4 5 6 7 8 9 10 Werkseinstellung: Keine Geben Sie die Funktion in den verknüften Motorgruppen an, die der 20 Motorgruppen- Ausgangfunktion Ausgang ansteuern soll. Wird nur angezeigt, wenn der Ausgang mit einer oder mehreren **OPTIONS:** Motorgruppen verknüpft ist. **Motorlinien Fehler** Geschlossen Nicht geschlossen Hohe WindGeschwindigkeit Sicherheit Aktiv Alarm Offen Werkseinstellung: Keine 21 Logische Funktion Geben Sie die Logikfunktion an, die zwischen den Rauchabschnitten oder Motorgruppen angewandt werden soll. Wird nur angezeigt, wenn der Ausgang mit einer oder mehreren **OPTIONS:** Rauchabschnitte oder Motorgruppen UND verknüpft ist. 22 Status wenn aktiv Geben Sie an, ob ein aktives Ausgangergebnis dazu führen soll, dass der physikale Ausgang 'geschlossen' oder 'geöffnet' werden soll. Dies kann Wird nur angezeigt, wenn der zum Invertieren des Ausgangergebnisses verwendet werden. Ausgang mit einer oder mehreren Rauchabschnitte oder Motorgruppen **OPTIONS:** verknüpft ist. Aus 23 Zeitabschaltung Geben Sie eine optionale Zeitabschaltung an. Wenn der Wert größer als 0 ist, wird der Ausgang nach der festgelegten Zeit inaktiv. Wird nur angezeigt, wenn der Wenn der Wert 0 ist, gibt es keine Zeitabschaltung. Ausgang mit einer oder mehreren Werkseinstellung ist 0 Sekunden. Rauchabschnitte oder Motorgruppen verknüpft ist.

Version: WSC 310/320 P, WCC 310/320 P SW Ver 1.18

| 28 | Rauchabschnitt<br>Ausgangfunktionen | Geben Sie die Funktionen in den verknüpften Rauchabschnitten an, die den Sirenenausgang ansteuern sollen. |
|----|-------------------------------------|----------------------------------------------------------------------------------------------------|
|    |                                     | OPTIONS:                                                                                                  |
|    |                                     | -                                                                                                    |
|    |                                     | Linie A                                                                                                   |
|    |                                     | Linie B                                                                                                   |
|    |                                     | Reset                                                                                                    |
|    |                                     | Linie C                                                                                                   |
|    |                                     | Linie D                                                                                                   |
|    |                                     | Linie E                                                                                                   |
|    |                                     | Linie F                                                                                                   |
|    |                                     | Alle Linien                                                                                               |
|    |                                     | Alle Fehler                                                                                               |
|    |                                     | Werkseinstellung: Keine                                                                                   |

Version: WSC 310/320 P, WCC 310/320 P SW Ver 1.18

Seite 27 DEUTSCH

| ~            | retter                                                                             |                                                                                                    |                                                                                                    |
|--------------|------------------------------------------------------------------------------------|----------------------------------------------------------------------------------------------------|----------------------------------------------------------------------------------------------------|
| PA           | RAMETER:                                                                           | BESCHREIBUNG:                                                                                                    |                                                                                                    |
| 16           | Sensortyp                                                                          | Geben Sie an, welcher T<br>angeschlossen ist. Wähl<br>Keine = kein Sensor.<br>WOW = Anschluss von V<br>WOW 202 (Windrichtun<br>WLA = Anschluss eines V<br>WLA 330 und WLA 331 v<br>als gewöhnlichen Lokale | yp von Wetterstation die am WSA 5MC (S2X3.2)<br>en Sie zwischen:<br>VOW 201 (Windgeschwindigkeitsensor) und<br>gssensor).<br>VLA 340 (Windgeschwindigkeitsensor).<br>wird nicht als Wetterstation konfiguriert sonder<br>en Eingang. |
|              |                                                                                    | <u>OPTIONS:</u><br>Keine<br>WOW<br>WLA 340<br>Vom WSK-Link™                                                                                                    |                                                                                                    |
|              |                                                                                    | Werkseinstellung:                                                                                                    | Keine                                                                                                    |
| 22<br>W<br>W | Impulse/Sek. pro m/s<br>ird angezeigt, wenn der<br>etterstationtyp ein WLA 340 ist | Geben Sie die Anzahl de<br>entsprechen.<br>Wird die Sensor 'WLA 34                                                                                                    | r Impulse pro Sekunde an, welche 1 m/s<br>40' verwendet, ist der Wert 2.                                                                                                    |
|              |                                                                                    | Werkseinstellung:                                                                                                    | 2                                                                                                    |
| 23           | Filterkonstante                                                                    | Geben Sie die Filterkons<br>Windgeschwindigkeit/W<br>Windgeschwindigkeit ur<br>Filterungen ausgestatter<br>unterschiedlichen Filter                                                                        | tante (tau) für die<br>/indrichtung an.<br>nd -richtung sind mit zwei unterschiedlichen<br>t. Die Zeitkonstante für die beiden<br>ungen können individuell eingestellt werden.                                                       |
|              |                                                                                    | Werkseinstellung:                                                                                                    | 5 s                                                                                                    |
| 24           | Langsame Filterkonstante                                                           | Geben Sie die Filterkons<br>Windgeschwindigkeit/la<br>Windgeschwindigkeit ur<br>Filterungen ausgestatter<br>unterschiedlichen Filter                                                                       | tante (tau) für die langsame<br>ngsame Windrichtung an.<br>nd -richtung sind mit zwei unterschiedlichen<br>t. Die Zeitkonstante für die beiden<br>ungen können individuell eingestellt werden.                                       |
|              |                                                                                    | Werkseinstellung:                                                                                                    | 10 Min.                                                                                                    |
| 25           | RMS Filter                                                                         | Geben Sie an, ob RMS (F<br>soll.                                                                                                    | Root-Mean-Square ) im Filter verwendet werden                                                                                                    |
|              |                                                                                    | <u>OPTIONS:</u><br>Nein<br>Ja                                                                                                    |                                                                                                    |
|              |                                                                                    | Werkseinstellung                                                                                                    | Nein                                                                                                    |

Version: WSC 310/320 P, WCC 310/320 P SW Ver 1.18

| 30 WSK Link <sup>™</sup> Master vorhanden | Das erste Mal, wenn ein M<br>automatisch auf 'Master<br>Wenn der Master offline<br>Wenn der Master nicht m<br>Paramter muss auf 'Master | Master auf X11 gesehen wird dieser Parameter<br>verbunden'.<br>geht der 'Master-Sicherheit' auf 'Ja' gesetzt ist.<br>nehr angeschlossen ist eingestellt. X11 die<br>er nicht verwendet' gesetzt werden. | <u>_</u>               |  |
|-------------------------------------------|----------------------------------------------------------------------------------------------------|----------------------------------------------------------------------------------------------------|------------------------|--|
|                                           |                                                                                                    | OPTIONS:<br>Master nicht verbun<br>Master verbunden<br>Master nicht verwen                                                                                                    | den<br>det             |  |
|                                           |                                                                                                    | Werkseinstellung:                                                                                                    | Master nicht verbunden |  |

## Konfiguration

#### 11 CAN-Bus

| PARAMETER:                   | BESCHREIBUNG:                                                          |
|------------------------------|------------------------------------------------------------------------|
| 16 MCID                      | Konfiguriert den ID des CAN Buses der lokalen WSA 5MC Karte.           |
|                              | Werkseinstellung: 1                                                    |
| 40 Erweiterungsmodus         | Dieser Parameter wird automatisch auf JA gesetzt, wenn eine Hauptkarte |
| (Require min Access level 3) |                                                                        |
|                              | <u>OPTIONS:</u>                                                        |
|                              | Nein                                                                   |
|                              | Ja                                                                     |
|                              | Werkseinstellung: Ja                                                   |

# Anhang - CompactSmoke™ Touchbildschirm Menü

Version: WSC 310/320 P, WCC 310/320 P SW Ver 1.18

## Konfiguration

#### 12 Netzwerk

| PARAMETER:                                               | BESCHREIBUNG:                                                                                                    |                                                                                                    |   |
|----------------------------------------------------------|----------------------------------------------------------------------------------------------------|----------------------------------------------------------------------------------------------------|---|
| 27 Neustarten, um neue IP-<br>Einstellungen zu verwenden | Das System muss neustarten, um die neuen Einstellungen zu verwenden.<br>Wenn 'Ja' gedrückt wird, wird das System neustarten.         |                                                                                                    | 7 |
| Wird nur angezeigt, wenn relevant.                       | <u>OPTIONS:</u><br>Nein<br>Ja                                                                                                    |                                                                                                    |   |
|                                                          | Werkseinstellung:                                                                                                    | 10001                                                                                                    |   |
| 23 DHCP                                                  | Wählen Sie 'Ja' für das Ethernet Interface aus, um DHCP zu aktivieren (Automatische IP Adressen Zuweisung).                          |                                                                                                    | 7 |
|                                                          | <u>OPTIONS:</u><br>Nein<br>Ja                                                                                                    |                                                                                                    |   |
|                                                          | Werkseinstellung:                                                                                                    | Ja                                                                                                    |   |
| 16 IP-Adresse                                            | Geben Sie die IP-Adresse                                                                                                    | e der Sektion (20A) an.                                                                                                    |   |
| Wird nur angezeigt, wenn DHCP nicht verwendet wird.      | Werkseinstellung:                                                                                                    | 00 00 00 00                                                                                                    |   |
| 21 Subnetzmaske                                          | Geben Sie die Subnetzm                                                                                                    | aske der Sektion (20A) an.                                                                                                    |   |
| Wird nur angezeigt, wenn DHCP nicht verwendet wird.      | Werkseinstellung:                                                                                                    | 255 255 255 0                                                                                                    |   |
| 22 Standartgateway                                       | Geben Sie das Standartgateway der Sektion (20A) an.                                                                                  |                                                                                                    |   |
| Wird nur angezeigt, wenn DHCP nicht verwendet wird.      | Werkseinstellung:                                                                                                    | 10 0 0 1                                                                                                    |   |
| 24 IP-Adresse                                            | Zeigt die IP-Adresse der Sektion (20A).                                                                                              |                                                                                                    |   |
|                                                          | Werkseinstellung:                                                                                                    | 00 00 00 00                                                                                                    |   |
| 25 Subnetzmaske                                          | Zeigt die Subnetzmaske                                                                                                    | der Sektion (20A).                                                                                                    |   |
|                                                          | Werkseinstellung:                                                                                                    | 255 255 255 0                                                                                                    |   |
| 26 Standartgateway                                       | Zeigt das Standartgatew                                                                                                    | ay der Sektion (20A).                                                                                                    |   |
|                                                          | Werkseinstellung:                                                                                                    | 10 0 0 1                                                                                                    |   |
| 17 Einstellung Netzwerkanschluß                          | Geben Sie die Betriebsei<br>Auto. = Bei 230V Netzsp<br>Bei Akkubetrieb ist diese<br>Ein = Netzwerkanschluß<br>Aus = Netzwerkanschluß | nstellungen für den Netzwerkanschluß an.<br>annung wird der Port automatisch eingeschaltet.<br>er deaktiviert um Energie zu sparen.<br>immer eingeschaltet.<br>5 deaktiviert. |   |
|                                                          | <u>OPTIONS:</u><br>Auto.<br>Ein<br>Aus                                                                                               |                                                                                                    |   |
|                                                          | Werkseinstellung:                                                                                                    | Auto.                                                                                                    |   |

Seite 29 DEUTSCH

Version: WSC 310/320 P, WCC 310/320 P SW Ver 1.18

 Betriebszustand Netzwerkport Zeigt den tatsächlichen Betriebszustand der Netzwerk Schnittstelle an.
 OPTIONS: Auto. Ein Aus
 MAC (obere) Zeigt die ersten drei Bytes der Ethernet MAC-Adresse an.
 MAC (untere) Zeigt die letzten drei Bytes der Ethernet MAC-Adresse an.

Seite 30

Version: WSC 310/320 P, WCC 310/320 P SW Ver 1.18

Seite 31 DEUTSCH

### Konfiguration

#### 13 Feldbus [Module]

| PARAMETER:                                                            | BESCHREIBUNG:                                                                                                    |                                                                                                    |     |
|-----------------------------------------------------------------------|----------------------------------------------------------------------------------------------------|----------------------------------------------------------------------------------------------------|-----|
| 16 Modultyp                                                           | Zeigt den angeschlosse<br>Einige Modultypen ber                                                                                                    | enen Feldbus Modultypen an.<br>nötigen zur Erkennung Busspannung.                                                                                                    | Q   |
|                                                                       | OPTIONS:<br>Leer<br>KNX<br>RS 485<br>LON<br>KNX, kein Bus ode<br>Unbekanntes Moo                                                                                          | er ETS<br>dul                                                                                                    |     |
| 18 Stromeinstellung                                                   | Geben Sie die Versorgu<br>'Auto' bedeutet, dass k<br>Feldbusinterface ausge<br>' <ein' bedeutet,="" d<br="" dass="">eingeschaltet ist.<br/>'Aus' bedeutet, dass da</ein'> | ungsspannung für das Feldbusinterface an.<br>bei Netzausfall die Versorgungsspannung für das<br>eschaltet wird.<br>as Interface auch bei Netzausfall immer<br>as Interface immer ausgeschaltet ist. | Z   |
|                                                                       | <u>OPTIONS:</u><br>Auto.<br>Ein<br>Aus                                                                                                    |                                                                                                    |     |
|                                                                       | Werkseinstellung:                                                                                                    | Auto.                                                                                                    |     |
| 21 Feldbus-Protokoll                                                  | Geben Sie die Feldbus-                                                                                                    | Protokoll auf RS 485 zu verwenden.                                                                                                    | -// |
|                                                                       | <u>OPTIONS:</u><br>Disabled<br>BACnet MS/TP<br>Modbus RTU                                                                                                    |                                                                                                    |     |
|                                                                       | Werkseinstellung:                                                                                                    | Disabled                                                                                                    |     |
| 22 BACnet MS/TP MAC-Adresse                                           | Geben Sie den BACnet                                                                                                    | MS/TP-MAC-Adresse.                                                                                                    |     |
|                                                                       | Werkseinstellung:                                                                                                    | 7                                                                                                    |     |
| <b>23</b> BACnet MS/TP Baudrate<br>Wird nur angezeigt, wenn relevant. | Geben Sie den BACnet<br>Default ist 9.600 BpS.                                                                                                    | MS/TP Baudrate.                                                                                                    | 7   |
|                                                                       | OPTIONS:<br>9.600<br>19.200<br>38.400<br>57.600<br>76.800<br>115.200<br>Werkseinstellung:                                                                                 | 9600                                                                                                    |     |

Version: WSC 310/320 P, WCC 310/320 P SW Ver 1.18

24 Modbus RTU Baudrate Geben Sie den Modbus RTU Baudrate. Default ist 19.200 BpS. Wird nur angezeigt, wenn relevant. **OPTIONS:** 1.200 2.400 4.800 9.600 19.200 38.400 57.600 76.800 115.200 230.400 Werkseinstellung: 19200 25 Modbus RTU Parity Geben Sie den Modbus RTU Parity. Default ist 'Even'. Wird nur angezeigt, wenn relevant. **OPTIONS:** No Even Odd Werkseinstellung: Even 26 Modbus RTU Stoppbits Legen Sie die Modbus RTU Stoppbits. Default ist '1'. Die Verwendung ohne Parität erfordert 2 Stoppbits. Wird nur angezeigt, wenn relevant. **OPTIONS:** 1 2 Werkseinstellung: 1 Geben Sie das Modbus-RTU-Slave-Adresse. 27 Modbus RTU Slave-Adresse Default ist 1. Wird nur angezeigt, wenn relevant. Werkseinstellung: 1 38 BACnet MS/TP Max. Master Geben Sie die BACnet MS/TP Max. Master- Parameter. Wird nur angezeigt, wenn relevant. Werkseinstellung: 127

Seite 32

Version: WSC 310/320 P, WCC 310/320 P SW Ver 1.18

## Konfiguration

## 13 Feldbus, Objekt [1..10]

| PARAMETER:                                                                                                    | BESCHREIBUNG:                                                                                                    |
|----------------------------------------------------------------------------------------------------|----------------------------------------------------------------------------------------------------|
| 17 Richtung                                                                                                    | Zeigt die Richtung des Feldbus Links an.                                                                                                    |
|                                                                                                    | OPTIONS:<br>Keine<br>Eingang<br>Ausgang                                                                                                    |
| <b>18 Gesteuerte Motorgruppen</b><br>Wird nur angezeigt, wenn das Objekt<br>als Eingabe verwendet wird.                                                | Geben Sie an, welche Motorgruppe(n) durch den Eingang gesteuert<br>werden soll(e)n.<br>Der Eingang kann entweder Rauchabschnitte ODER Motorgruppe<br>ansteuern. Wenn Motorgruppe ausgewählt wird, geht die Option zur<br>Kontrolle der Rauchabschnitten verloren.                                                                                   |
|                                                                                                    | OPTIONS:         1         2         3         4         5         6         7         8         9         10         Werkseinstellung:         Keine                                                                                                    |
| <ul> <li><b>19 Funktion zur Steuerung der</b><br/>Motorgruppen</li> <li>Wird nur angezeigt, wenn das Objekt<br/>als Eingabe verwendet wird.</li> </ul> | Geben Sie die Funktion an, die den Eingang auf die verknüpften<br>Motorgruppen anwendet.<br><b>OPTIONS:</b><br>-<br>Öffnen<br>Schließen<br>Stopp<br>Sicherheit<br>Komfort Öffnen<br>Komfort Schritt<br>Auto. Position<br>Hand Position<br>Hohe Priorität geöffnet<br>Auto. Öffnen<br>Auto. Schließ<br>Auto. Stopp<br><b>Werkseinstellung:</b> Keine |
|                                                                                                    |                                                                                                    |

Version: WSC 310/320 P, WCC 310/320 P SW Ver 1.18

21 Durch Rauchabschnitte gesteuert Geben Sie an, welche Rauchabschnitte den Ausgang ansteuern sollen. Es können ein oder mehrere Rauchabschnitten ausgewählt werden. Wird nur angezeigt, wenn das Objekt Die Logikfunktion, die auf die Rauchabschnitten angewandt wird, kann als Ausgabe verwendet wird. konfiguriert werden. **OPTIONS:** 1 2 3 4 5 6 7 8 9 10 Werkseinstellung: Keine 22 Rauchabschnitt Geben Sie die Funktionen in den Rauchabschnitten an, die den Ausgang Ausgangfunktionen ansteuern soll. Wird nur angezeigt, wenn der **OPTIONS:** Ausgang mit einem oder mehreren Rauchabschnitten verknüpft ist. Linie A Linie B Reset Linie C Linie D Linie E Linie F Alle Linien Alle Fehler Werkseinstellung: Keine 24 Durch Motorgruppen gesteuert Geben Sie an, welche Motorgruppen der Ausgang steuern soll. Es können ein oder mehrere Motorgruppen ausgewählt werden. Die Wird nur angezeigt, wenn das Objekt Logikfunktion, die auf die Motorgruppen angewandt werden soll, kann als Ausgabe verwendet wird. konfiguriert werden. **OPTIONS:** 1 2 3 4 5 6 7 8 9 10 Keine Werkseinstellung:

Version: WSC 310/320 P, WCC 310/320 P SW Ver 1.18

| 25 Motorgruppen Ausgangsfunktion<br>Wird nur angezeigt, wenn der<br>Ausgang mit einer oder mehreren<br>Motorgruppen verknüpft ist. | Geben Sie die Funktion der verknüpften Motorgruppen an, die den<br>Ausgang ansteuern sollen.<br><b>OPTIONS:</b><br>Motorlinien Fehler<br>Geschlossen<br>Nicht geschlossen<br>Hohe WindGeschwindigkeit<br>Sicherheit Aktiv<br>Alarm<br>Offen<br>-                                                                                                    |  |
|----------------------------------------------------------------------------------------------------|----------------------------------------------------------------------------------------------------|--|
| <b>27 Logikfunktion</b><br>Wird nur angezeigt, wenn das Objekt<br>als Ausgabe verwendet wird.                                      | Werkseinstellung:       Keine         Geben Sie die Logikfunktion an, die zwischen den Rauchabschnitten oder den Motorgruppen angewandt werden sollen.       Image: Comparison of the sollen of the sollen of t |  |
| <b>28 Status wenn aktiv</b><br>Wird nur angezeigt, wenn das Objekt<br>als Ausgabe verwendet wird.                                  | Geben Sie an, ob ein aktives Ausgangergebnis dazu führen soll, dass der<br>physischen Ausgang 'ein' oder 'aus' ist. Dies kann zum Invertieren des<br>Ausgangergebnisses verwendet werden.<br>OPTIONS:<br>Aus<br>Ein<br>Werkseinstellung: Ein                                                                                                    |  |

Seite 35

Version: WSC 310/320 P, WCC 310/320 P SW Ver 1.18

Seite 36 DEUTSCH

| 16 | BACnet | [Common |
|----|--------|---------|
| 16 | BACnet | [Commor |

| PARAMETER:                                                    | BESCHREIBUNG:                                                                                                    |
|---------------------------------------------------------------|----------------------------------------------------------------------------------------------------|
| 17 BACnet Geräte Instanz                                      | Geben Sie die Geräte Instanz für den BACnet Server ein.                                                                                                    |
|                                                               | Werkseinstellung: 1                                                                                                    |
| 16 BACnet IP UDP Port Nummer                                  | Spezifiziert den verwendeten UDP Port für BACnet IP. Z                                                                                                    |
|                                                               | Werkseinstellung: 47808                                                                                                    |
| 18 Aktuelle Position COV Schrittweite                         | Geben Sie die COV Schrittweite für die actuelle Position Input Objekt ein.                                                                                                    |
|                                                               | Werkseinstellung: 1%                                                                                                    |
| 19 Aktuelle max. Position COV<br>Schrittweite                 | Geben Sie die COV Schrittweite für die aktuelle maximal Position Input Objekt ein.                                                                                                    |
|                                                               | Werkseinstellung: 1%                                                                                                    |
| 20 Windgeschwindigkeit<br>COVSchrittweite                     | Geben Sie die COV Schrittweite für die Windgeschwindigkeit Input Objekt ein.                                                                                                    |
|                                                               | Werkseinstellung: 0.1 m/s                                                                                                    |
| 21 Windrichtung COV Schrittweite                              | Geben Sie die COV Schrittweite für die Windrichtung Input Objekt ein.                                                                                                    |
|                                                               | Werkseinstellung: 1°                                                                                                    |
| 22 Als 'foreign device' registrieren                          | Geben Sie ein, ob die 5MC sich als 'foreign device' registrieren muss.<br>Wenn aktiviert, wird die 5MC sich als 'foreign device' registrieren lassen.<br>Das Registrierungsintervall ist 1/3 der 'time-to-Live'-Zeit. |
|                                                               | <u>OPTIONS:</u><br>Nein<br>Ja                                                                                                    |
|                                                               | Werkseinstellung: Nein                                                                                                    |
| 23 Die IP-Adresse des 'BBMD'                                  | Geben Sie die IP-Adresse des 'BBMD' ein.                                                                                                    |
| Wird nun angeezeigt, wenn als<br>'foreign device' registriert | Werkseinstellung: 0. 0. 0. 0                                                                                                    |
| 24 BACnet UDP-Port des BBMD                                   | Geben Sie den UDP-Port des BBMD ein.                                                                                                    |
| foreign device' registriert                                   | Werkseinstellung: 47808                                                                                                    |
| 25 Als 'foreign device' 'time-to-live'-<br>Zeit registrieren  | Geben Sie die 'time-to-live'-Zeit ein.<br>Die 5MC wird sich mit einem intervall, der 1/3 der 'time-to-Live'-Zeit ist                                                                                                  |
| Wird nun angeezeigt, wenn als<br>'foreign device' registriert | registrieren lassen.<br>Wenn der Wert 0 ist, dann wird die 5MC sich nur einmal registrieren<br>lassen.'Time-to-live'-Zeit wird die 'grace periode' von 30 Sekunden sein.                                              |
|                                                               | Werkseinstellung: 60 Min.                                                                                                    |
Version: WSC 310/320 P, WCC 310/320 P SW Ver 1.18

### Konfiguration

#### 16 BACnet, Object [1..10]

| PARAMETER:       ESCHREIBUNG:         17 Richtung       Zeigt die Richtung des Feldbus Links an.       Image: Comparison of the search of the search of the                                     |                                                                                                    |                                                                                                    |
|----------------------------------------------------------------------------------------------------|----------------------------------------------------------------------------------------------------|----------------------------------------------------------------------------------------------------|
| 17 Richtung       Zeigt die Richtung des Feldbus Links an.       Image: Comparison of the second second sec | PARAMETER:                                                                                            | BESCHREIBUNG:                                                                                                    |
| 13 Motorgruppensteuerung       Geben Sie an, welche Motorgruppe(n) durch den Eingang gesteuert werden soll(e)n.       Image: Comparison of the comparison of the comparison of the  | 17 Richtung                                                                                           | Zeigt die Richtung des Feldbus Links an.<br>OPTIONS:<br>Keine<br>Eingang<br>Ausgang                                                                                                    |
| 2<br>3<br>4<br>5<br>6<br>7<br>8<br>9<br>10<br>Werkseinstellung: Keine<br>19 Funktion zur Steuerung der<br>Motorgruppen anwenden soll.<br>Wird nur angezeigt, wenn das Objekt<br>als Eingabe verwendet wird.                                                                                                    | <b>18 Motorgruppensteuerung</b><br>Wird nur angezeigt, wenn das Objekt<br>als Eingabe verwendet wird. | Geben Sie an, welche Motorgruppe(n) durch den Eingang gesteuert<br>werden soll(e)n.<br>Der Eingang kann entweder Rauchabschnitte ODER Motorgruppen<br>ansteuern. Wenn Motorgruppen ausgewählt wird, geht die Option zur<br>Kontrolle der Rauchabschnitte verloren.<br><u>OPTIONS:</u><br>1 |
| 19 Funktion zur Steuerung der<br>Motorgruppen       Geben Sie die Funktion an, die der Eingang auf die verknüpften<br>Motorgruppen anwenden soll.         Wird nur angezeigt, wenn das Objekt<br>als Eingabe verwendet wird.       Geben Sie die Funktion an, die der Eingang auf die verknüpften<br>Motorgruppen anwenden soll.         OPTIONS:       -         Öffnen<br>Schließen<br>Stopp<br>Sicherheit<br>Komfort Öffnen<br>Komfort Schritt<br>Auto. Position<br>Hand Position<br>Hohe Priorität geöffnet<br>Auto. Schließ<br>Auto. Stopp         Werkseinstellung:       Keine                                                                                                    |                                                                                                    | 2<br>3<br>4<br>5<br>6<br>7<br>8<br>9<br>10<br><u>Werkseinstellung:</u> Keine                                                                                                    |
| Wird nur angezeigt, wenn das Objekt<br>als Eingabe verwendet wird.<br>-<br>Öffnen<br>Schließen<br>Stopp<br>Sicherheit<br>Komfort Öffnen<br>Komfort Schritt<br>Auto. Position<br>Hand Position<br>Hand Position<br>Hohe Priorität geöffnet<br>Auto. Schließ<br>Auto. Stopp<br><u>Werkseinstellung:</u> Keine                                                                                                    | 19 Funktion zur Steuerung der<br>Motorgruppen                                                         | Geben Sie die Funktion an, die der Eingang auf die verknüpften Motorgruppen anwenden soll.                                                                                                    |
|                                                                                                    | Wird nur angezeigt, wenn das Objekt<br>als Eingabe verwendet wird.                                    | OPTIONS:<br>-<br>Öffnen<br>Schließen<br>Stopp<br>Sicherheit<br>Komfort Öffnen<br>Komfort Schritt<br>Auto. Position<br>Hohe Priorität geöffnet<br>Auto. Öffnen<br>Auto. schließ<br>Auto. Stopp<br>Werkseinstellung: Keine                                                                   |

Seite 37 DEUTSCH

Version: WSC 310/320 P, WCC 310/320 P SW Ver 1.18

Geben Sie an, welche Rauchabschnitte den Ausgang ansteuern. 21 Durch Rauchabschnitte gesteuert Es können ein oder mehrere Rauchabschnitte ausgewählt werden. Die Wird nur angezeigt, wenn das Objekt Logikfunktion, die auf den Rauchabschnitten angewandt werden, kann als Ausgabe verwendet wird. konfiguriert werden. **OPTIONS:** 1 2 3 4 5 6 7 8 9 10 Werkseinstellung: Keine 22 Rauchabschnitt Geben Sie die Funktionen in den Rauchabschnitten an, die den Ausgang Ausgangfunktionen steuern. Wird nur angezeigt, wenn der **OPTIONS:** Ausgang mit einem oder mehreren Rauchabschnitten verknüpft ist. Linie A Linie B Reset Linie C Linie D Linie E Linie F Alle Linien Alle Fehler Werkseinstellung: Keine 24 Durch Motorgruppen gesteuert Geben Sie an, welche Motorgruppen den Ausgang ansteuern. 1 Es können ein oder mehrere Motorgruppen ausgewählt werden. Die Wird nur angezeigt, wenn das Objekt Logikfunktion, die auf die Motorgruppen angewandt wird, kann als Ausgabe verwendet wird. konfiguriert werden. **OPTIONS:** 1 2 3 4 5 6 7 8 9 10 Keine Werkseinstellung:

Version: WSC 310/320 P, WCC 310/320 P SW Ver 1.18

| 25 Motorgruppen Ausgangfunktion<br>Wird nur angezeigt, wenn der<br>Ausgang mit einer oder mehreren<br>Motorgruppen verknüpft ist. | Geben Sie die Funktion in den verknüften Motorgruppen an, die den Ausgang ansteuert.       Image: Comparison of the second second |
|----------------------------------------------------------------------------------------------------|----------------------------------------------------------------------------------------------------|
| <b>27 Logische Funktion</b><br>Wird nur angezeigt, wenn das Objekt<br>als Ausgabe verwendet wird.                                 | Geben Sie die Logikfunktion an, die zwischen den Rauchabschnitten oder         Motorgruppen angewandt werden soll.         OPTIONS:         UND         ODER         Werkseinstellung:       ODER                                                                                                    |
| <b>28 Status wenn aktiv</b><br>Wird nur angezeigt, wenn das Objekt<br>als Ausgabe verwendet wird.                                 | Geben Sie an, ob ein aktives Ausgangergebnis dazu führen soll, dass der physischen Ausgang 'ein' oder 'aus' ist. Dies kann zum Invertieren des Ausgangergebnisses verwendet werden.         OPTIONS:         Aus         Ein         Werkseinstellung:       Ein                                                                                                    |

### Konfiguration

### 18 MODBUS TCP [Common]

| PARAMETER:        | BESCHREIBUNG:                                                       |
|-------------------|---------------------------------------------------------------------|
| 16 Aktiviert      | Geben Sie, wenn Modbus TCP Kommunikation aktiviert ist.             |
|                   | OPTIONS:<br>Nein<br>Ja                                              |
|                   | Werkseinstellung: Nein                                              |
| 17 TCP-Portnummer | Geben Sie den TCP-Port für Modbus TCP.<br>Die Standardport ist 502. |
|                   | Werkseinstellung: 502                                               |

Seite 39

Version: WSC 310/320 P, WCC 310/320 P SW Ver 1.18

Konfiguration

#### 18 MODBUS TCP, Objects [1..10]

| PARAMETER:                                                                                            | BESCHREIBUNG:                                                                                                    |
|----------------------------------------------------------------------------------------------------|----------------------------------------------------------------------------------------------------|
| 17 Richtung                                                                                           | Zeigt die Richtung des Feldbus Links an.                                                                                                    |
|                                                                                                    | OPTIONS:<br>Keine<br>Eingang<br>Ausgang                                                                                                    |
| <b>18 Motorgruppensteuerung</b><br>Wird nur angezeigt, wenn das Objekt<br>als Eingabe verwendet wird. | Geben Sie an, welche Motorgruppe(n) durch den Eingang gesteuert<br>werden soll(e)n.<br>Der Eingang kann entweder Rauchabschnitte ODER Motorgruppen<br>ansteuern. Wenn Motorgruppen ausgewählt wird, geht die Option zur<br>Kontrolle der Rauchabschnitte verloren. |
|                                                                                                    | OPTIONS:         1         2         3         4         5         6         7         8         9         10         Werkseinstellung:         Keine                                                                                                    |
| 19 Funktion zur Steuerung der                                                                         | Geben Sie die Funktion an, die der Eingang auf die verknüpften                                                                                                    |
| Wird nur angezeigt, wenn das Objekt<br>als Eingabe verwendet wird.                                    | OPTIONS:<br>-<br>Öffnen<br>Schließen<br>Stopp<br>Sicherheit<br>Komfort Öffnen<br>Komfort Schritt<br>Auto. Position<br>Hand Position<br>Hohe Priorität geöffnet<br>Auto. Öffnen<br>Auto. Schließ<br>Auto. Stopp<br>Werkseinstellung: Keine                          |

Version: WSC 310/320 P, WCC 310/320 P SW Ver 1.18

Geben Sie an, welche Rauchabschnitte den Ausgang ansteuern. 21 Durch Rauchabschnitte gesteuert Es können ein oder mehrere Rauchabschnitte ausgewählt werden. Die Wird nur angezeigt, wenn das Objekt Logikfunktion, die auf den Rauchabschnitten angewandt werden, kann als Ausgabe verwendet wird. konfiguriert werden. **OPTIONS:** 1 2 3 4 5 6 7 8 9 10 Werkseinstellung: Keine 22 Rauchabschnitt Geben Sie die Funktionen in den Rauchabschnitten an, die den Ausgang Ausgangfunktionen steuern. Wird nur angezeigt, wenn der **OPTIONS:** Ausgang mit einem oder mehreren Rauchabschnitten verknüpft ist. Linie A Linie B Reset Linie C Linie D Linie E Linie F Alle Linien Alle Fehler Werkseinstellung: Keine 24 Durch Motorgruppen gesteuert Geben Sie an, welche Motorgruppen den Ausgang ansteuern. 1 Es können ein oder mehrere Motorgruppen ausgewählt werden. Die Wird nur angezeigt, wenn das Objekt Logikfunktion, die auf die Motorgruppen angewandt wird, kann als Ausgabe verwendet wird. konfiguriert werden. **OPTIONS:** 1 2 3 4 5 6 7 8 9 10 Keine Werkseinstellung:

Version: WSC 310/320 P, WCC 310/320 P SW Ver 1.18

| 25 Motorgruppen Ausgangfunktion<br>Wird nur angezeigt, wenn der<br>Ausgang mit einer oder mehreren<br>Motorgruppen verknüpft ist. | Geben Sie die Funktion in den verknüften Motorgruppen an, die den<br>Ausgang ansteuert.<br>OPTIONS:<br>Motorlinien Fehler<br>Geschlossen<br>Nicht geschlossen<br>Hohe WindGeschwindigkeit<br>Sicherheit Aktiv<br>Alarm<br>Offen<br>-                                                                                                    |  |
|----------------------------------------------------------------------------------------------------|----------------------------------------------------------------------------------------------------|--|
| <b>27 Logische Funktion</b><br>Wird nur angezeigt, wenn das Objekt<br>als Ausgabe verwendet wird.                                 | Werkseinstellung:       Keine         Geben Sie die Logikfunktion an, die zwischen den Rauchabschnitten oder       Image: Comparison of the soll.         Motorgruppen angewandt werden soll.       Image: Comparison of the soll.         OPTIONS:       Image: Comparison of the soll.         UND       ODER         Werkseinstellung:       ODER                                                                                                    |  |
| <b>28 Status wenn aktiv</b><br>Wird nur angezeigt, wenn das Objekt<br>als Ausgabe verwendet wird.                                 | Geben Sie an, ob ein aktives Ausgangergebnis dazu führen soll, dass der physischen Ausgang 'ein' oder 'aus' ist. Dies kann zum Invertieren des Ausgangergebnisses verwendet werden.       Image: Comparison of the comparison of the comparison of |  |

### Konfiguration

### 1 Einloggen

| PARAMETER:                                                     | BESCHREIBUNG:                                                                                                    |
|----------------------------------------------------------------|----------------------------------------------------------------------------------------------------|
| <b>18 PIN 3: Konfiguration</b><br>(Require min Access level 3) | Geben Sie den PIN-Code für den Zugang zur Ebene 3 an. Die Ebene 3 gewährt Zugang zur Konfiguration, zur Ansicht des Status und zur manuellen Bedienung.                                                              |
|                                                                | Werkseinstellung: ****                                                                                                    |
| <b>21 Log Out Time Out</b><br>(Require min Access level 3)     | Konfiguriert die Ausschaltzeit für ein automatisches Abmelden<br>Immer, wenn die Anzeige berührt wird, wird der Log-Out-Timer neu<br>gestartet.<br>Nach der Zeitüberschreitung ist ein neues Einloggen erforderlich. |
|                                                                | Werkseinstellung: 300 s                                                                                                    |

Seite 42

Version: WSC 310/320 P, WCC 310/320 P SW Ver 1.18

Seite 43 DEUTSCH

### Konfiguration

| Konfigurationsdateien auf USB [124]                               |                                                                                                    |     |  |
|-------------------------------------------------------------------|----------------------------------------------------------------------------------------------------|-----|--|
| PARAMETER:                                                        | BESCHREIBUNG:                                                                                                    |     |  |
| <b>16 Laufende Handlung</b><br>Wird nur angezeigt, wenn relevant. | Wird angezeigt, wenn das System sich in den Prozess Schreiben/Lesen der ausgewählten Konfigurationsdatei befindet. | Q   |  |
|                                                                   | OPTIONS:                                                                                                    |     |  |
|                                                                   | Ruhe                                                                                                    |     |  |
|                                                                   | Speichern                                                                                                    |     |  |
|                                                                   | Kopieren                                                                                                    |     |  |
| 17 Status                                                         | Zeigt den Status der gewählten Konfigurationsdatei an.                                                             | Q   |  |
|                                                                   | OPTIONS:                                                                                                    |     |  |
|                                                                   | Datei existiert                                                                                                    |     |  |
|                                                                   | Ungültiger Inhalt                                                                                                  |     |  |
|                                                                   | Keine Datei                                                                                                    |     |  |
|                                                                   | Kein Datenträger                                                                                                   |     |  |
|                                                                   | Unbekannte Fehler                                                                                                  |     |  |
| 18 Zeit-Marke                                                     | Zeigt die Zeitpunkt der letzten Änderung der Datei an.                                                             | Ø   |  |
| Wird nur angezeigt, wenn die Datei<br>vorhanden ist.              |                                                                                                    |     |  |
| 19 Handlung                                                       | Fähigkeit, Aktionen auslösen, um Konfigurationsdateien zu verwalten.                                               | Jhy |  |
| Wird nur angezeigt, wenn die Datei                                | OPTIONS:                                                                                                    |     |  |
| vorhanden ist.                                                    | Kein Kommando                                                                                                    |     |  |
|                                                                   | Aktuell Speichern                                                                                                  |     |  |
|                                                                   | Laden aus Datei                                                                                                    |     |  |
|                                                                   | Kopiere SD auf USB                                                                                                 |     |  |
|                                                                   | Kopiere USB auf SD                                                                                                 |     |  |

Version: WSC 310/320 P, WCC 310/320 P SW Ver 1.18

Seite 44 DEUTSCH

### Konfiguration

| ) Sy             | /stem                                                    |                                                                                                    |        |
|------------------|----------------------------------------------------------|----------------------------------------------------------------------------------------------------|--------|
| PA               | RAMETER:                                                 | BESCHREIBUNG:                                                                                                    |        |
| 22               | Sprache                                                  | Geben Sie die zu verwendende Sprache an.<br>OPTIONS:<br>Englisch<br>Dänisch<br>Deutsch<br><u>Werkseinstellung:</u> Englisch                                                                                                    |        |
| 35               | Backup Zeitstempel                                       | Zeigt den Zeitstempel an. Der Zeitstempel wird jedes Mal aktualisiert, wenn die Konfiguration als Backup gespeichert wird.                                                                                                    | Q      |
| 34               | Nicht gespeicherte Änderungen                            | Zeigt an, ob es Änderungen an der Konfiguration seit der letzten<br>Speicherung gegeben hat. Wenn ja, wird dieser Wert als 'Ja' angezeigt.<br><u>OPTIONS:</u><br>Nein<br>Ja                                                                                                    | Q      |
| 23               | Konfigurationsbefehl                                     | Diese Option kann verwendet werden, um das Gerät auf die<br>Werkseinstellungen zurückzusetzen. Speichern Sie eine Sicherungskopie<br>der aktuellen Konfiguration, oder stellen Sie die Konfiguaration aus<br>einem Backup wieder her.<br><b>OPTIONS:</b><br>Zurücksetzen auf die Werkseinstellungen<br>Backup laden<br>Backup Speicheren<br>Kein Befehl | J.     |
| <b>44</b><br>Wi  | <b>Disk Betrieb</b><br>ird nur angezeigt, wenn relevant. | Zeigt alle laufenden Operationen auf der SD-Karte und dem USB-Stick an.<br>OPTIONS:<br>Ruhe<br>Speichern<br>Kopieren                                                                                                    | Q      |
| 45               | Kopie Log                                                | Setzen Sie dieses auf 'Ja', um alle Log Dateien von der SD-Karte auf den<br>USB-Stick zu kopieren.<br><u>OPTIONS:</u><br>Nein<br>Ja                                                                                                    | J.     |
| 27               | Zeit                                                     | Einstellen der internen Uhrzeit.                                                                                                    | 2 m    |
| 28               | Datum                                                    | Einstellen des internen Datums.                                                                                                    | Show . |
| <b>55</b><br>(Re | Wartung Heute<br>equire min Access level 3)              | Stellt das Datum für letzten Service auf das aktuelle Datum<br>OPTIONS:<br>Nein<br>Ja                                                                                                    | J.     |

Version: WSC 310/320 P, WCC 310/320 P SW Ver 1.18

| <ul><li>56 Das Intervall zwischen<br/>Wartungsbesuche</li><li>(Require min Access level 3)</li></ul> | Stellt das Intervall zwischen Wartungsbesuche ein.<br>Wenn diese Zeitspanne vergangen ist wird ein Diaglogfenster gezeigt und<br>die gelbe LED auf die RWA-Bedienstelle blinkt.<br>Wird den Wert auf 0 gesetzt wird die Serviceintervall Funktion<br>deaktiviert. |                                                                                                |          |
|----------------------------------------------------------------------------------------------------|----------------------------------------------------------------------------------------------------|------------------------------------------------------------------------------------------------|----------|
|                                                                                                    | Werkseinstellung:                                                                                                    | 0 Tage                                                                                         |          |
| 26 Bildschirmansicht rotieren                                                                        | Geben Sie an, ob das Bild<br>werden soll.<br>Dies kann aufgrund der N                                                                                                    | l des Touchbildschirms um 180 Grad gedreht<br>Montage zu einer besseren Ablesequalität führen. | 7        |
|                                                                                                    | <u>OPTIONS:</u><br>Nein<br>Ja                                                                                                    |                                                                                                |          |
|                                                                                                    | Werkseinstellung:                                                                                                    | Nein                                                                                           |          |
| 46 Aktiviere Netzwerk Parameter                                                                      | Aktiviert das Schreiben v<br>Wenn der Wert auf 'Falso<br>Parameterwerte aus den                                                                                                    | on Parameterwerten im Netzwerk<br>e/Falsch' steht, ist es nur möglich<br>n Netzwerk zu lesen.  | <u>/</u> |
|                                                                                                    | OPTIONS:                                                                                                    |                                                                                                |          |
|                                                                                                    | Ja                                                                                                    |                                                                                                |          |
|                                                                                                    | Werkseinstellung:                                                                                                    | Ja                                                                                             |          |
| <b>61</b> Aktiviert die Fernsteuerung (Require min Access level 3)                                   | Die Fernsteuerung aktivi<br>fernsteuert werden kann                                                                                                    | eren sodas das System über das PC-Programm<br>I.                                               | 7        |
|                                                                                                    | OPTIONS:                                                                                                    |                                                                                                |          |
|                                                                                                    | Nein                                                                                                    |                                                                                                |          |
|                                                                                                    | Werkseinstellung:                                                                                                    | Nein                                                                                           |          |
| 30 Anzeige deaktivierter Fälle                                                                       | Gibt an, ob deaktivierte<br>icht vorhandene Artikel i                                                                                                    | n der Übersichtsliste angezeigt werden sollen.                                                 | <u>/</u> |
|                                                                                                    | <u>OPTIONS:</u><br>Nein<br>Ja                                                                                                    |                                                                                                |          |
|                                                                                                    | Werkseinstellung:                                                                                                    | Nein                                                                                           |          |

Seite 45

Version: WSC 310/320 P, WCC 310/320 P SW Ver 1.18

Seite 46 DEUTSCH

| PARAMETER:                                                                                                    | BESCHREIBUNG:                                                                                                    |                 |  |
|----------------------------------------------------------------------------------------------------|----------------------------------------------------------------------------------------------------|-----------------|--|
| 67 Status                                                                                                    | Zeigt den Status der Motorlinie an.                                                                                                    | C               |  |
| <b>60 Anzahl gefundener Motoren</b><br>Wird nur angezeigt, wenn die<br>Motorkonfiguration nicht mit dem<br>entdeckten Motorstatus<br>übereinstimmt. | Zeigt die Anzahl der in der Motorlinie erkannten Motoren an.                                                                                                    | C               |  |
| 31 Tatsächliche Max. Position                                                                                                    | Zeigt die tatsächliche maximale Öffnungsweite an.<br>Dies ist der niedrigste Wert aller Begrenzungseingänge.                                                                                                    | C               |  |
| 32 Tatsächliche Position                                                                                                    | Zeigt die tatsächliche Öffnungsweite der angeschlossenen Motoren an.                                                                                                    | C               |  |
| 61 Anzahl gefundener<br>Veriegelungsmotoren                                                                                                    | Zeigt die tatsächliche Anzahl der in der Motorlinie erkannten<br>Verriegelungsmotoren (WMB) an.                                                                                                    | C               |  |
| Wird nur angezeigt, wenn die<br>Motorkonfiguration nicht mit dem<br>entdeckten Motorstatus<br>übereinstimmt.                                        |                                                                                                    |                 |  |
| 39 Temp. manueller Timer                                                                                                    | Zeigt die verbleibende Zeit des manuellen Prioritäten-Timers an.<br>Wenn der Wert 0 ist, ist der Timer nicht aktiv.                                                                                                    | C               |  |
| <b>41 Manuelle Übersteuerungszeit</b><br>Wird nur angezeigt, wenn relevant.                                                                         | Zeigt die verbleibende Zeit der manuellen Übersteuerung an.<br>Dieses ist eine Sicherheitsfunktion, damit Fenster nach einem<br>Schließbefehl z.B. immer noch von Hand über einen kleinen Zeitraum<br>bedient werden können<br>Wenn der Wert 0 ist, ist der Timer nicht aktiv. | C               |  |
| 91 Druckgaserzeuger deaktiviert                                                                                                    | Aktivieren Sie diese um das System zu testen ohne der Druckgaserzeuger<br>an diesem Ausgang zu aktivieren.<br>So lange diese Einstellung aktiv ist wird ein Fehler an diesem Ausgang<br>gezeigt.                                                                               | 2 <sup>th</sup> |  |
|                                                                                                    | <u>OPTIONS:</u><br>Nein<br>Ja                                                                                                    |                 |  |
| 34 Lamellenposition nach manueller                                                                                                    | Sets Lamellenposition nach einem manuellen Betrieb.                                                                                                    | C               |  |
| 33 Aktuell Lamellenposition                                                                                                    | Zeigt die aktuelle Lamellenposition.<br>50% ist horizontal, 0% geschlossen ist.                                                                                                    | C               |  |

Version: WSC 310/320 P, WCC 310/320 P SW Ver 1.18

Seite 47 DEUTSCH

| Μ               | lotorgruppe [113]                                               |                                                                                                    |   |  |
|-----------------|-----------------------------------------------------------------|----------------------------------------------------------------------------------------------------|---|--|
| PA              | RAMETER:                                                        | R: BESCHREIBUNG:                                                                                                    |   |  |
| 17              | Tatsächliche RWA-Position                                       | Zeigt die tatsächliche Position der auf der Motorgruppe eingestellten<br>RWA Priorität an.                                                                                                    | Q |  |
| <b>41</b><br>W  | Alarm Verzögerung-Timer<br>ird nur angezeigt, wenn relevant.    | Zeigt den verzögerten Aktivierung des Motorlinien nach ein Alarm<br>empfangen ist an.<br>Os (Sekunden) entspricht keine Verzögerung.                                                                                 | Q |  |
| 22              | Tatsächlicher Status                                            | Zeigt den tatsächlichen Status der Motorgruppe an.                                                                                                    | Ø |  |
|                 |                                                                 | OPTIONS:MotorlinienfehlerGeschlossenNicht geschlossenHohe WindGeschwindigkeitSicherheitsEingangOffenAlarmEingangs fehlerHohe Priorität offenLokal Auto. offenLokal Hand offenLokal Auto. schließeLokal Hand schließe |   |  |
| 23              | Tatsächliche Maximalposition                                    | Zeigt die tatsächlich resultierende maximale Öffnungsweite an.<br>Dies ist der niedrigste Wert aller Begrenzungseingänge.                                                                                            | Q |  |
| 24              | Anzahl zugeordnete RWA-<br>Bedienstellen                        | Zeigt die Anzahl der Komfort Eingänge an den RWA Bedienstellen an, welche einer Motorgruppe zugeordnet sind.                                                                                                    | Q |  |
| 25              | Anzahl zugeordneter lokale<br>Eingänge                          | Zeigt die Anzahl lokaler Eingänge an, welche einer Motorgruppe zugeordnet sind.                                                                                                    | Q |  |
| 26              | Anzahl zugeordneter Motorlinien                                 | Zeigt die Anzahl der Motorlinien an, welche einer Motorgruppe zugeordnet sind.                                                                                                    | Q |  |
| 34              | Anzahl verknüpfter Feldbus<br>Eingänge                          | Zeigt die Anzahl Feldbus-Eingänge an, welche mit einer Motorgruppe verknüpft sind.                                                                                                    | Q |  |
| 38              | Anzahl verknüpfter BACnet<br>Eingänge                           | Zeigt die Anzahl der Feldbus-Eingänge an, welche einer Motorgruppe<br>zugeordnet sind.                                                                                                    | Q |  |
| 45              | Anzahl verknüpfter Modbus TCP<br>Eingänge                       | Zeigt die Anzahl der Feldbus-Eingänge an, welche einer Motorgruppe<br>zugeordnet sind.                                                                                                    | Q |  |
| <b>44</b><br>Wi | Komfortöffnung übrige Zeit<br>ird nur angezeigt, wenn relevant. | Zeigt die übrig gebliebende Zeit der Komfortöffnung an.                                                                                                    | Q |  |

Version: WSC 310/320 P, WCC 310/320 P SW Ver 1.18

Seite 48 DEUTSCH

| 5 RWA-Bedienstelle  | [ALL]                                                                                                    |   |
|---------------------|----------------------------------------------------------------------------------------------------|---|
| PARAMETER:          | BESCHREIBUNG:                                                                                                    |   |
| 18 Ringbus Status   | Zeigt den aktuellen Status an, ob der RWA-Taster-Bus ein geschlossener<br>Ring ist oder nicht.                                                                                                    | Q |
|                     | OPTIONS:                                                                                                    |   |
|                     | Nein                                                                                                    |   |
|                     | Ja                                                                                                    |   |
| 19 RWA Bus 1 ist OK | Zeigt an, ob der Bus 1 Anschluss in Ordnung ist.<br>Wenn in der angeschlossenen Bus Linie keine RWA Bedienstellen<br>angeschlossen sind oder der Anschluss nicht verwendet wird, ist der<br>Status nicht OK. | Q |
|                     | OPTIONS:                                                                                                    |   |
|                     | Nein                                                                                                    |   |
|                     | Ja                                                                                                    |   |
| 20 RWA Bus 2 ist OK | Zeigt an, ob der Bus 2 Anschluss in Ordnung ist.<br>Wenn in der angeschlossenen Bus Linie keine RWA-Bedienstellen<br>angeschlossen sind oder der Anschluss nicht verwendet wird, ist der<br>Status nicht OK. | Q |
|                     | OPTIONS:                                                                                                    |   |
|                     | Nein                                                                                                    |   |
|                     | Ja                                                                                                    |   |
| 21 RWA Bus Fehler   | Zeigt an, ob ein allgemeiner Fehler im RWA Bedienstellen Bus vorliegt.<br>Dieses ist nur relevant, wenn die Bus Topologie auf 'Ring' eingestellt ist.                                                        | Q |
|                     | OPTIONS:                                                                                                    |   |
|                     | Nein                                                                                                    |   |
|                     | Ja                                                                                                    |   |
|                     |                                                                                                    |   |

Version: WSC 310/320 P, WCC 310/320 P SW Ver 1.18

Seite 49 DEUTSCH

| RWA-Bedienstelle [130]                                           |                                                                                                    |   |  |
|------------------------------------------------------------------|----------------------------------------------------------------------------------------------------|---|--|
| PARAMETER:                                                       | BESCHREIBUNG:                                                                                                    |   |  |
| 35 Device type                                                   | Device type<br><u>OPTIONS:</u><br>WSK 501/2<br>WSK 503/4<br>WSC 3XX<br>Unbekannt                                                                                                    | Q |  |
| 16 Seriennummer                                                  | Zeigt die Seriennummer für die angeschlossene RWA Bedienstelle an.<br>Die Seriennummer für diese RWA Bedienstelle ist eindeutig und ist auch<br>auf dem Etikett der RWA Bedienstelle angegeben.                  | Q |  |
| 21 Gerätestatus                                                  | Gerätestatus  OPTIONS: Alarm Reset Türschalter Fehler Stromzufuhr Rauchmelder aktiv Rauchmelder Fehler Öffnen Taster Schließen Taster Aufwärts Abwärts Kurz aufwärts Kurz abwärts Kurz abwärts KommLinnienfehler |   |  |
| <b>36 Status des Slave</b><br>Wird nur angezeigt, wenn relevant. | Status des Slave<br>OPTIONS:<br>-<br>Linie A<br>Linie B<br>Reset<br>Linie C<br>Linie D<br>Linie E<br>Linie F                                                                                                    | Q |  |
| 22 Verbindung                                                    | Zeigt an, ob es eine Verbindung zur RWA-Bedienstelle gibt.<br>Ja = es gibt eine Verbindung<br>Nein = es gibt keine Verbindung.<br><u>OPTIONS:</u><br>Nein<br>Ja                                                  | Q |  |

Version: WSC 310/320 P, WCC 310/320 P SW Ver 1.18

| 30 Status des Rauchmelders                                                                                         | Status des Rauchmelders                                                                                                    | <b>O</b> |
|----------------------------------------------------------------------------------------------------|----------------------------------------------------------------------------------------------------|----------|
| Wird nur angezeigt, wenn der<br>Rauchmelder einer oder mehreren<br>spezifischen Rauchabschnitten<br>zugeordnet ist | OPTIONS:<br>Alarm<br>Reset<br>Türschalter<br>Fehler Stromzufuhr<br>Rauchmelder aktiv<br>Rauchmelder Fehler<br>Öffnen Taster<br>Schließen Taster<br>Aufwärts<br>Abwärts<br>Kurz aufwärts<br>Kurz abwärts<br>KommLinnienfehler |          |

Seite 50

Version: WSC 310/320 P, WCC 310/320 P SW Ver 1.18

Seite 51 DEUTSCH

| Rauchabschnitt [ALL]                                                                                                 |                                                                                                    |     |
|----------------------------------------------------------------------------------------------------|----------------------------------------------------------------------------------------------------|-----|
| PARAMETER:                                                                                                    | BESCHREIBUNG:                                                                                                    |     |
| 16 Slot 1 max. Temperatur                                                                                            | Zeigt die maximal gemessene Temperatur seit dem letzten Reset dieses<br>Wertes an (der Wert kann zurückgesetzt werden).                                                             | 2 m |
| <b>17 Slot 3 max. Temperatur</b><br>Wird nur angezeigt, wenn ein<br>Temperatursensor in dem Modul<br>eingesetzt ist. | Zeigt die maximal gemessene Temperatur seit dem letzten Reset des<br>Wertes an.                                                                                                    |     |
| <b>18 Slot 4 max. Temperatur</b><br>Wird nur angezeigt, wenn ein<br>Temperatursensor in dem Modul<br>eingesetzt ist. | Zeigt die maximal gemessene Temperatur seit dem letzten Reset des<br>Wertes an.                                                                                                    | 2 m |
| <b>19 Slot 5 max. Temperatur</b><br>Wird nur angezeigt, wenn ein<br>Temperatursensor in dem Modul<br>eingesetzt ist. | Zeigt die maximal gemessene Temperatur seit dem letzten Reset des<br>Wertes an.                                                                                                    | 2 m |
| 21 Übertemperaturfehler                                                                                              | Zeigt den Status des Übertemperaturfehlers an.<br>Zum Zurücksetzen des Fehlers muss die Übertemperatur zurückgesetzt<br>werden.<br>OPTIONS:<br>Nein<br>Ja                           | Q   |
| 24 Ziel Rauchabschnittsausgang                                                                                       | Zeigt den tatsächlichen Ausgang an, der auf dem Ziel Rauchabschnitt<br>angewendet werden soll.<br><b>OPTIONS:</b><br>Linie A<br>Linie B<br>Linie C<br>Linie D<br>Linie E<br>Linie F | Q   |
| 26 Master/Slave-Bus online                                                                                           | Master/Slave-Bus online<br>OPTIONS:<br>Nein<br>Ja                                                                                                    | Q   |
| 27 Zugewiesener Master/Slave-Bus<br>Master-Rauchabschnitt                                                            | Zugewiesener Master/Slave-Bus Master-Rauchabschnitt                                                                                                    | Q   |
| 30 WSK Bus-Slave-Seriennummer                                                                                        | Dies ist die Seriennummer in der 'RWA-Bedienstelle' Menü des WSC<br>Master in denen diese Steuerung als Slave angeschlossen gezeigt.                                                | Q   |

Version: WSC 310/320 P, WCC 310/320 P SW Ver 1.18

Seite 52 DEUTSCH

### Status

#### 2 Rauchabschnitt [1..13] **PARAMETER: BESCHREIBUNG:** 16 Status (Lokal) Zeigt den Status des lokales Rauschabschnittes an. Q Wird nur angezeigt, wenn der Rauchabschnitt ein Slave ist. Wir nur angezeigt, wenn der Rauchabschnitt als Slave zu einem **OPTIONS:** anderen Rauchabschnitt verknüpft ist. Linie A Linie B Reset Linie C Linie D Linie E Linie F Lüftung Stopp Lüftung Öffnen Lüftung Schließen Lüftung Sicherheit Linie A Fehler Linie B Fehler Linie C Fehler Linie D Fehler Linie E Fehler Linie F Fehler **RWA-BedinenstelleFehler** MotorgruppeFehler Master/SlaveFehler StromversorgungsFehler StromversorgungsWarnung WetterdatenFehler Lokale 'Sicherheit' Systemfehler Lüftung Sicherheit Fehler

Version: WSC 310/320 P, WCC 310/320 P SW Ver 1.18

O, 17 Status Zeigt den Ausgangstatus des Rauchabschnitts an. Wenn der Rauchabschnitt ein Slave ist, dann erhielt dieser den Status von dem Master Rauchabschnitt. **OPTIONS:** Linie A Linie B Reset Linie C Linie D Linie E Linie F Lüftung Stopp Lüftung Öffnen Lüftung Schließen Lüftung Sicherheit Linie A Fehler Linie B Fehler Linie C Fehler Linie D Fehler Linie E Fehler Linie F Fehler RWA-BedinenstelleFehler MotorgruppeFehler Master/SlaveFehler StromversorgungsFehler StromversorgungsWarnung WetterdatenFehler Lokale 'Sicherheit' Systemfehler Lüftung Sicherheit Fehler 27 Tatsächliche RWAposition Zeigt die tatsächliche Position des Einstellpunktes während einer RWA-Q Auslösung an. 70 Sammelalarm Windrichtung Zeigt die abgetastete Windrichtung, wenn Alarm ausgelöst wurde. Q 0 = die windabhängige Öffnung ist nicht aktiv. 1-24 = die windabhängige Öffnung ist aktiv.

Seite 53

Version: WSC 310/320 P, WCC 310/320 P SW Ver 1.18

37 Ziel Rauchabschnittsausgang Zeigt den tatsächlichen Ausgang an, die der Rauchschnitt auf dem Ziel Rauchabschnitte anwendet. **OPTIONS:** Linie A Linie B Reset Linie C Linie D Linie E Linie F Lüftung Stopp Lüftung Öffnen Lüftung Schließen Lüftung Sicherheit Linie A Fehler Linie B Fehler Linie C Fehler Linie D Fehler Linie E Fehler Linie F Fehler **RWA-BedinenstelleFehler** MotorgruppeFehler Master/SlaveFehler StromversorgungsFehler StromversorgungsWarnung WetterdatenFehler Lokale 'Sicherheit' Systemfehler Lüftung Sicherheit Fehler 38 Bedienstellenausgang Zeigt den tatsächlichen Status an, der zu den Verknüpften RWA-Bedienstellen geschickt wird. **OPTIONS:** Rauchmelder Reset Rote LED ein Rotes LED Blinksignal Gelbe LED ein Gelbes LED Blinksignal Grüne LED ein Grünes LED Blinksignal Summer ein Summer Piepton Lüftung Sicherheit Windabhängig Alarm 31 Anzahl verknüpfter RWA-Zeigt die Anzahl der RWA-Bedienstellen an, denen ein Rauchabschnitt Q **Bedienstellen** zugeordnet ist. Q 40 Anzahl verknüpfter Rauchmelder Zeigt die Anzahl der mit den RWA-Bedienstellen verbundenen Rauchmelder an, denen ein Rauchabschnitt zugeordnet ist. Q 32 Anzahl verknüpfter lokaler Zeigt die Anzahl der lokalen Eingänge an, denen ein Rauchabschnitt Eingänge zugeordnet ist. Q 33 Anzahl verknüpfter Motorgruppen Zeigt die Anzahl der Motorgruppen an, denen dieser Rauchabschnitt zugeordnet ist.

Version: WSC 310/320 P, WCC 310/320 P SW Ver 1.18

**34 Anzahl der Rauchabschnitte** Zeigt die Anzahl der Rauchabschnitte an, die diesem Rauchabschnitt zugeordnet sind.

### Status

| PA | RAMETER:                              | BESCHREIBUNG:                                                                                    |   |
|----|---------------------------------------|--------------------------------------------------------------------------------------------------|---|
| 16 | Lokale Sicherheit                     | Gibt an, dass ein oder mehrere Eingänge mit 'Sicherheitsfunktion' ist aktiv.                     | Q |
|    |                                       | OPTIONS:                                                                                         |   |
|    |                                       | Nein                                                                                             |   |
|    |                                       | Ja                                                                                               |   |
| 17 | WSK-Link™ Master-Sicherheit<br>aktiv  | Gibt an, dass 'Sicherheit' wird vom Master über WSK-Link™ erhalten (X5 /<br>X6).                 | Q |
|    |                                       | OPTIONS:                                                                                         |   |
|    |                                       | Nein                                                                                             |   |
|    |                                       | Ja                                                                                               |   |
| 18 | WSK-Link ™ Sicherheit Eingang         | Gibt an, dass 'Sicherheit' über WSK-Link™ erhalten ist (X5 / X6).                                | Ø |
|    | aktiv                                 | OPTIONS:                                                                                         |   |
|    |                                       | Nein                                                                                             |   |
|    |                                       | Ja                                                                                               |   |
| 19 | WSK-Link™ Sicherheit Ausgang<br>aktiv | Gibt an, dass die Sicherheit auf WSK Link™ (X11) gesendet.<br>Sum von 'Local' und 'Slave Input'. | Q |
|    |                                       | OPTIONS:                                                                                         |   |
|    |                                       | Nein                                                                                             |   |
|    |                                       | Ja                                                                                               |   |
| 20 | Sicherheitssumme                      | Dies ist die Summe der 'Lokal', 'WSK-Link™ Master' und 'WSK-Link™ Slave                          | Q |
|    |                                       | Eingang Sicherheit.<br>Dies wird durch diese Steuerung verwendet wird.                           |   |
|    |                                       | OPTIONS:                                                                                         |   |
|    |                                       | Nein                                                                                             |   |
|    |                                       | Ja                                                                                               |   |

Version: WSC 310/320 P, WCC 310/320 P SW Ver 1.18

Seite 56 DEUTSCH

| PARAMETER:                           | BESCHREIBUNG:                                               |   |
|--------------------------------------|-------------------------------------------------------------|---|
| 16 Eingangstyp                       | Zeigt den Typ des gewählten Einganges an.                   | Q |
|                                      | OPTIONS:                                                    |   |
|                                      | Keine                                                       |   |
|                                      | Rauchmelder                                                 |   |
|                                      | Binär                                                       |   |
|                                      | 24/48 V                                                     |   |
|                                      | Binär                                                       |   |
|                                      | Binär                                                       |   |
| 27 Ziel Rauchabschnittausgang        | Zeigt den tatsächlichen Ausgang an, die der Eingang auf die | Q |
| Wird nur angezeigt, wenn der Eingang | Rauchabschnitte anwenden soll.                              |   |
| mit einer oder mehreren              | OPTIONS:                                                    |   |
| Rauchabschnitten verknüpft ist.      | Linie A                                                     |   |
|                                      | Linie B                                                     |   |
|                                      | Reset                                                       |   |
|                                      | Linie C                                                     |   |
|                                      | Linie D                                                     |   |
|                                      | Linie E                                                     |   |
|                                      | Linie F                                                     |   |
|                                      | Lüftung Stopp                                               |   |
|                                      | Lüftung Öffnen                                              |   |
|                                      | Lüftung Schließen                                           |   |
|                                      | Lüftung Sicherheit                                          |   |
|                                      | Linie A Fehler                                              |   |
|                                      | Linie B Fehler                                              |   |
|                                      | Linie C Fehler                                              |   |
|                                      | Linie D Fehler                                              |   |
|                                      | Linie E Fehler                                              |   |
|                                      | Linie F Fehler                                              |   |
|                                      | Lüftung Sicherheit Fehler                                   |   |
| 32 Ziel Motorgruppen Ausgang         | Zeigt den tatsächlichen Ausgang an, die der Eingang auf die | Q |
| Wird angezeigt, wenn der Eingang mit | Motorgruppen anwendet.                                      |   |
| verknüpft ist.                       | OPTIONS:                                                    |   |
|                                      | -                                                           |   |
|                                      | Offnen<br>Sablia Gam                                        |   |
|                                      | Schließen                                                   |   |
|                                      | Stopp<br>Cick and ait                                       |   |
|                                      | Sicherheit                                                  |   |
|                                      | Komfort Christ                                              |   |
|                                      |                                                             |   |
|                                      | Auto. Position                                              |   |
|                                      | Hoho Priorität goöffnot                                     |   |
|                                      | Auto Öffnon                                                 |   |
|                                      | Auto. Schließ                                               |   |
|                                      | Auto Stonn                                                  |   |
|                                      |                                                             |   |

Version: WSC 310/320 P, WCC 310/320 P SW Ver 1.18

| 23 Zustand | Zeigt den tatsächlichen Zustand des Eingangs an. | Q |
|------------|--------------------------------------------------|---|
|            | OPTIONS:                                         |   |
|            | Unbekannt                                        |   |
|            | Kurzschluss                                      |   |
|            | Offener Schaltkreis                              |   |
|            | Ein                                              |   |
|            | Aus                                              |   |
|            | In Reset                                         |   |
|            |                                                  |   |

### Status

7 Lokale Ausgänge [1..24]

| PARAMETER:                                                            | BESCHREIBUNG:                                                                      |     |
|-----------------------------------------------------------------------|------------------------------------------------------------------------------------|-----|
| 25 Tatsächlicher Ausgangstatus                                        | Zeigt den tatsächlichen Zustand des Ausgangs an.                                   | Q   |
|                                                                       | OPTIONS:<br>Aus<br>Ein                                                             |     |
| <b>27</b> Aktive Sirene stoppen<br>Wird nur angezeigt, wenn relevant. | Schaltet die Sirene ab. Wenn ein neuer Fehler auftritt, startet die Sirene erneut. | 2 m |

Version: WSC 310/320 P, WCC 310/320 P SW Ver 1.18

Seite 58 DEUTSCH

### Status

#### 8 Wetter

| PARAMETER:                                                                        | BESCHREIBUNG:                                                                                                    |   |  |
|-----------------------------------------------------------------------------------|----------------------------------------------------------------------------------------------------|---|--|
| 17 Status                                                                         | Zeigt den Status der Wetterstation an.                                                                                                    | Q |  |
|                                                                                   | <u>OPTIONS:</u><br>Online<br>Geschwindigkeit unverändert<br>Richtung unverändert<br>Master Online                                                                                                    |   |  |
| 18 Windgeschwindigkeit                                                            | Zeigt die tatsächliche Windgeschwindigkeit an.<br>Windgeschwindigkeit und -richtung sind mit zwei unterschiedlichen<br>Filterungen ausgestattet. Die Zeitkonstanten der beiden<br>unterschiedlichen Filterungen können individuell eingestellt werden.            | Q |  |
| 19 Gefilterte Windgeschwindigkeit                                                 | Zeigt die tatsächliche, gefilterte Windgeschwindigkeit an.<br>Windgeschwindigkeit und -richtung sind mit zwei unterschiedlichen<br>Filterungen ausgestattet. Die Zeitkonstante der beiden unterschiedlichen<br>Filterungen können individuell eingestellt werden. | Q |  |
| <b>20 Windrichtung</b><br>Wird angezeigt, wenn der<br>Wetterstationstyp = WOW ist | Zeigt die tatsächliche Windrichtung an.<br>Windgeschwindigkeit und -richtung sind mit zwei unterschiedlichen<br>Filterungen ausgestattet. Die Zeitkonstante der beiden unterschiedlichen<br>Filterungen können individuell eingestellt werden.                    | Q |  |
| 21 Gefilterte Windrichtung                                                        | Zeigt die tatsächliche, gefilterte Windrichtung an.                                                                                                    | Q |  |
| Wird angezeigt, wenn der<br>Wetterstationstyp = WOW ist                           | Windgeschwindigkeit und -richtung sind mit zwei unterschiedlichen<br>Filterungen ausgestattet. Die Zeitkonstante für die beiden<br>unterschiedlichen Filterungen können individuell eingestellt werden.                                                           |   |  |
| 31 WSK-Link™ Master-Sicherheit<br>aktiv                                           | Gibt an, dass 'Sicherheit' wird vom Master über WSK-Link™ erhalten (X5 /<br>X6).                                                                                                    | Q |  |
|                                                                                   | <u>OPTIONS:</u><br>Nein<br>Ja                                                                                                    |   |  |

Version: WSC 310/320 P, WCC 310/320 P SW Ver 1.18

Status

| 9 | Spannungsversorgung         |                                                            |   |  |
|---|-----------------------------|------------------------------------------------------------|---|--|
|   | PARAMETER:                  | BESCHREIBUNG:                                              |   |  |
|   | 17 Hauptstatus              | Zeigt den Status der Hauptspannungsversorgung an.          | Q |  |
|   |                             | OPTIONS:                                                   |   |  |
|   |                             | Keine Netzspannung                                         |   |  |
|   |                             | Alles OK                                                   |   |  |
|   |                             | Warnung                                                    |   |  |
|   | 36 Akkus-Status             | Zeigt den Akku Status an.                                  | Q |  |
|   |                             | OPTIONS:                                                   |   |  |
|   |                             | Fehler                                                     |   |  |
|   |                             | Alles OK                                                   |   |  |
|   |                             | Ladefehler                                                 |   |  |
|   | 19 Stromversorgungsspannung | Zeigt die tatsächliche Stromversorgungsspannung an.        | Q |  |
|   | 16 Detaillierter Status     | Zeigt den detaillierten Status der Spannungsversorgung an. | Q |  |
|   | 21 Akku Temperatur          | Zeigt die tatsächliche Temperatur des Akkus an.            | Q |  |
|   | 47 PSU Spannung             | PSU Spannung von der Hauptkarte.                           | Q |  |
|   | 40 Standby 5V               | 5V Standby-Spannung von der Stromversorgung.               | Q |  |
|   |                             | Wird nur in Ebene 4 Login angezeigt.                       |   |  |
|   | 41 36V                      | 36V Spannung.                                              |   |  |
|   |                             | Wird nur in Ebene 4 Login angezeigt                        |   |  |

Seite 59 DEUTSCH

Version: WSC 310/320 P, WCC 310/320 P SW Ver 1.18

Seite 60 DEUTSCH

#### Status

#### 11 CAN-Bus

| PARAMETER:                              | BESCHREIBUNG:                                                                                    |   |
|-----------------------------------------|--------------------------------------------------------------------------------------------------|---|
| 16 MC ID                                | Konfiguriert den ID des CAN Buses der lokalen WSA 5MC Karte.                                     | Q |
|                                         | Werkseinstellung: 1                                                                              |   |
| 21 CAN 1 angeschlossen.                 | CAN 1 angeschlossen.                                                                             | Q |
|                                         | OPTIONS:                                                                                         |   |
|                                         | Nein                                                                                             |   |
|                                         | Ja                                                                                               |   |
| 41 Erweiterungsmodul ist an dem         | Erweiterungsmodul ist an dem Hauptmodul angeschlossen.                                           | Q |
|                                         | OPTIONS:                                                                                         |   |
| (Require min Access level 3)            | Nein                                                                                             |   |
|                                         | Ja                                                                                               |   |
| 23 Erhaltene<br>Datenübertragungsblöcke | Zeigt die Anzahl erhaltener CAN Datenübertragungsblöcke.                                         | Q |
| 24 Übertragene Datenblöcke              | Zeigt die Anzahl übertragener CAN Blöcke.                                                        | Q |
| 26 Tx Puffergröße (Transmission).       | Tx Puffergröße (Transmission).                                                                   | Q |
| 27 Tx gestrichen (Transmission).        | Tx gestrichen (Transmission).                                                                    | Q |
| 28 Rx gestrichen (Erhaltung).           | Rx gestrichen (Erhaltung).                                                                       | Q |
| 39 Nachricht Gruppengröße               | Nachricht Gruppengröße                                                                           | Q |
| 29 Letzter Fehler.                      | Letzter Fehler.                                                                                  | Q |
|                                         | OPTIONS:                                                                                         |   |
|                                         | Kein Fehler                                                                                      |   |
|                                         | Füllmaterial                                                                                     |   |
|                                         | Ouittierung                                                                                      |   |
|                                         | Bit Rezessiv                                                                                     |   |
|                                         | Bit Dominant                                                                                     |   |
|                                         | CRC                                                                                              |   |
|                                         | Softwareenstending                                                                               |   |
| 30 Fehler erhalten.                     | Fehler erhalten.                                                                                 | Q |
| 31 Fehler senden.                       | Fehler senden.                                                                                   | Q |
| 32 Rx Leerlaufzeit (Erhaltung).         | Rx Leerlaufzeit (Erhaltung).                                                                     | Q |
| 33 Tx Leerlaufzeit (Transmission).      | Tx Leerlaufzeit (Transmission).                                                                  | Q |
| 38 CAN Rx Max Warteslange               | Zeigt die maximale Größe des CAN-Warteschlange, irgendeinem Zeitpunkt seit Neustart gewesen, an. | Q |

Version: WSC 310/320 P, WCC 310/320 P SW Ver 1.18

| 35 | CAN ID Konflikt, CAN 1 | <ul> <li>Die CAN ID dieses Gerätes scheint bereits für CAN1 verwendet worden zu sein. Mögliche Gründe:</li> <li>1: Zwei Geräte wurden mit der selben CAN ID konfiguriert.</li> <li>2: Beide CAN Schnittstellen (CAN1 / CAN2) eines Gerätes wurden miteinander verbunden. Dieses ist nicht zulässig!</li> </ul> |
|----|------------------------|----------------------------------------------------------------------------------------------------|
| 45 | Bus-Fehler, CAN1       | Es ist nicht möglich, auf der Busleitung, die an der CAN1 verbunden ist,<br>zu kommunizieren<br>Es kann ein Verkabelungsproblem oder ein defekter Controller-Karte<br>sein.<br>OPTIONS:<br>Nein<br>Ja                                                                                                    |
| 44 | Bus-Fehler, CAN2       | Es ist nicht möglich, auf der Busleitung, die an der CAN2 verbunden ist,<br>zu kommunizieren<br>Es kann ein Verkabelungsproblem oder ein defekter Controller-Karte<br>sein.<br>OPTIONS:<br>Nein<br>Ja                                                                                                    |

#### Seite 61

Version: WSC 310/320 P, WCC 310/320 P SW Ver 1.18

Seite 62 DEUTSCH

### Status

#### 12 Netzwerk

| PARAMETER:                                               | BESCHREIBUNG:                                         |                                                                                                    |   |  |
|----------------------------------------------------------|-------------------------------------------------------|----------------------------------------------------------------------------------------------------|---|--|
| 27 Neustarten, um neue IP-<br>Einstellungen zu verwenden | Das System muss neusta<br>Wenn 'Ja' gedrückt wird,    | Das System muss neustarten, um die neuen Einstellungen zu verwenden.<br>Wenn 'Ja' gedrückt wird, wird das System neustarten. |   |  |
| Wird nur angezeigt, wenn relevant.                       | <u>OPTIONS:</u><br>Nein<br>Ja                         |                                                                                                    |   |  |
|                                                          | Werkseinstellung:                                     | 10001                                                                                                    |   |  |
| 23 DHCP                                                  | Wählen Sie 'Ja' für das Et<br>(Automatische IP Adress | thernet Interface aus, um DHCP zu aktivieren<br>en Zuweisung).                                                               | Q |  |
|                                                          | <u>OPTIONS:</u><br>Nein<br>Ja                         |                                                                                                    |   |  |
|                                                          | Werkseinstellung:                                     | Ja                                                                                                    |   |  |
| 16 IP-Adresse                                            | Geben Sie die IP-Adresse                              | e der Sektion (20A) an.                                                                                                    | Q |  |
| Wird nur angezeigt, wenn DHCP nicht verwendet wird.      | Werkseinstellung:                                     | 00 00 00 00                                                                                                    |   |  |
| 21 Subnetzmaske                                          | Geben Sie die Subnetzma                               | aske der Sektion (20A) an.                                                                                                   | Q |  |
| Wird nur angezeigt, wenn DHCP nicht verwendet wird.      | Werkseinstellung:                                     | 255 255 255 0                                                                                                    |   |  |
| 22 Standartgateway                                       | Geben Sie das Standartg                               | ateway der Sektion (20A) an.                                                                                                 | Q |  |
| Wird nur angezeigt, wenn DHCP nicht verwendet wird.      | Werkseinstellung:                                     | 10 0 0 1                                                                                                    |   |  |
| 24 IP-Adresse                                            | Zeigt die IP-Adresse der Sektion (20A).               |                                                                                                    | Q |  |
|                                                          | Werkseinstellung:                                     | 00 00 00 00                                                                                                    |   |  |
| 25 Subnetzmaske                                          | Zeigt die Subnetzmaske o                              | der Sektion (20A).                                                                                                    | Q |  |
|                                                          | Werkseinstellung:                                     | 255 255 255 0                                                                                                    |   |  |
| 26 Standartgateway                                       | Zeigt das Standartgatewa                              | ay der Sektion (20A).                                                                                                    | Q |  |
|                                                          | Werkseinstellung:                                     | 10 0 0 1                                                                                                    |   |  |
| 18 Betriebszustand Netzwerkport                          | Zeigt den tatsächlichen E                             | Betriebszustand der Netzwerk Schnittstelle an.                                                                               | Q |  |
|                                                          | <u>OPTIONS:</u><br>Auto.<br>Ein<br>Aus                |                                                                                                    |   |  |
| 19 MAC (obere)                                           | Zeigt die ersten drei Byte                            | es der Ethernet MAC-Adresse an.                                                                                              | Q |  |
| 20 MAC (untere)                                          | Zeigt die letzten drei Byt                            | es der Ethernet MAC-Adresse an.                                                                                              | Q |  |

Version: WSC 310/320 P, WCC 310/320 P SW Ver 1.18

Seite 63 DEUTSCH

#### Status

#### 10 Steckplatz [1..5] **PARAMETER: BESCHREIBUNG:** 16 Hardwaretyp Zeigt den tatsächlichen Hardwaretyp des Moduls im Steckplatz an. Q **OPTIONS:** Leer MC Kontrollmodul Q 19 Firmware Version Zeigt die Software Version des Moduls an. Wird nur angezeigt, für 5MC Modul in Steckplatz 2. Q 32 Release Candidate **Release Candidate** Wird nur angezeigt, für 5SM Modul Q 22 Bauzeit Zeigt die tatsächliche Freigabezeit und -Datum der WSA 5MC-Software an. Wird nur angezeigt, für 5MC Modul in Steckplatz 2. Q 20 5PS, 5IO, 5SM, 5S5, 5ML Firmware-Zeigt die Firmware Version des Moduls an. Wenn die Firmware zu alt ist, wird dieses als Fehler angezeigt. Version Nur Steckplatz 1, 3, 4 und 5 21 Temperatur Zeigt die tatsächliche, am WSA 5IO-Board gemessene Temperatur an. Q Wird nur angezeigt, für 5IO Modul.

### Status

#### 13 Feldbus [Module]

| PARAMETER:                         | BESCHREIBUNG:                                                                                              |    |
|------------------------------------|----------------------------------------------------------------------------------------------------|----|
| 16 Modultyp                        | Zeigt den angeschlossenen Feldbus Modultypen an.<br>Einige Modultypen benötigen zur Erkennung Busspannung. | Q  |
|                                    | OPTIONS:                                                                                                   |    |
|                                    | Leer                                                                                                    |    |
|                                    | KNX                                                                                                    |    |
|                                    | RS 485                                                                                                    |    |
|                                    | LON                                                                                                    |    |
|                                    | KNX, kein Bus oder ETS                                                                                     |    |
|                                    | Unbekanntes Modul                                                                                          |    |
| 19 ETS Applikation Version         | Zeigt die Version der ETS Applikation an.                                                                  | Q  |
| 20 Physikalische Adresse           | Zeigt die durch die ETS zugeteilte physikalische Adresse an.                                               | Q  |
| 28 Modbus RTU-Status               | Zeigt den Status der Modbus RTU.                                                                           | Ø, |
| Wird nur angezeigt, wenn relevant. |                                                                                                    |    |

Version: WSC 310/320 P, WCC 310/320 P SW Ver 1.18

Seite 64 DEUTSCH

### Status

### 13 Feldbus, Objekt [1..10]

| PARAMETER:                                                                                         | BESCHREIBUNG:                                                                                                    |   |
|----------------------------------------------------------------------------------------------------|----------------------------------------------------------------------------------------------------|---|
| 16 Wert                                                                                            | Zeigt den Status der Feldbusverbindung an.                                                                                                    | Q |
|                                                                                                    | <u>OPTIONS:</u><br>Aus<br>Ein                                                                                                    |   |
| <b>20 Ziel Motorgruppenausgang</b><br>Wird nur angezeigt, wenn das Objekt                          | Zeigt den tatsächlichen Ausgang an, den der Eingang auf die<br>Motorgruppen anwendet.                                                                                                    | Q |
| als Eingabe verwendet wird.                                                                        | OPTIONS:                                                                                                    |   |
|                                                                                                    | -<br>Öffnen<br>Schließen<br>Stopp<br>Sicherheit<br>Komfort Öffnen<br>Komfort Schritt<br>Auto. Position<br>Hand Position<br>Hohe Priorität geöffnet<br>Auto. Öffnen<br>Auto. schließ<br>Auto. Stopp                                                                                                    |   |
| 23 Quelle Rauchabschnitt Ausgabe                                                                   | Zeigt den aktuellen Eingang aus dem dazugehörigen Rauchabschnitt€an.                                                                                                    | 0 |
| Vird nur angezeigt, wenn der<br>Ausgang mit einem oder mehreren<br>Rauchabschnitten verknüpft ist. | Zeigt den aktdelien Eingang aus dem dazügenöngen Kadchabschnitte an.         OPTIONS:         Linie A         Linie B         Reset         Linie C         Linie D         Linie F         Lüftung Stopp         Lüftung Schließen         Lüftung Sicherheit         Linie J Fehler         Linie Z Fehler         Linie D Fehler         Linie F Fehler         Linie Fehler         Linie Fehler         Linie Fehler         Linie Fehler         Linie Fehler         Linie Fehler         KotorgruppeFehler         Master/SlaveFehler         StromversorgungsFehler         StromversorgungsWarnung         WetterdatenFehler         Lokale 'Sicherheit'         Systemfehler         Lüftung Sicherheit Fehler |   |

Version: WSC 310/320 P, WCC 310/320 P SW Ver 1.18

| 26 Quelle Motorgruppe(n) Ausgabe                                                               | Zeigt den aktuellen Eingang der verknüpften Motorgruppe(n) an.                                                                                                    | Q |
|------------------------------------------------------------------------------------------------|----------------------------------------------------------------------------------------------------|---|
| Wird nur angezeigt, wenn der<br>Ausgang mit einer oder mehreren<br>Motorgruppen verknüpft ist. | OPTIONS:MotorlinienfehlerGeschlossenNicht geschlossenHohe WindGeschwindigkeitSicherheitsEingangOffenAlarmEingangs fehlerHohe Priorität offenLokal Auto. offenLokal Hand offenLokal Auto. schließeLokal Hand schließe |   |

Seite 65

Version: WSC 310/320 P, WCC 310/320 P SW Ver 1.18

Seite 66 DEUTSCH

| PARAMETER:                          | BESCHREIBUNG:                                                                                                    |   |
|-------------------------------------|----------------------------------------------------------------------------------------------------|---|
| 16 Wert                             | Zeigt den Status der Feldbusverbindung an.                                                                                                    | Ø |
|                                     | OPTIONS:                                                                                                    |   |
|                                     | Aus                                                                                                    |   |
|                                     | Ein                                                                                                    |   |
| 20 Ziel Motorgruppenausgang         | Zeigt den tatsächlichen Ausgang an, den der Eingang auf die                                                                                              | Ø |
| Wird nur angezeigt, wenn das Objekt | Motorgruppen anwendet.                                                                                                    |   |
| als Eingabe verwendet wird.         | OPTIONS:                                                                                                    |   |
|                                     | -<br>Öffnen                                                                                                    |   |
|                                     | Schließen                                                                                                    |   |
|                                     | Stopp                                                                                                    |   |
|                                     | Sicherheit                                                                                                    |   |
|                                     | Komfort Öffnen                                                                                                    |   |
|                                     | Komfort Schritt                                                                                                    |   |
|                                     | Auto. Position                                                                                                    |   |
|                                     | Hand Position                                                                                                    |   |
|                                     | Hohe Priorität geöffnet                                                                                                    |   |
|                                     | Auto. Öffnen                                                                                                    |   |
|                                     | Auto. schließ                                                                                                    |   |
|                                     | Auto. Stopp                                                                                                    |   |
| 23 Quelle Rauchabschnitt(e) Ausgabe | Zeigt den aktuellen Eingang des verknüpften Rauchabschnittes an.                                                                                         | Q |
| Wird nur angezeigt, wenn der        | OPTIONS:                                                                                                    |   |
| Ausgang mit einem oder mehreren     | Linie A                                                                                                    |   |
| Rauchabschnitten verknupft ist.     | Linie B                                                                                                    |   |
|                                     | Reset                                                                                                    |   |
|                                     | Linie C                                                                                                    |   |
|                                     | Linie D                                                                                                    |   |
|                                     | Linie E                                                                                                    |   |
|                                     | Linie F                                                                                                    |   |
|                                     | Lüftung Stopp                                                                                                    |   |
|                                     | Lüftung Öffnen                                                                                                    |   |
|                                     | Lüftung Schließen                                                                                                    |   |
|                                     | Lüftung Sicherheit                                                                                                    |   |
|                                     | Linie A Fehler                                                                                                    |   |
|                                     | Linie B Fehler                                                                                                    |   |
|                                     | Linie C Fenler                                                                                                    |   |
|                                     | Linie D Fenier                                                                                                    |   |
|                                     |                                                                                                    |   |
|                                     | BW/A RedingestelleEebler                                                                                                    |   |
|                                     | Notorgruppe Echler                                                                                                    |   |
|                                     |                                                                                                    |   |
|                                     | Motorgrupperenner<br>Master/SlaveEebler                                                                                                    |   |
|                                     | Master/SlaveFehler                                                                                                    |   |
|                                     | Motorgrupperenter<br>Master/SlaveFehler<br>StromversorgungsFehler<br>StromversorgungsWarnung                                                             |   |
|                                     | Motorgrupperenter<br>Master/SlaveFehler<br>StromversorgungsFehler<br>StromversorgungsWarnung<br>WetterdatenFehler                                        |   |
|                                     | Master/SlaveFehler<br>StromversorgungsFehler<br>StromversorgungsWarnung<br>WetterdatenFehler<br>Lokale 'Sicherheit'                                      |   |
|                                     | Motorgrupperenter<br>Master/SlaveFehler<br>StromversorgungsFehler<br>StromversorgungsWarnung<br>WetterdatenFehler<br>Lokale 'Sicherheit'<br>Systemfehler |   |

Version: WSC 310/320 P, WCC 310/320 P SW Ver 1.18

| 26 Quelle Rauchabschnitt(e) Ausgabe                                                            | Zeigt den aktuellen Eingang der verknüpften Motorgruppe(n).                                                                                                    | Q |
|------------------------------------------------------------------------------------------------|----------------------------------------------------------------------------------------------------|---|
| Wird nur angezeigt, wenn der<br>Ausgang mit einer oder mehreren<br>Motorgruppen verknüpft ist. | OPTIONS:MotorlinienfehlerGeschlossenNicht geschlossenHohe WindGeschwindigkeitSicherheitsEingangOffenAlarmEingangs fehlerHohe Priorität offenLokal Auto. offenLokal Auto. schließeLokal Hand schließe |   |

Seite 67

Version: WSC 310/320 P, WCC 310/320 P SW Ver 1.18

Seite 68 DEUTSCH

### Status

### 18 MODBUS TCP, Objects [1..10]

| PARAMETER:                                                                                                    | BESCHREIBUNG:                                                                         |   |
|----------------------------------------------------------------------------------------------------|---------------------------------------------------------------------------------------|---|
| 16 Wert                                                                                                    | Zeigt den Status der Feldbusverbindung an.                                            | Q |
|                                                                                                    | OPTIONS:                                                                              |   |
|                                                                                                    | Aus                                                                                   |   |
|                                                                                                    | Ein                                                                                   |   |
| <b>20 Ziel Motorgruppenausgang</b>                                                                                                    | Zeigt den tatsächlichen Ausgang an, den der Eingang auf die<br>Motorgruppen anwendet. | Q |
| als Eingabe verwendet wird.                                                                                                    |                                                                                       |   |
|                                                                                                    | Motorlinienfehler                                                                     |   |
|                                                                                                    | Geschlossen                                                                           |   |
|                                                                                                    | Nicht geschlossen                                                                     |   |
|                                                                                                    | Hohe WindGeschwindigkeit                                                              |   |
|                                                                                                    | SicherheitsEingang                                                                    |   |
|                                                                                                    | Offen                                                                                 |   |
|                                                                                                    | Alarm                                                                                 |   |
|                                                                                                    | Eingangs fehler                                                                       |   |
|                                                                                                    | Hohe Priorität offen                                                                  |   |
|                                                                                                    | Lokal Auto. offen                                                                     |   |
|                                                                                                    | Lokal Hand offen                                                                      |   |
|                                                                                                    | Lokal Auto. schließe                                                                  |   |
|                                                                                                    | Lokal Hand schließe                                                                   |   |
| 23 Quelle Rauchabschnitt(e) Ausgabe                                                                                                    | Zeigt den aktuellen Eingang des verknüpften Rauchabschnittes an.                      | Q |
| Wird nur angezeigt, wenn der<br>Ausgang mit einem oder mehreren                                                                                                    | OPTIONS:                                                                              |   |
| PARAMETER:         16 Wert         20 Ziel Motorgruppenausgang         Wird nur angezeigt, wenn das Objekt als Eingabe verwendet wird.         23 Quelle Rauchabschnitt(e) Ausgabe         Wird nur angezeigt, wenn der Ausgang mit einem oder mehreren Rauchabschnitten verknüpft ist. | Linie A                                                                               |   |
|                                                                                                    | Linie B                                                                               |   |
|                                                                                                    | Reset                                                                                 |   |
|                                                                                                    | Linie D                                                                               |   |
|                                                                                                    |                                                                                       |   |
|                                                                                                    |                                                                                       |   |
|                                                                                                    |                                                                                       |   |
|                                                                                                    | Lüftung Öffnen                                                                        |   |
|                                                                                                    | Lüftung Schließen                                                                     |   |
|                                                                                                    | Lüftung Sicherheit                                                                    |   |
|                                                                                                    | Linie A Fehler                                                                        |   |
|                                                                                                    | Linie B Fehler                                                                        |   |
|                                                                                                    | Linie C Fehler                                                                        |   |
|                                                                                                    | Linie D Fehler                                                                        |   |
|                                                                                                    | Linie E Fehler                                                                        |   |
|                                                                                                    | Linie F Fehler                                                                        |   |
|                                                                                                    | RWA-BedinenstelleFehler                                                               |   |
|                                                                                                    | MotorgruppeFehler                                                                     |   |
|                                                                                                    | Master/SlaveFehler                                                                    |   |
|                                                                                                    | StromversorgungsFehler                                                                |   |
|                                                                                                    | Stromversorgungswarnung<br>WetterdatopEebler                                          |   |
|                                                                                                    | vvellerualerrenner<br>Lokala 'Sicharhait'                                             |   |
|                                                                                                    | Systemfehler                                                                          |   |
|                                                                                                    | Lüftung Sicherheit Fehler                                                             |   |
|                                                                                                    |                                                                                       |   |

Version: WSC 310/320 P, WCC 310/320 P SW Ver 1.18

| 26 Quelle Rauchabschnitt(e) Ausgabe                                                            | Zeigt den aktuellen Eingang der verknüpften Motorgruppe(n).                                                                                                    | Q |
|------------------------------------------------------------------------------------------------|----------------------------------------------------------------------------------------------------|---|
| Wird nur angezeigt, wenn der<br>Ausgang mit einer oder mehreren<br>Motorgruppen verknüpft ist. | OPTIONS:<br>-<br>Öffnen<br>Schließen<br>Stopp<br>Sicherheit<br>Komfort Öffnen<br>Komfort Schritt<br>Auto. Position<br>Hand Position<br>Hohe Priorität geöffnet<br>Auto. Öffnen<br>Auto. Schließ<br>Auto. Stopp |   |

### Status

### 15 Konfigurationsdateien auf USB [All]

| PARAMETER:                  | BESCHREIBUNG:                                                     |
|-----------------------------|-------------------------------------------------------------------|
| 18 Betriebszustand USB-port | Zeigt den tatsächlichen Betriebszustand der USB Schnittstelle an. |
|                             | OPTIONS:<br>Auto.<br>Ein<br>Aus                                   |

### Status

### 0 System

| PARAMETER:                                                               | BESCHREIBUNG:                                                                                                    |          |
|--------------------------------------------------------------------------|----------------------------------------------------------------------------------------------------|----------|
| <b>29 Konfigurationschip (NVM)</b><br>Wird nur angezeigt, wenn relevant. | Dieser Chip enthält die gespeicherte Konfiguration. Falls dieser Chip<br>einem Hardwarefehler unterliegt, kann die Konfiguration nicht<br>gespeichert werden.        | 2        |
| 35 Backup Zeitstempel                                                    | Zeigt den Zeitstempel an. Der Zeitstempel wird jedes Mal aktualisiert, wenn die Konfiguration als Backup gespeichert wird.                                           | <b>)</b> |
| 34 Nicht gespeicherte Änderungen                                         | Zeigt an, ob es Änderungen an der Konfiguration seit der letzten<br>Speicherung gegeben hat. Wenn ja, wird dieser Wert als 'Ja' angezeigt.<br>OPTIONS:<br>Nein<br>Ja | 2        |
| 57 Zeit für Wartung                                                      | Zeigt dass es Zeit für Wartung ist.          OPTIONS:         Nein         Ja                                                                                        | 2        |

Seite 69

Version: WSC 310/320 P, WCC 310/320 P SW Ver 1.18

### Alle Angaben ansehen

| PARAMETER:               | BESCHREIBUNG:                                                                                                    |   |
|--------------------------|----------------------------------------------------------------------------------------------------|---|
| 8 Ausgangsmodus          | Gibt das Modus alle den Motorausgänge an.                                                                                                    | 2 |
|                          | Die Ausgangsarten sind:                                                                                                    |   |
|                          | 'Nicht verwendet': Der Ausgang ist deaktiviert.                                                                                                    |   |
|                          | 'MotorLink <sup>®</sup> ':Der Ausgang wird für MotorLink <sup>®</sup> Antriebe verwendet.                                                                                                    |   |
|                          | '±24V Motor':Der Ausgang wird für 'Standard' ±24V Antriebe verwendet.                                                                                                    |   |
|                          | Wenn 'Entdecken' wird gewählt, wird der Ausgangsmodus automatisch<br>erkennt. Dies wird duch den Versuch mit MotorLink® Antriebe zu<br>kommunizieren. Wenn dies möglich ist, wird das Ausgangsmodus auf<br>'MotorLink®' gesetzt und alle Antriebe werden erkannt, es ist deswegen<br>nachher nicht erforderlich auf 'Suche auf MotorLink®' zu drucken.<br>Wenn es nicht möglich mit den MotorLink® Antriebe zu kommunizieren<br>wird das Ausgangsmodus auf '±24V Motor' gesetzt. |   |
|                          | OPTIONS:                                                                                                    |   |
|                          | Nicht verwendet                                                                                                    |   |
|                          | MotorLink®                                                                                                    |   |
|                          | ±24 V Motor                                                                                                    |   |
|                          | Entdecken                                                                                                    |   |
| .6 Suche auf MotorLink®  | Wenn 'MotorLink <sup>®</sup> suchen' gedruckt wird, werden alle Fensterantriebe<br>und Verriegelungsantriebe (WMB) auf alle MotorLink <sup>®</sup> Ausgänge erkennt.<br>Wenn kein Fehler gefunden wird, entspricht diese Zahl die tatsächliche<br>Anzahal angeschlossenen Antriebe und Verriegelungsantriebe (WMBer).                                                                                                    | 2 |
| 7 Manuelle Hand Position | Bedienen Sie mit einer Manuellen Priorität die angeschlossenen Motoren<br>dieser Linie (Öffnen/Stopn/Schliessen)                                                                                                    | 5 |

Seite 70 DEUTSCH

Version: WSC 310/320 P, WCC 310/320 P SW Ver 1.18

### Alle Angaben ansehen

| PARAMETER:        | BESCHREIBUNG:                                                                             |  |
|-------------------|-------------------------------------------------------------------------------------------|--|
| 16 Motortyp       | Zeigt den tatsächlichen Motortyp am Motorausgang an.                                      |  |
|                   | OPTIONS:                                                                                  |  |
|                   | Keine                                                                                     |  |
|                   | MotorLink®                                                                                |  |
|                   | ±24 V Motor                                                                               |  |
| .06 Ausgangsmodus | Gibt das Modus des Motorausgangs an.                                                      |  |
|                   | Die Ausgangsarten sind:                                                                   |  |
|                   | 'Nicht verwendet': Der Ausgang ist deaktiviert.                                           |  |
|                   | 'MotorLink <sup>®</sup> ':Der Ausgang wird für MotorLink <sup>®</sup> Antriebe verwendet. |  |
|                   | '±24V Motor':Der Ausgang wird für 'Standard' ±24V Antriebe verwendet.                     |  |
|                   | Wenn 'Entdecken' wird gewählt, wird der Ausgangsmodus automatisch                         |  |
|                   | erkennt. Dies wird duch den Versuch mit MotorLink® Antriebe zu                            |  |
|                   | kommunizieren. Wenn dies möglich ist, wird das Ausgangsmodus auf                          |  |
|                   | 'MotorLink <sup>®</sup> ' gesetzt und alle Antriebe werden erkannt, es ist deswegen       |  |
|                   | nachher nicht erforderlich auf 'Suche auf MotorLink®' zu drucken.                         |  |
|                   | Wenn es nicht möglich mit den MotorLink® Antriebe zu kommunizieren                        |  |
|                   | wird das Ausgangsmodus auf '±24V Motor' gesetzt.                                          |  |
|                   | OPTIONS:                                                                                  |  |
|                   | Nicht verwendet                                                                           |  |
|                   | MotorLink®                                                                                |  |
|                   | ±24 V Motor                                                                               |  |
|                   | Entdecken                                                                                 |  |
|                   | Werkseinstellung: Nicht verwendet                                                         |  |
| C7 Status         | Zeist den Statue der Materlinie en                                                        |  |

Version: WSC 310/320 P, WCC 310/320 P SW Ver 1.18

17 Erwartete Anzahl an Motoren Geben Sie die Anzahl der Motoren an, die mit dieser Motorlinie verbunden sind (ohne Verriegelungsantriebe (WMB)) oder ob es Wird nur angezeigt, wenn Motortyp = Haftmagnete sind. MotorLink<sup>®</sup> Wählen Sie zwischen: Keine = keine Motoren an der Motorlinie angeschlossen, 1 = ein Motor (1 x -1), 2 = zwei Motoren (2 x -2), 3 = drei Motoren  $(3 \times -3)$ , 4 = vier Motoren  $(4 \times -4)$ . Haftmagnet = die Ausgangsspannung liegt bis zur RWA-Ausgelösung an. Nicht Eingestellt = Werkseinstellung. 'Suche' (wird in zwei Fällen benötigt) 1. Wenn der Touchsbildschirm Sie informiert, dass zwischen der angegebenen Anzahl an Motoren und der erkannten Anzahl von Motoren eine Abweichung besteht. Drücken Sie 'Suche' um die Anzahl der an der Linie angeschlossenen Motoren zu erkennen. Diese kann jetzt mit der eingegebenen Anzahl an Motoren verglichen werden. 2. Wenn die Kabelverbindung, der Motor oder die Motoranzahl geändert wurde. **OPTIONS:** Keine 1 2 3 4 Nicht eingestellt Suche Haftmagnet Werkseinstellung: Nicht eingestellt 60 Anzahl gefundener Motoren Zeigt die Anzahl der in der Motorlinie erkannten Motoren an. Wird nur angezeigt, wenn die Motorkonfiguration nicht mit dem entdeckten Motorstatus übereinstimmt. 19 Motorkonfiguration Wählen Sie zwischen: Keine = wenn keine Motoren an der Motorlinie angeschlossen sind. Wird nur angezeigt, wenn Motortyp = O. Leitungsüberwach. = keine Leitungsüberwachung. ±24V Motor 3-Adr. Leitungsüberwachung = mit 3-Ader Leitungsüberwachung (Bitte beachten: Der Typ wird im nächsten Schritt ausgewählt). Haftemagnet = die Ausgangsspannung liegt bis zur RWA-Ausgelösung ant. Haftmagnet, 3-Adr. Überwachung = Haftmagnet und 3-Ader Überwachung. Nicht Eingestellt = Werkseinstellung. **OPTIONS:** Keine Ohne überwachung 3-Adr. überwachung Haftmagnet Haftmagnet, 3-Adr. überwach. Nicht eingestellt Druckgaserzeuger Alarm ausgang Werkseinstellung: Nicht eingestellt

Seite 72
Version: WSC 310/320 P, WCC 310/320 P SW Ver 1.18

79 Type Leitungsüberwachung Geben Sie den Endmodul-Typ (WSA 432 oder WSA 510) für die 3-Leiterüberwachung an. Wird angezeigt, wenn 3-Adr. Leitungsüberwach. **OPTIONS:** Keine Dioden (WSA 432) 10kOhm Widerstände (WSA 510) 10kOhm Widerstände, einfach (WSA 510) Werkseinstellung: 10kOhm Widerstände (WSA 510) 20 Motoren erkennen Geben Sie an, ob das System die Motoren in der Motorenlinie erkennen Im soll. Wird nur angezeigt, wenn Motortyp = Die Funktion wird verwendet, wenn Änderungen an der Kabelverbindung MotorLink<sup>®</sup> vorgenommen wurden, wenn ein Austausch eines Motors stattgefunden hat oder die Anzahl der Motoren verändert wurde. 66 Hubzeit Geben Sie die Zeit an, die der Motor für eine volle Öffnung benötigt. Wird nur angezeigt, wenn Motortyp = Werkseinstellung: 60 s ±24V Motor 21 Motorgruppe Geben Sie die Nummer der Motorgruppe an, mit der die Motorlinie verknüpft werden soll. Eine oder mehrere Motorlinien können mit derselben Motorgruppe verknüpft werden. Alle Motorlinien in dieser Gruppe werden gleichzeitig mit den RWA-Bedienstellen/Tastaturen der Gruppe bedient. Werkseinstellung: Keine 22 Schließen durch Feldbus Zeigt an ob ein Schließbefehl vom Feldbusmodul empfangen wird. **OPTIONS:** Nein Ja 81 Schließen über BACnet Zeigt an, ob ein Schließsignal über BACnet empfangen wird. **OPTIONS:** Nein Ja 118 Schließen über Modbus TCP Zeigt an, ob ein Schließsignal über Modbus TCP empfangen wird. **OPTIONS:** Nein Ja Q Zeigt die maximal zulässige Öffnungsbegrenzung mit Komfortpriorität der 24 Max. Komfortpos. Motorgrp. verknüpften Motorgruppe. 23 Max. Komfortpos. Feldbus Zeigt die maximal zulässige Öffnungsweite in der Lüftungspriorität über ି୍ Feldbus an. 80 Max. Komfortpos. BACnet Zeigt die maximal zulässige Öffnungsweite in der Lüftungspriorität über BACnet an. 117 Max. Komfortpos. Modbus TCP Zeigt die maximal zulässige Öffnungsweite in der Lüftungspriorität über Q Modbus TCP an.

Seite 73

Version: WSC 310/320 P, WCC 310/320 P SW Ver 1.18

Seite 74 DEUTSCH

| 25 Manuell absolute Position                                                                                                    | Sie haben hier die Möglichkeit manuell die Öffnungsweite um +1/-1, +10/-<br>10, oder Max/Min anzusteuern.                                                                                          | < h       |
|----------------------------------------------------------------------------------------------------|----------------------------------------------------------------------------------------------------|-----------|
| 26 Manuell relative Position                                                                                                    | Bedienen Sie mit einer Manuellen Priorität die angeschlossenen Motoren dieser Linie. (Öffnen/Stopp/Schliessen)                                                                                     | 2 m       |
| 27 Automatische Position                                                                                                    | Position mit Lüftungspriorität gegenüber einer absoluten Position.                                                                                                    | 2 m       |
| 28 RWA-Position                                                                                                    | Position mit RWA-Priorität.                                                                                                    | Q         |
| 29 Deaktivieren Auto. Position                                                                                                    | Geben Sie an, ob die Position mit automatischer/Komfort-Priorität deaktiviert werden soll.                                                                                                    | <u>_</u>  |
|                                                                                                    | OPTIONS:<br>Nein<br>Ja<br><u>Werkseinstellung:</u> Nein                                                                                                    |           |
| 30 Deaktivieren Sie die Handposition                                                                                                    | Geben Sie an, ob die manuelle Handbedienung deaktiviert werden soll.<br><u>OPTIONS:</u><br>Nein<br>Ja                                                                                              | Z         |
|                                                                                                    | Werkseinstellung: Nein                                                                                                    |           |
| 31 Tatsächliche Max. Position                                                                                                    | Zeigt die tatsächliche maximale Offnungsweite an.<br>Dies ist der niedrigste Wert aller Begrenzungseingänge.                                                                                       | Q         |
| 32 Tatsächliche Position                                                                                                    | Zeigt die tatsächliche Öffnungsweite der angeschlossenen Motoren an.                                                                                                    | Q         |
| <ul> <li>18 Erwartete Anzahl an<br/>Verriegelungsmotoren</li> <li>Wird nur angezeigt, wenn Motortyp =<br/>MotorLink®</li> </ul>                             | Geben Sie die Anzahl der Verriegelungsmotoren (WMBs) an, die an der<br>Motorlinie angeschlossen sind.<br>Wenn die Anzahl von der erkannten Anzahl abweicht, wird ein Hardware<br>Fehler angezeigt. | 7         |
| WOUTLINK                                                                                                    | OPTIONS:<br>Keine<br>1<br>2<br>Suchen<br>Werkseinstellung: Keine                                                                                                    |           |
| 61 Anzahl gefundener<br>Veriegelungsmotoren<br>Wird nur angezeigt, wenn die<br>Motorkonfiguration nicht mit dem<br>entdeckten Motorstatus<br>übereinstimmt. | Zeigt die tatsächliche Anzahl der in der Motorlinie erkannten<br>Verriegelungsmotoren (WMB) an.                                                                                                    | Q         |
| 33 Komfort MinPosition                                                                                                    | Geben Sie die minimum zulässige Position bei einer Lüftungspriorität ein.                                                                                                    | -//       |
|                                                                                                    | Werkseinstellung: 0%                                                                                                    |           |
| 34 Komfort MaxPosition                                                                                                    | Geben Sie die maximal zulässige Öffnungsweite bei einer<br>Lüftungspriorität ein.                                                                                                    | <u>_/</u> |
|                                                                                                    | Werkseinstellung: 100%                                                                                                    |           |

Version: WSC 310/320 P, WCC 310/320 P SW Ver 1.18

Seite 75

| 35 RWA Max. Position                                                                                | Geben Sie die maximal zulässige Öffnungsweite bei RWA-Auslösung ein.                                                                                                    | -//      |
|----------------------------------------------------------------------------------------------------|----------------------------------------------------------------------------------------------------|----------|
| Wird nur angezeigt, wenn Motortyp =<br>MotorLink®                                                   | Werkseinstellung: 100%                                                                                                    |          |
| <b>36 RWA-Geschwindigkeit</b><br>Wird nur angezeigt, wenn Motortyp =<br>MotorLink <sup>®</sup>      | Geben Sie die Öffnungsgeschwindigkeit bei RWA-Auslösung an.<br>Die Geschwindigkeit ist relativ zur maximalen Geschwindigkeit des<br>Motortyps.                                                                                                    | 7        |
|                                                                                                    | Werkseinstellung: 100%                                                                                                    |          |
| <b>37 Manuelle Geschwindigkeit</b><br>Wird nur angezeigt, wenn Motortyp =<br>MotorLink <sup>®</sup> | Geben Sie die Öffnungsgeschwindigkeit bei manueller Tasterbedienung<br>ein.<br>Die Geschwindigkeit ist ein Prozentsatz der voreingestellten max.<br>Geschwindigkeit des Motors.                                                                                                    |          |
|                                                                                                    | Werkseinstellung: 75%                                                                                                    |          |
| 38 AutoGeschwindigkeit Wird nur angezeigt, wenn Motortyp = MotorLink <sup>®</sup>                   | Geben Sie die Öffnungsgeschwindigkeit bei automatischer Lüftung ein.<br>Die Geschwindigkeit ist ein Prozentsatz der voreingestellten max.<br>Geschwindigkeit des Motors.                                                                                                    | 7        |
|                                                                                                    | Werkseinstellung: 30%                                                                                                    |          |
| 39 Temp. manueller Timer                                                                            | Zeigt die verbleibende Zeit des manuellen Prioritäten-Timers an.<br>Wenn der Wert 0 ist, ist der Timer nicht aktiv.                                                                                                    | Q        |
| 40 Man. Betrieb - Auto. Abschaltzeit                                                                | Geben Sie an, wie lange die automatische/Lüftungspriorität nach der<br>Durchführung einer Manuellen Aktion wie z.B. einer Öffnung per Taster<br>ignoriert werden soll.                                                                                                    | <u>/</u> |
|                                                                                                    | Werkseinstellung: 30 Min.                                                                                                    |          |
| <b>41 Manuelle Übersteuerungszeit</b> Wird nur angezeigt, wenn relevant.                            | Zeigt die verbleibende Zeit der manuellen Übersteuerung an.<br>Dieses ist eine Sicherheitsfunktion, damit Fenster nach einem<br>Schließbefehl z.B. immer noch von Hand über einen kleinen Zeitraum<br>bedient werden können<br>Wenn der Wert 0 ist, ist der Timer nicht aktiv.                                                                                                    | Q        |
| 42 Man. Betrieb nach Auto. Befehl                                                                   | Geben Sie an, wie lange eine Bedienung der Motorgruppe möglich sein<br>soll (z. B. über Taster), nachdem das System einen automatik Befehl<br>gesendet hat (z. B. schließen).<br>Innerhalb dieses Zeitraumes ist es möglich, über einen manuellen Taster<br>die Antriebe zu fahren, um z. B. eine eingeklemmte Person zu befreien<br>(Sicherheitsfunktion).<br>Wenn diese Eigenschaft nicht benötigt wird, ist der Wert auf '0' zu stellen. | Z        |
|                                                                                                    | Werkseinstellung: 30 s                                                                                                    |          |
| 43 Während des Alarms erneute<br>Öffnung                                                            | Geben Sie an, ob die Motoren während einer RWA-Auslösung<br>30 Minuten lang erneut geöffnet werden sollen.<br>Funktion wie in EN12101-9, 5.2.1.5 beschrieben.<br>OPTIONS:<br>Nein                                                                                                    |          |
|                                                                                                    | Ja<br><u>Werkseinstellung:</u> Nein                                                                                                    |          |

Version: WSC 310/320 P, WCC 310/320 P SW Ver 1.18

76 Öffnungsgrenzlwert Grenzwert wird für den 'Offen' Status benötigt. Wenn die aktuelle Position höher als dieser Grenzwert ist, dann wird der Status auf 'Offen' gesetzt. 95% Werkseinstellung: 77 Offen Status Zeigt den 'Offen' Status an. Q Wenn die aktuelle Öffnungsweite höher als der Öffnungsgrenzwert ist, dann ist der Status 'Offen' aktiv. **OPTIONS:** Nein Ja 71 Max. unerwarteter Überströme Geben Sie die Anzahl an, wie oft ein Überstrom erkannt werden muss, bevor der 0 %-Punkt des Motors aktualisiert wird. Wird nur angezeigt, wenn Motortyp = Wenn der Motor die volle Öffnungs- oder die geschlossen Position MotorLink<sup>®</sup> erreicht, wird der Zähler für 'unerwartete Überströme' zurückgesetzt. Wenn der Wert auf 0 eingestellt ist, wird der 0 %-Punkt nie geändert. Es wird empfohlen, diesen Wert auf 0 zu setzen, nachdem der korrekte 0% Punkt (Geschlossen) gefunden wurde. 90 Max. unerwarteter Überströme Geben Sie die Anzahl an, wie oft ein Überstrom erkannt werden muss, (Motor) bevor der 0 %-Punkt des Motors aktualisiert wird. Wenn der Motor die volle Öffnungs- oder die geschlossen Position Wird nur angezeigt, wenn Motortyp = erreicht, wird der Zähler für 'unerwartete Überströme' zurückgesetzt. MotorLink<sup>®</sup> Wenn der Wert auf 0 eingestellt ist, wird der 0 %-Punkt nie geändert. Es wird empfohlen, diesen Wert auf 0 zu setzen, nachdem der korrekte 0% Punkt (Geschlossen) gefunden wurde. Werkseinstellung: 0 72 WMB Überstrom ist gesperrt Nur für Verriegelungsmotor Typ WMB 0xM relevant. Stellen Sie hier ein, ob der Verriegelungsmotor ein 'geschlossen' Wird nur angezeigt, wenn Motortyp = berücksichtigen soll, wenn während des erreichens der Endabschaltung MotorLink<sup>®</sup> ein Überstrom erkannt wird. **OPTIONS:** Nein Ja Werkseinstellung: Nein 68 Fehler Zeigt den Fehlerstatus der Motorlinie an. **OPTIONS:** Nein Ja 69 Geschlossen Zeigt an, ob alle Motoren in der Motorlinie geschlossen sind. Wenn O. Verriegelungsmotoren vorhanden sind, sind diese auch geschlossen. **OPTIONS:** Nein Ja 70 Zeit für neue Übertragung Geben Sie die Intervallzeit für die neue Übertragung unveränderter Werte auf dem angeschlossenen Feldbusmodul an. Werkseinstellung: 300 s

Seite 76

Version: WSC 310/320 P, WCC 310/320 P SW Ver 1.18

Seite 77

| 89      | Direction change delay time.                     | Direction change delay                                                                                                    | time.                                                                                                    | -//       |
|---------|--------------------------------------------------|----------------------------------------------------------------------------------------------------|----------------------------------------------------------------------------------------------------|-----------|
| W<br>±2 | 'ird nur angezeigt, wenn Motortyp =<br>24V Motor | Werkseinstellung:                                                                                                    | 500 ms                                                                                                    |           |
| 91      | Druckgaserzeuger deaktiviert                     | Aktivieren Sie diese um<br>an diesem Ausgang zu a<br>So lange diese Einstellu<br>gezeigt.                                           | das System zu testen ohne der Druckgaserzeuger<br>Iktivieren.<br>ng aktiv ist wird ein Fehler an diesem Ausgang                                                                                                    | 2 m       |
|         |                                                  | <u>OPTIONS:</u><br>Nein<br>Ja                                                                                                    |                                                                                                    |           |
| 92      | Folgesteuerungstyp                               | Konfiguriert der Folgest<br>Wenn Öffnen oder Schl<br>aktiv. Die Parameter 'Po<br>'Positionslogik' definier<br>für die Bewegungen au | euerungstyp als Keine, Öffnen oder Schliessen.<br>iessen gewählt wird, wird die Folgesteuerung<br>ositionsbegrenzung', 'Invertieren' und<br>en die Bedingungen, der Beschränkte Motorlinie,<br>sserhalb die festgelegten Begrenzungen. | 7         |
|         |                                                  | <u>OPTIONS:</u><br>Keine<br>Öffnen<br>Schließen                                                                                     |                                                                                                    |           |
|         |                                                  | Werkseinstellung:                                                                                                    | Keine                                                                                                    |           |
| 93      | Positionsbegrenzung der<br>Folgesteuerung        | Konfiguriert die Position<br>Folgesteuerungsbegren                                                                                  | nsbegrenzung wenn die<br>zung aktiv ist.                                                                                                    |           |
|         |                                                  | Werkseinstellung:                                                                                                    | 0%                                                                                                    |           |
| 102     | Positionsbegrenzung der<br>Folgesteuerung        | Stellt die Positionsbegre<br>Folgesteuerungsbegren                                                                                  | enzung ein, für wenn die<br>zung aktiv ist.                                                                                                    | 7         |
|         |                                                  | <u>OPTIONS:</u><br>Geschlossen 0 %<br>Geöffnet 100%                                                                                 |                                                                                                    |           |
|         |                                                  | Werkseinstellung:                                                                                                    | Geschlossen 0%                                                                                                    |           |
| 94      | Folgesteuerung mit                               | Stellt ein womit die Folg<br>Motorlinie, Lokaler Eing<br>Verspätung Timer.                                                          | gesteuerung funktionieren soll.<br>gang, KNX-Eingang, BACnet-Eingang oder ein                                                                                                    | <u>_/</u> |
|         |                                                  | OPTIONS:<br>Motorlinie<br>Lokaler Eingang<br>Feldbus Eingang<br>BACnet Eingang<br>Verspätung Timer<br>Modbus TCP                    |                                                                                                    |           |
|         |                                                  | Werkseinstellung:                                                                                                    | Motorlinie                                                                                                    |           |
| 95      | Folgesteuerung mit Nummer                        | Stellt ein mit welche Nu<br>soll.                                                                                                   | Immer womit die Folgesteuerung funktionieren                                                                                                    |           |
|         |                                                  |                                                                                                    |                                                                                                    |           |

Version: WSC 310/320 P, WCC 310/320 P SW Ver 1.18

96 Folgesteuerungspositionslogik Konfiguriert ob die Folgesteuerungsbegrenzung aktiv ist, wenn die Position 'größer oder gleich' oder 'kleiner oder gleich' ist. **OPTIONS:** Grösser als oder gleich Kleiner als oder gleich Werkseinstellung: Grösser als oder gleich Stellt den Schwellwert für die Folgesteuerung ein, für einen Vergleich mit 97 Folgesteuerungsposition der tatsächelichen Position der Folgesteuerungsmotorlinie. Werkseinstellung: 0% 103 Folgesteuerungsposition Stellt den Schwellwert für die Folgesteuerung ein, für einen Vergleich mit der tatsächlichen Position der Folgesteuerungsmotorlinien. **OPTIONS:** Geschlossen 0 % Geöffnet 100% Werkseinstellung: Geschlossen 0% 98 Invertierte Folgesteuerung Stellt ein wenn dem Zustand der Folgesteuerungsbegrenzung invertiert werden muss. Wird nur angezeigt, wenn relevant. **OPTIONS:** Nein Ja Werkseinstellung: Nein 99 Max. Wartezeit für die Stellt die maximale Zeit ein, ein Kommando abwartet dass die Folgesteuerung Folgesteuerung aktiv wird. Wenn das Fenster in dieser Zeitspanne frei von der Folgesteuerungsbedingungen wird, wird die Bewegung/das Kommando fortgesetz. Werkseinstellung: 0 s 104 Wieder schließen Konfiguriert, wenn einer Motorausgang, der als geschlossen betrachet wird (Aktuelle Position 0%), wieder geschlossen werden soll (Ausgang in Wird nur angezeigt, wenn Motortyp = Schliessrichtung aktiviert), wenn ein Schliess-Bedingung auftritt. ±24V Motor **OPTIONS:** Nein Ja Werkseinstellung: Ja

Seite 78

Version: WSC 310/320 P, WCC 310/320 P SW Ver 1.18

119 Pos.Begrenzungsüberwachung Stellt die Positionsbegrenzungssignale ein die überwacht werden müssen. Max. Position und Schließen vom Feldbus (KNX oder Modbus RTU), BACnet und Modbus TCP können überwacht werden. Wenn ein Signal nicht innerhalb des festgelegten Zeit aktualisiert wird, werden die Fenster zu der Sicherheitsposisiton geschlossen. Standard-Timeout beträgt 20 Minuten. **OPTIONS:** Kein Max FB Close FB Max. BACnet Schließ BACnet Max Modbus TCP Schließ Modbus TCP Werkseinstellung: Kein 120 Pos.Überwachungstimeout Stellt ein das Timeout der Positionsbegrenzungsüberwachung. / Wenn ein Signal nicht innerhalb des festgelegten Zeit aktualisiert wird, werden die Fenster zu der Sicherheitsposition geschlossen. Werkseinstellung: 20 Min. 127 Pos. Zeigt an, ob die Positionsbegrenzungsüberwachung Timeout hat. Begrenzungsüberwachungstimer **OPTIONS:** Nein Ja 121 Feldbus Max. Pos. Zeigt den aktuellen Wert des Feldbus (KNX oder Modbus RTU) Überwachungstimer Überwachungstimer. Jedes mal ein Signal empfangen wird, wird den Timer mit den Überwachungstimeout aktualisiert. 124 Feldbus Zeigt den aktuellen Wert des Feldbus (KNX, BACnet MS/TP oder Modbus Schließüberwachungstimer RTU) Überwachungstimer. Jedes mal ein Signal empfangen wird, wird den Timer mit den Überwachungstimeout aktualisiert. 122 BACnet Max. Pos. Zeigt den aktuellen Wert des BACnet Überwachungstimer. Überwachungstimer Jedes mal ein Signal empfangen wird, wird den Timer mit den Überwachungstimeout aktualisiert. 125 BACnet Zeigt den aktuellen Wert des BACnet Überwachungstimer. Schließüberwachungstimer Jedes mal ein Signal empfangen wird, wird den Timer mit den Überwachungstimeout aktualisiert. 123 Modbus TCP Max. Pos. Zeigt den aktuellen Wert des Modbus TCP Überwachungstimer. Überwachungstimer Jedes mal ein Signal empfangen wird, wird den Timer mit den Überwachungstimeout aktualisiert. 126 Modbus TCP Schliess Zeigt den aktuellen Wert des Modbus TCP Überwachungstimer. Überwachungstimer Jedes mal ein Signal empfangen wird, wird den Timer mit den Überwachungstimeout aktualisiert.

Version: WSC 310/320 P, WCC 310/320 P SW Ver 1.18

Seite 80

| 109     | Max. Strom                                                    | Diese Einschränkung wird in den Durchschnittsstrom aufgelegt.                                                                                                 | -//       |
|---------|---------------------------------------------------------------|----------------------------------------------------------------------------------------------------|-----------|
|         |                                                               | OPTIONS:                                                                                                    | <u>×-</u> |
|         |                                                               | 5A                                                                                                    |           |
|         |                                                               | 10A                                                                                                    |           |
|         |                                                               | 20A                                                                                                    |           |
|         |                                                               | Werkseinstellung: 10A                                                                                                    |           |
| 62<br>W | Motor-Hardwareversion<br>rd nur angezeigt, wenn Motortyp =    | Zeigt die Hardware-Versionen der angeschlossenen Motoren an.                                                                                                  | D         |
| M       | otorLink®                                                     |                                                                                                    |           |
| 128     | Hohe Priorität Offen                                          | Zeigt, dass die hohe Priorität Offen aktiv ist.<br>Dies ist ein Offensignal mit höherer Priorität als Sicherheit und Manuell,<br>aber niedriger als RWA.      | D<br>V    |
|         |                                                               | OPTIONS:                                                                                                    |           |
|         |                                                               | Nein                                                                                                    |           |
|         |                                                               | Ja                                                                                                    |           |
| 64      | Motor-Softwareversionen                                       | Zeigt die Firmware-Versionen der angeschlossenen Motoren an.                                                                                                  | 0         |
| W<br>M  | rd nur angezeigt, wenn Motortyp =<br>ptorLink®                |                                                                                                    |           |
| 129     | Hohe Priorität Offen ist 1.<br>Komfortpriorität               | Stellt ein, dass 'hohe Priorität Offen' ist der erste Komfortpriorität, das<br>heißt höher als jede Positionsbegrenzung (max. Positionen oder<br>'Schließen') |           |
|         |                                                               |                                                                                                    |           |
|         |                                                               | Nein<br>Ja                                                                                                    |           |
|         |                                                               | Werkseinstellung: Ja                                                                                                    |           |
|         |                                                               |                                                                                                    |           |
| 133     | Aktuell Lamellenposition                                      | Zeigt die aktuelle Lamellenposition.<br>50% ist horizontal, 0% geschlossen ist.                                                                               | Q         |
| 134     | Lamellenposition nach manueller                               | Sets Lamellenposition nach einem manuellen Betrieb.                                                                                                    | D,        |
| 131     | Louvre Zeit                                                   | Konfiguriert die Zeit für eine vollständige Lamellenbewegung in                                                                                               | _/_       |
|         |                                                               | Sekunden.                                                                                                    |           |
|         |                                                               | wit diesem wert wird die tatsachliche Lamelenposition zu berechnen.                                                                                           |           |
|         |                                                               | Werkseinstellung: #N/A                                                                                                    |           |
| 130     | Folgesteuerung, gehen nur nach<br>einer Wartezeit, wenn Feuer | Stellt ein, dass einen Befehl ausgeführt werden erst nach der Wartezeit abgelaufen ist, wenn der Befehl Feuer Priorität hat.                                  |           |
|         |                                                               | OPTIONS:                                                                                                    |           |
|         |                                                               | Nein                                                                                                    |           |
|         |                                                               | GL                                                                                                    |           |
|         |                                                               | Werkseinstellung: Ja                                                                                                    |           |
| 132     | Louvre position                                               | Die Lamellenposition einstellen. Nach einer Aufwärts- /                                                                                                    | -//       |
|         |                                                               | Abwärtsbewegung wird die Lamellen auf diese position ausgerichtet                                                                                             | <u></u>   |
|         |                                                               | werden.                                                                                                    |           |
|         |                                                               | 50% ist norisontal, U% geschlossen ist.                                                                                                    |           |
|         |                                                               | Werkseinstellung: #N/A                                                                                                    |           |
|         |                                                               |                                                                                                    |           |

Version: WSC 310/320 P, WCC 310/320 P SW Ver 1.18

Seite 81 DEUTSCH

| 100 Team size                                                                                                    | Zeigt die 'Team Size' von den Antrieben.                                           | Q |
|----------------------------------------------------------------------------------------------------|------------------------------------------------------------------------------------|---|
| <b>54</b> Seriennummer Motor 1<br>Wird nur angezeigt, wenn Motortyp =<br>MotorLink <sup>®</sup>                                       | Motorparameter (kann nicht geändert werden).                                       | Q |
| 55 Seriennummer Motor 2<br>Wird nur angezeigt, wenn Motortyp =<br>MotorLink <sup>®</sup>                                              | Motorparameter (kann nicht geändert werden).                                       | Q |
| <b>56</b> Seriennummer Motor 3<br>Wird nur angezeigt, wenn Motortyp =<br>MotorLink <sup>®</sup>                                       | Motorparameter (kann nicht geändert werden).                                       | ୍ |
| <b>57</b> Seriennummer Motor 4<br>Wird nur angezeigt, wenn Motortyp =<br>MotorLink®                                                   | Motorparameter (kann nicht geändert werden).                                       | Q |
| <b>45 Motor max. Geschwindigkeit</b><br>Wird nur angezeigt, wenn Motortyp =<br>MotorLink <sup>®</sup>                                 | Motorparameter (kann nicht geändert werden).                                       | Q |
| 50 WMB KonfigKennzeichen<br>Wird nur angezeigt, wenn Motortyp =<br>MotorLink <sup>®</sup>                                             | Motorparameter (kann nicht geändert werden).                                       | Q |
| <b>51 Kettenlänge</b><br>Wird nur angezeigt, wenn Motortyp =<br>MotorLink <sup>®</sup>                                                | Motorparameter (kann nicht geändert werden).                                       | Q |
| 53 Service Position<br>Wird nur angezeigt, wenn Motortyp =<br>MotorLink <sup>®</sup>                                                  | Motorparameter (kann nicht geändert werden).                                       | Q |
| <ul> <li>63 Verriegelungsmotor-<br/>Hardwareversion</li> <li>Wird nur angezeigt, wenn Motortyp =<br/>MotorLink<sup>®</sup></li> </ul> | Zeigt die Hardware-Versionen der angeschlossenen<br>Verriegelungsmotoren (WMB) an. | Q |
| 65 Verriegelungsmotoren-<br>Softwareversionen Wird nur angezeigt, wenn Motortyp = MotorLink <sup>®</sup>                              | Zeigt die Firmware-Versionen der angeschlossenen<br>Verriegelungsmotoren (WMB) an. | Q |
| 101 Team-Size des<br>Verriegelungsantriebs<br>Wird nur angezeigt, wenn Motortyp =<br>MotorLink <sup>®</sup>                           | Zeigt die 'Team Size' von den Verriegelungsantrieben.                              | Q |
| 58 Seriennummer WMB-Motor 1<br>Wird nur angezeigt, wenn Motortyp =<br>MotorLink <sup>®</sup>                                          | Motorparameter (kann nicht geändert werden).                                       | Q |
| <b>59</b> Seriennummer WMB-Motor 2<br>Wird nur angezeigt, wenn Motortyp =<br>MotorLink <sup>®</sup>                                   | Motorparameter (kann nicht geändert werden).                                       | Q |
| <b>46 Verriegelungsmotor max. Geschw.</b><br>Wird nur angezeigt, wenn Motortyp = MotorLink <sup>®</sup>                               | Motorparameter (kann nicht geändert werden).                                       | Q |

Version: WSC 310/320 P, WCC 310/320 P SW Ver 1.18

Seite 82 DEUTSCH

#### Alle Angaben ansehen

| 3 | Motorgrunne | [1 13] |
|---|-------------|--------|
|   | woldigiuppe | 17731  |

| PA | RAMETER:                                 | BESCHREIBUNG:                                                                                                    |          |
|----|------------------------------------------|----------------------------------------------------------------------------------------------------|----------|
| 16 | Steuernden Rauchabschnitt                | Geben Sie die Nummer des Rauchabschnittes an, der die Motorgruppe<br>steuert.                                             | <u>/</u> |
|    |                                          | Werkseinstellung: 1                                                                                                    |          |
| 17 | Tatsächliche RWA-Position                | Zeigt die tatsächliche Position der auf der Motorgruppe eingestellten<br>RWA Priorität an.                                | Q        |
| 41 | Alarm Verzögerung-Timer                  | Zeigt den verzögerten Aktivierung des Motorlinien nach ein Alarm                                                          | Ø,       |
| Wi | rd nur angezeigt, wenn relevant.         | empfangen ist an.<br>Os (Sekunden) entspricht keine Verzögerung.                                                          |          |
| 18 | Manuell absolute Position                | Geben Sie die Position mit manueller Priorität gegenüber einer absoluten Position an (+1 -1 +10 -10 min max).             | 2 m      |
| 19 | Manuell relative Position                | Geben Sie die relative Position (Öffnen-Stopp-Schließen) mit manueller<br>Priorität an.                                   | 2 m      |
| 20 | Automatische Position                    | Zeigt die letzte gesendete automatische Position an die Motorgruppe an.                                                   | Q        |
| 21 | Max. Komfortpos. Motorgrp.               | Geben Sie die maximal zulässige Position mit manueller oder Komfort-<br>Priorität an.                                     | Q        |
| 39 | BACnet max. Komfortpos.<br>Motorgrp.     | Geben Sie die maximal zulässige Öffnungsposition mit manueller oder<br>Komfort Priorität an.                              | Q        |
| 46 | Modbus TCP max. Komfortpos.<br>Motorgrp. | Geben Sie die maximal zulässige Öffnungsposition mit manueller oder<br>Komfort Priorität an.                              | Q        |
| 22 | Tatsächlicher Status                     | Zeigt den tatsächlichen Status der Motorgruppe an.                                                                        | Q        |
|    |                                          | OPTIONS:                                                                                                    |          |
|    |                                          | Motorlinienfehler                                                                                                    |          |
|    |                                          | Geschlossen                                                                                                    |          |
|    |                                          | Nicht geschlossen<br>Hoho WindGoschwindigkoit                                                                             |          |
|    |                                          | SicherheitsEingang                                                                                                    |          |
|    |                                          | Offen                                                                                                    |          |
|    |                                          | Alarm                                                                                                    |          |
|    |                                          | Eingangs fehler                                                                                                    |          |
|    |                                          | Hohe Priorität offen                                                                                                    |          |
|    |                                          | Lokal Auto. offen                                                                                                    |          |
|    |                                          | Lokal Auto, schließe                                                                                                    |          |
|    |                                          | Lokal Hand schließe                                                                                                    |          |
| 23 | Tatsächliche Maximalposition             | Zeigt die tatsächlich resultierende maximale Öffnungsweite an.<br>Dies ist der niedrigste Wert aller Begrenzungseingänge. | Q        |
| 24 | Anzahl zugeordnete RWA-<br>Bedienstellen | Zeigt die Anzahl der Komfort Eingänge an den RWA Bedienstellen an, welche einer Motorgruppe zugeordnet sind.              | Q        |

Version: WSC 310/320 P, WCC 310/320 P SW Ver 1.18

Seite 83 DEUTSCH

| 25 | Anzahl zugeordneter lokale<br>Eingänge    | Zeigt die Anzahl lokaler Eingänge an, welche einer Motorgruppe zugeordnet sind.                                                                                                  |
|----|-------------------------------------------|----------------------------------------------------------------------------------------------------|
| 26 | Anzahl zugeordneter Motorlinien           | Zeigt die Anzahl der Motorlinien an, welche einer Motorgruppe zugeordnet sind.                                                                                                   |
| 34 | Anzahl verknüpfter Feldbus<br>Eingänge    | Zeigt die Anzahl Feldbus-Eingänge an, welche mit einer Motorgruppe verknüpft sind.                                                                                               |
| 38 | Anzahl verknüpfter BACnet<br>Eingänge     | Zeigt die Anzahl der Feldbus-Eingänge an, welche einer Motorgruppe zugeordnet sind.                                                                                              |
| 45 | Anzahl verknüpfter Modbus TCP<br>Eingänge | Zeigt die Anzahl der Feldbus-Eingänge an, welche einer Motorgruppe zugeordnet sind.                                                                                              |
| 27 | RWA Maximalposition                       | Geben Sie die maximal zulässige Position bei RWA an.<br>Dieser Wert begrenzt die vom Rauchabschnitt gesetzte Position.<br>Standardmäßig ist der Wert auf 100 % eingestellt.      |
|    |                                           | Werkseinstellung: 100%                                                                                                    |
| 28 | Komfort Maximalposition                   | Geben Sie die maximal zulässige Position während einer Manuell- oder<br>Komfort-Bedienung an. Dieser Wert begrenzt die durch Manuelle oder<br>Komfort Befehle gesetzte Position. |
|    |                                           | Werkseinstellung: 100%                                                                                                    |
| 29 | Komfortsicherheit<br>Maximalposition      | Geben Sie die Maximalposition bei manuell oder Komfort Bedienung an, wenn eine mit der Motorgruppe verknüfter Sicherheitseingang aktiv ist.                                      |
|    |                                           | Werkseinstellung: 0%                                                                                                    |
| 30 | Komfort Wind Maximalposition              | Geben Sie die Maximalposition bei manuell oder Komfort Bedienung an,<br>wenn die Windgeschwindigkeit den Windgeschwindigkeitsgrenzwert<br>überschritten hat.                     |
|    |                                           | Werkseinstellung: 0%                                                                                                    |
| 31 | Komfort Offene Position                   | Geben Sie die Position an, die in dem Fall verwendet wird, wenn ein<br>'Komfort-Öffnen'-Befehl an der Motorgruppe geschickt wird.                                                |
|    |                                           | Werkseinstellung: 15%                                                                                                    |
| 43 | Komfortöffnung-schließzeit                | Setzt ein mögliche Zeitintervall um die Fenster zu schliessen nach einem<br>Komfortöffnungereignis                                                                               |
|    |                                           | Wenn 0 angegeben wird, werden die Fenster nicht automatisch geschlossen.                                                                                                    |
|    |                                           | Werkseinstellung: 0 s                                                                                                    |
| 44 | Komfortöffnung übrige Zeit                | Zeigt die übrig gebliebende Zeit der Komfortöffnung an.                                                                                                    |

Version: WSC 310/320 P, WCC 310/320 P SW Ver 1.18

Seite 84

| 32 | Komfort maximale<br>Windgeschwindigkeit                 | Geben Sie den sicheren Windgeschwindigkeitsgrenzwert an.<br>Wenn dieser Grenzwert überschritten wird, wird die Position der<br>Motorgruppe auf die 'Komfortsicherheit Maximalposition' begrenzt.<br>Wenn der Wert auf 0 eingestellt wird, ist die Windgeschwindigkeits<br>Sicherheitsfunktion deaktiviert. | 7 |
|----|---------------------------------------------------------|----------------------------------------------------------------------------------------------------|---|
|    |                                                         | Werkseinstellung: 0.0 m/s                                                                                                    |   |
| 33 | Zeit für neue Übertragung                               | Geben Sie die Intervallzeit für die neue Übertragung unveränderter<br>Werte auf dem angeschlossenen Feldbus Modul an.                                                                                                    | 7 |
|    |                                                         | Werkseinstellung: 300 s                                                                                                    |   |
| 36 | Sicher' von Rauchabschnitt<br>verwenden                 | Geben Sie an, ob das 'Sicher'-Signal der Rauchabschnitte in dieser<br>Motorgruppe verwendet werden soll.                                                                                                    | 7 |
|    |                                                         | <u>OPTIONS:</u><br>Nein<br>Ja                                                                                                    |   |
|    |                                                         | Werkseinstellung: Ja                                                                                                    |   |
| 37 | Windrichtung, welche bei Alarm<br>geschl. werden sollen | Windrichtung, welche bei Alarm geschlossen werden sollen.<br>Geben Sie die Windrichtung an, bei denen die Motorgruppe aufgrund<br>einer windabhängigen RWA-Auslösung geschlossen werden soll.<br>Der Richtungsintervall ist ±7° um den angezeigten Wert herum.                                             | 1 |
|    |                                                         | OPTIONS:                                                                                                    |   |
|    |                                                         | 0°                                                                                                    |   |
|    |                                                         | 15°                                                                                                    |   |
|    |                                                         | 30°<br>45°                                                                                                    |   |
|    |                                                         | 45<br>60°                                                                                                    |   |
|    |                                                         | 75°                                                                                                    |   |
|    |                                                         | 90°                                                                                                    |   |
|    |                                                         | 105°                                                                                                    |   |
|    |                                                         | 120°                                                                                                    |   |
|    |                                                         | 135°                                                                                                    |   |
|    |                                                         | 150°<br>165°                                                                                                    |   |
|    |                                                         | 180°                                                                                                    |   |
|    |                                                         | 195°                                                                                                    |   |
|    |                                                         | 210°                                                                                                    |   |
|    |                                                         | 225°                                                                                                    |   |
|    |                                                         | 240°                                                                                                    |   |
|    |                                                         | 255°                                                                                                    |   |
|    |                                                         | 270<br>285°                                                                                                    |   |
|    |                                                         | 300°                                                                                                    |   |
|    |                                                         | 315°                                                                                                    |   |
|    |                                                         | 330°                                                                                                    |   |
|    |                                                         | 345°                                                                                                    |   |
|    |                                                         | Werkseinstellung: Keine                                                                                                    |   |
| 40 | Alarm Verzögerung                                       | Geben Sie eine Auslöseverzogerung der Motorlinie nach RWA-Auslösung ein.                                                                                                    |   |
|    |                                                         | Os (Sekunden) entspricht keine Verzögerung.                                                                                                    |   |
|    |                                                         | Werkseinstellung: 0 s                                                                                                    |   |
|    |                                                         |                                                                                                    |   |

Version: WSC 310/320 P, WCC 310/320 P SW Ver 1.18

 

 42
 Schließt wenn Fehler auf Netzspannung
 Gibt an ob der Motorgruppe schließen soll bei Netzspannungsfehler. Dies passiert mit den Werkseinstellungen 30 Minuten, nach dem es festgestellt ist, dass die Netzspannung fehlt.

 OPTIONS: Nein Ja
 Nein Ja

 Werkseinstellung:
 Ja

#### Alle Angaben ansehen

#### 5 RWA-Bedienstelle [ALL]

| PARAMETER:                 | BESCHREIBUNG:                                                                                                    |
|----------------------------|----------------------------------------------------------------------------------------------------|
| 17 Ringbus ist geschlossen | Geben Sie den tatsächlichen Status an, ob der Ringbus geschlossen ist<br>(Ja) oder nicht (Nein).<br>Wenn der Wert auf 'Ja' gesetzt wurde, erhalten Sie bei einem<br>unterbrochenem RWA-Bedienstelle-Bus eine Fehlermeldung.<br>OPTIONS: |
|                            | Nein<br>Ja                                                                                                    |
|                            | Werkseinstellung: #N/A                                                                                                    |
| 18 Ringbus Status          | Zeigt den aktuellen Status an, ob der RWA-Taster-Bus ein geschlossener Ring ist oder nicht.                                                                                                    |
|                            | OPTIONS:                                                                                                    |
|                            | Ja                                                                                                    |
| 19 RWA Bus 1 ist OK        | Zeigt an, ob der Bus 1 Anschluss in Ordnung ist.<br>Wenn in der angeschlossenen Bus Linie keine RWA Bedienstellen<br>angeschlossen sind oder der Anschluss nicht verwendet wird, ist der<br>Status nicht OK.                            |
|                            | OPTIONS:                                                                                                    |
|                            | Nein<br>Ja                                                                                                    |
| 20 RWA Bus 2 ist OK        | Zeigt an, ob der Bus 2 Anschluss in Ordnung ist.<br>Wenn in der angeschlossenen Bus Linie keine RWA-Bedienstellen<br>angeschlossen sind oder der Anschluss nicht verwendet wird, ist der<br>Status nicht OK.                            |
|                            | <u>OPTIONS:</u><br>Nein<br>Ja                                                                                                    |
| 21 RWA Bus Fehler          | Zeigt an, ob ein allgemeiner Fehler im RWA Bedienstellen Bus vorliegt.<br>Dieses ist nur relevant, wenn die Bus Topologie auf 'Ring' eingestellt ist.                                                                                   |
|                            | OPTIONS:                                                                                                    |
|                            | Nein<br>Ja                                                                                                    |
|                            |                                                                                                    |

Version: WSC 310/320 P, WCC 310/320 P SW Ver 1.18

#### Alle Angaben ansehen

#### 5 RWA-Bedienstelle [1..30]

| РА | RAMETER:                                            | BESCHREIBUNG:                                                                                                    |                                                                                                    |   |
|----|-----------------------------------------------------|----------------------------------------------------------------------------------------------------|----------------------------------------------------------------------------------------------------|---|
| 35 | Device type                                         | Device type<br><u>OPTIONS:</u><br>WSK 501/2<br>WSK 503/4<br>WSC 3XX<br>Unbekannt                                                                                                    |                                                                                                    | Q |
| 16 | Seriennummer                                        | Zeigt die Seriennummer f<br>Die Seriennummer für die<br>auf dem Etikett der RWA                                                                                                    | ür die angeschlossene RWA Bedienstelle an.<br>ese RWA Bedienstelle ist eindeutig und ist auch<br>Bedienstelle angegeben. | Q |
| 17 | Zugewiesener Rauchabschnitt                         | Gibt an, welcher Rauchab<br>werden soll.                                                                                                    | schnitt mit der RWA Bedienstelle ausgelöst                                                                               | 7 |
| 31 | Lüftungseingänge im<br>Rauchabschnitt benutzen      | Geben Sie an, ob die Tast<br>werden sollen.<br>OPTIONS:<br>Nein<br>Ja                                                                                                    | ereingänge einem Rauchabschnitt zugeordnet                                                                               | Z |
|    |                                                     | Werkseinstellung:                                                                                                    | Ja                                                                                                    |   |
| 18 | Grenzwert für offenen<br>Rauchmelder Stromkreis     | Grenzwert für offenen Ra                                                                                                    | uchmelder Stromkreis                                                                                                    | 1 |
| 20 | Grenzwert für aktiven<br>Rauchsensor                | Grenzwert für aktiven Ra                                                                                                    | uchsensor                                                                                                    | 7 |
|    |                                                     | Werkseinstellung:                                                                                                    | 23                                                                                                    |   |
| 19 | Grenzwert für Kurzschluss<br>Rauchmelder Stromkreis | Grenzwert für Kurzschlus                                                                                                    | s Rauchmelder Stromkreis                                                                                                 |   |
|    |                                                     | werkseinstellung:                                                                                                    | 111                                                                                                    |   |
| 21 | Gerätestatus                                        | Gerätestatus<br>OPTIONS:<br>Alarm<br>Reset<br>Türschalter<br>Fehler Stromzufuhr<br>Rauchmelder aktiv<br>Rauchmelder Fehler<br>Öffnen Taster<br>Schließen Taster<br>Aufwärts<br>Abwärts<br>Kurz aufwärts<br>Kurz abwärts<br>Kurz abwärts | r                                                                                                    |   |

Seite 86 DEUTSCH

Version: WSC 310/320 P, WCC 310/320 P SW Ver 1.18

36 Status des Slave Status des Slave Wird nur angezeigt, wenn relevant. **OPTIONS:** \_ Linie A Linie B Reset Linie C Linie D Linie E Linie F 22 Verbindung Zeigt an, ob es eine Verbindung zur RWA-Bedienstelle gibt. Ja = es gibt eine Verbindung Nein = es gibt keine Verbindung. **OPTIONS:** Nein Ja 23 Lüftungs- Motorgruppe Geben Sie an, welche Motorgruppe von dem/den Lüftungstaster aus angesteuert werden soll/en. **OPTIONS:** 1 2 3 4 5 6 7 8 9 10 Werkseinstellung: Keine 26 Typ Zeigt den Typ der RWA-Bedienstelle an. 27 Firmware-Version Zeigt die Firmware-Version der RWA-Bedienstelle an. 28 Bedienst.+Rauchmelder ist ein Geben Sie an, ob ein Rauchmelder an der RWA-Bedienstelle Rauchabschnitt angeschlossen ist und ob der Rauchmelder die selbe Zone oder eine anderen Zone auslösen soll. In Fällen, in denen bspw. die RWA-Bedienstelle die Fenster in der Fassade und der Rauchmelder die Fenster im Dach öffnen sollen, muß dieser Wert auf 'Anderer Rauchabschnitt' gestellt werden. **OPTIONS:** Nicht verwendet Selber Rauchabschnitt Anderer Rauchabschnitt Werkseinstellung: Nicht verwendet

Seite 87

Version: WSC 310/320 P, WCC 310/320 P SW Ver 1.18

Seite 88 DEUTSCH

| 29 Dem Rauchabschnitt zugewiesene                                                                                  | Geben Sie den Rauchabschnitt an, den die RWA-Bedienstelle auslösen 🦷 🚽                                                                                                    |
|----------------------------------------------------------------------------------------------------|----------------------------------------------------------------------------------------------------|
| Rauchmelder                                                                                                    | soll.                                                                                                    |
| Wird nur angezeigt, wenn der<br>Rauchmelder einer oder mehreren<br>spezifischen Rauchabschnitten<br>zugeordnet ist | Werkseinstellung: Keine                                                                                                    |
| 30 Status des Rauchmelders                                                                                         | Status des Rauchmelders                                                                                                    |
| Wird nur angezeigt, wenn der<br>Rauchmelder einer oder mehreren<br>spezifischen Rauchabschnitten<br>zugeordnet ist | OPTIONS:<br>Alarm<br>Reset<br>Türschalter<br>Fehler Stromzufuhr<br>Rauchmelder aktiv<br>Rauchmelder Fehler<br>Öffnen Taster<br>Schließen Taster<br>Aufwärts<br>Abwärts<br>Kurz aufwärts<br>Kurz abwärts<br>Kurz abwärts                                                                                                    |
| 25 RWA-Bedienstelle piept 1 Min.<br>zur Lokalisierung                                                              | Geben Sie an, ob die RWA-Bedienstelle zum Auffinden bei der<br>Konfiguration 1 Minute piepen soll. Der Summer piept 1 Minute lang,<br>oder bis die Reset Taste in der RWA-Bedienstelle gedrückt wird.<br><u>OPTIONS:</u><br>Nein<br>Ja                                                                                                    |
| 24 Diese RWA-Bedienstelle löschen                                                                                  | Geben Sie an, ob diese RWA-Bedienstelle aus der Übersicht der RWA-<br>Bedienstellen gelöscht werden soll.<br>Wenn diese RWA-Bedienstelle nicht mehr in Gebrauch ist oder durch<br>eine neue RWA-Bedienstelle ersetzt wurde, entfernen Sie die RWA-<br>Bedienstelle aus der Übersicht. Die Kabelverbindung zur RWA-<br>Bedienstelle ebenfalls entfernen, da sie sonst wieder erkannt wird und<br>ihr die erste verfügbare Nummer in der Übersicht zugewiesen wird.<br>OPTIONS: |
|                                                                                                    | Nein<br>Ja                                                                                                    |

Version: WSC 310/320 P, WCC 310/320 P SW Ver 1.18

#### Alle Angaben ansehen

#### 2 Rauchabschnitt [ALL]

| PARAMETER:                                                                                                    | BESCHREIBUNG:                                                                                                    |
|----------------------------------------------------------------------------------------------------|----------------------------------------------------------------------------------------------------|
| 16 Slot 1 max. Temperatur                                                                                            | Zeigt die maximal gemessene Temperatur seit dem letzten Reset dieses<br>Wertes an (der Wert kann zurückgesetzt werden).                                                 |
| <b>17 Slot 3 max. Temperatur</b><br>Wird nur angezeigt, wenn ein<br>Temperatursensor in dem Modul<br>eingesetzt ist. | Zeigt die maximal gemessene Temperatur seit dem letzten Reset des Wertes an.                                                                                            |
| <b>18 Slot 4 max. Temperatur</b><br>Wird nur angezeigt, wenn ein<br>Temperatursensor in dem Modul<br>eingesetzt ist. | Zeigt die maximal gemessene Temperatur seit dem letzten Reset des<br>Wertes an.                                                                                         |
| <b>19 Slot 5 max. Temperatur</b><br>Wird nur angezeigt, wenn ein<br>Temperatursensor in dem Modul<br>eingesetzt ist. | Zeigt die maximal gemessene Temperatur seit dem letzten Reset des<br>Wertes an.                                                                                         |
| 20 Übertemperatur Grenzwert                                                                                          | Zeigt den Übertemperatur-Grenzwert an und Auslösung des Q<br>Rauchabschnitt(es).                                                                                        |
| 21 Übertemperaturfehler                                                                                              | Zeigt den Status des Übertemperaturfehlers an.<br>Zum Zurücksetzen des Fehlers muss die Übertemperatur zurückgesetzt<br>werden.                                         |
|                                                                                                    | <u>OPTIONS:</u><br>Nein<br>Ja                                                                                                    |
| 22 Ziel Rauchabschnitt                                                                                               | Geben Sie an, welcher/welche Rauchabschnitt/e bei<br>Übertemperaturfehler angesteuert werden soll.<br>OPTIONS:<br>1 2 3 4 5 6 7 8 9 10<br>Werkseinstellung: 12345678910 |

Seite 89 DEUTSCH

Version: WSC 310/320 P, WCC 310/320 P SW Ver 1.18

23 Ziel Rauchabschnittsfunktion Geben Sie an, welche Befehl ein Übertemperaturfehler im Schaltschrank auf dem Ziel Rauchabschnitt auslösen soll. Werkseinstellung = 'Linie A'. **OPTIONS:** Linie A Linie B Linie C Linie D Linie E Linie F Werkseinstellung: Linie A 24 Ziel Rauchabschnittsausgang Zeigt den tatsächlichen Ausgang an, der auf dem Ziel Rauchabschnitt angewendet werden soll. **OPTIONS:** Linie A Linie B Linie C Linie D Linie E Linie F 25 Alarm / Reset Eingang Alarm / Reset Eingang **OPTIONS:** <...> Alarm Reset 26 Master/Slave-Bus online Master/Slave-Bus online Q **OPTIONS:** Nein Ja Q Zugewiesener Master/Slave-Bus Master-Rauchabschnitt 27 Zugewiesener Master/Slave-Bus Master-Rauchabschnitt Q Diese sind die Statuswerte von dem Master/Slave-Bus Master-Einheit, die 29 WSK-Bus Masterausgänge der WSK-Rauchabschnitt steuert. Q 30 WSK Bus-Slave-Seriennummer Dies ist die Seriennummer in der 'RWA-Bedienstelle' Menü des WSC Master in denen diese Steuerung als Slave angeschlossen gezeigt.

Version: WSC 310/320 P, WCC 310/320 P SW Ver 1.18

#### Alle Angaben ansehen

#### 2 Rauchabschnitt [1..13]

| 16 Status (Lokal) Wir nur angezeigt, wenn der Rauchabschnitt als Slave zu einem anderen Rauchabschnitt verknüpft ist. | Zeigt den Status des lokales Rauschabschnittes an.<br>Wird nur angezeigt, wenn der Rauchabschnitt ein Slave ist.<br><b>OPTIONS:</b><br>Linie A<br>Linie B<br>Reset<br>Linie C<br>Linie D<br>Linie E<br>Linie F<br>Lüftung Sotopp<br>Lüftung Öffnen<br>Lüftung Schließen<br>Lüftung Schließen<br>Lüftung Sicherheit<br>Linie A Fehler<br>Linie B Fehler<br>Linie D Fehler<br>Linie D Fehler<br>Linie F Fehler<br>RWA-BedinenstelleFehler<br>MotorgruppeFehler<br>Master/SlaveFehler<br>StromversorgungsFehler<br>StromversorgungsWarnung<br>WetterdatenFehler<br>Lokale 'Sicherheit'<br>Systemfehler<br>Lüftung Sicherheit Fehler |  |
|----------------------------------------------------------------------------------------------------|----------------------------------------------------------------------------------------------------|--|

Seite 91 DEUTSCH

Version: WSC 310/320 P, WCC 310/320 P SW Ver 1.18

17 Status Zeigt den Ausgangstatus des Rauchabschnitts an. Wenn der Rauchabschnitt ein Slave ist, dann erhielt dieser den Status von dem Master Rauchabschnitt. **OPTIONS:** Linie A Linie B Reset Linie C Linie D Linie E Linie F Lüftung Stopp Lüftung Öffnen Lüftung Schließen Lüftung Sicherheit Linie A Fehler Linie B Fehler Linie C Fehler Linie D Fehler Linie E Fehler Linie F Fehler RWA-BedinenstelleFehler MotorgruppeFehler Master/SlaveFehler StromversorgungsFehler StromversorgungsWarnung WetterdatenFehler Lokale 'Sicherheit' Systemfehler Lüftung Sicherheit Fehler 24 Alarm / Reset Eingang In diesem Modus ist es möglich, manuell die Rauchabschnitt zu bedienen. Jhn **OPTIONS:** <....> Alarm Reset 25 Reset höhere Priorität - RWA-Geben Sie an, ob ein Reset eine höhere Priorität haben soll als eine Bedienst. (Linie A) ausgelöste RWA-Bedienstelle (Linie A Auslösung). **OPTIONS:** Nein Ja Werkseinstellung: Nein 26 Summer während des Alarms aktiv Geben Sie an, ob der Summer der RWA-Bedienstelle bei Alarm aktiv sein soll. **OPTIONS:** Nein Ja Werkseinstellung: Ja 27 Tatsächliche RWAposition Zeigt die tatsächliche Position des Einstellpunktes während einer RWA-Q Auslösung an.

Seite 92

Version: WSC 310/320 P, WCC 310/320 P SW Ver 1.18

Seite 93

| 70 Sar | nmelalarm Windrichtung        | Zeigt die abgetastete Windrichtung, wenn Alarm ausgelöst wurde.<br>0 = die windabhängige Öffnung ist nicht aktiv.<br>1-24 = die windabhängige Öffnung ist aktiv. | ିତ୍ |
|--------|-------------------------------|----------------------------------------------------------------------------------------------------|-----|
| 29 Ala | rm                            | Zeigt an, ob in dem Rauchabschnitt eine aktive RWA-Aulösung vorhanden ist.                                                                                       | Q   |
|        |                               | OPTIONS:                                                                                                    |     |
|        |                               | Nein                                                                                                    |     |
|        |                               | Ja                                                                                                    |     |
| 30 Feł | hler                          | Zeigt an, ob in dem Rauchabschnitt ein Fehler vorliegt.                                                                                                    | Q   |
|        |                               | OPTIONS:                                                                                                    |     |
|        |                               | Nein                                                                                                    |     |
|        |                               | Ja                                                                                                    |     |
| 35 Koi | ntrollierter Rauchabschnitt   | Geben Sie an, welcher Rauchabschnitt diesen Rauchabschnitt ansteuern sollen.                                                                                     | 7   |
|        |                               | OPTIONS:                                                                                                    |     |
|        |                               | 1                                                                                                    |     |
|        |                               | 2                                                                                                    |     |
|        |                               | 3                                                                                                    |     |
|        |                               | 5                                                                                                    |     |
|        |                               | 6                                                                                                    |     |
|        |                               | 7                                                                                                    |     |
|        |                               | 8                                                                                                    |     |
|        |                               | 10                                                                                                    |     |
|        |                               | Werkseinstellung:                                                                                                    |     |
| 26 Eur | Aktion 7ial Pauchahashnitt    | Cohon Sia an welche Euriktion dieser Pauchahschnitt auf dem Ziel                                                                                                 |     |
| Wird n |                               | Rauchabschnitt anwenden soll.                                                                                                    |     |
| Raucha | abschnitt auf eine oder       | Geben Sie auch an, ob der ansteuernde Rauchabschnitt den                                                                                                    |     |
| mehre  | rer Rauchabschnitte verknüpft | kontrollierten Rauchabschnitt auch zurücksetzen soll.                                                                                                    |     |
| sind.  |                               | OPTIONS:                                                                                                    |     |
|        |                               | -<br>Linie Δ                                                                                                    |     |
|        |                               | Linie B                                                                                                    |     |
|        |                               | Reset                                                                                                    |     |
|        |                               | Linie C                                                                                                    |     |
|        |                               | Linie D                                                                                                    |     |
|        |                               | Linie F                                                                                                    |     |
|        |                               | Worksoinstellung                                                                                                    |     |
|        |                               | werksemstemmig.                                                                                                    |     |
|        |                               |                                                                                                    |     |
|        |                               |                                                                                                    |     |
|        |                               |                                                                                                    |     |
|        |                               |                                                                                                    |     |
|        |                               |                                                                                                    |     |
|        |                               |                                                                                                    |     |
|        |                               |                                                                                                    |     |

Version: WSC 310/320 P, WCC 310/320 P SW Ver 1.18

Zeigt den tatsächlichen Ausgang an, die der Rauchschnitt auf dem Ziel 37 Ziel Rauchabschnittsausgang Rauchabschnitte anwendet. **OPTIONS:** Linie A Linie B Reset Linie C Linie D Linie E Linie F Lüftung Stopp Lüftung Öffnen Lüftung Schließen Lüftung Sicherheit Linie A Fehler Linie B Fehler Linie C Fehler Linie D Fehler Linie E Fehler Linie F Fehler **RWA-BedinenstelleFehler** MotorgruppeFehler Master/SlaveFehler StromversorgungsFehler StromversorgungsWarnung WetterdatenFehler Lokale 'Sicherheit' Systemfehler Lüftung Sicherheit Fehler 38 Bedienstellenausgang Zeigt den tatsächlichen Status an, der zu den Verknüpften RWA-Bedienstellen geschickt wird. **OPTIONS:** Rauchmelder Reset Rote LED ein **Rotes LED Blinksignal** Gelbe LED ein Gelbes LED Blinksignal Grüne LED ein Grünes LED Blinksignal Summer ein Summer Piepton Lüftung Sicherheit Windabhängig Alarm 39 Fehler erzeugt RWA Auslösung Geben Sie an, ob ein Fehler in dem Rauchabschnitt eine RWA-Auslösung in dem Rauchabschnitt auslösen soll. **OPTIONS:** Nein Ja Werkseinstellung: Nein

Version: WSC 310/320 P, WCC 310/320 P SW Ver 1.18

75 Selbsthaltung Die Linien angeben, die eine Selbsthaltungsfunktion haben, d.h. eine Reset-Funktion erfordert um zurücksetzen. **OPTIONS:** Linie B Linie C Linie D Linie E Linie F Werkseinstellung: Linie B 76 Schließen, nach einem Alarm Geben Sie ein, ob die Fenster nach einem Alarm automatisch geschlossen werden sollen. Diese wird getan, auch wenn es kein Netzspannung gibt. **OPTIONS:** Nein Ja Werkseinstellung: Ja 18 Linie A\nRWA-Öffnungsposition Geben Sie die Öffnungsweite der Motoren bei RWA Auslösung der Linie A an (bzw. RWA-Hauptbedienstelle). 100%=die Fenster öffnen sich im Auslösefall zu 100%. 0% = die Fenster werden im Auslösefall geschlossen. Werkseinstellung: 100% 19 Linie B\nRWA-Öffnungsposition Geben Sie die Öffnungsweite der Motoren bei RWA Auslösung der Linie B an (bzw. Rauchmelder). 100%=die Fenster öffnen sich im Auslösefall zu 100%. 0%=die Fenster werden im Auslösefall geschlossen. Werkseinstellung: 100% 20 Linie C\nRWA-Öffnungsposition Geben Sie die Öffnungsweite der Motoren bei RWA Auslösung der Linie C an. 100%=die Fenster öffnen sich im Auslösefall zu 100%. 0%=die Fenster werden im Auslösefall geschlossen. Werkseinstellung: 100% 21 Linie D\nRWA-Öffnungsposition Geben Sie die Öffnungsweite der Motoren bei RWA Auslösung der Linie D an. 100%=die Fenster öffnen sich im Auslösefall zu 100%. 0%=die Fenster werden im Auslösefall geschlossen. Werkseinstellung: 0% 73 Linie E höchste Priorität Aktivieren Sie diese Option, um Linie E auf die höchstmögliche Priorität zu konfigurieren. Auch höher als die aktuelle windabhängige Öffunungsweite Nur für Feuerwehrmannkontrollpanelen, mit absolut erster Priorität, verwendbar. **OPTIONS:** Nein Ja Werkseinstellung: Nein

Seite 95

Version: WSC 310/320 P, WCC 310/320 P SW Ver 1.18

22 Linie E\nRWA-Öffnungsposition Geben Sie die Öffnungsweite der Motoren bei RWA Auslösung der Linie E an. 100%=die Fenster öffnen sich im Auslösefall zu 100%. 0%=die Fenster werden im Auslösefall geschlossen. Werkseinstellung: 100% 74 Linie F höchste priorität Aktivieren Sie diese Option, um Linie F auf die höchstmögliche Priorität zu konfigurieren, auch höher als Linie E, wenn diese auf höchste Priorität gesetzt wurde. Auch höher als die aktuelle windabhängige Öffnungsweite. Nur für Feuerwehrmannkontrollpanelen, mit absolut erster Priorität verwendbar. **OPTIONS:** Nein Ja Werkseinstellung: Nein 23 Linie F\nRWA-Öffnungsposition Geben Sie die Öffnungsweite der Motoren bei RWA Auslösung der Linie F an. 100%=die Fenster öffnen sich im Auslösefall zu 100%. 0%=die Fenster werden im Auslösefall geschlossen. Werkseinstellung: 0% 41 Zwei Melderabhängigkeit Geben Sie die Anzahl der Rauchmelder an, die ausgelöst sein müssen, bevor eine Rauchmelderauslösung erfolgt. Werkseinstellung: 1 31 Anzahl verknüpfter RWA-Zeigt die Anzahl der RWA-Bedienstellen an, denen ein Rauchabschnitt ୍ **Bedienstellen** zugeordnet ist. Q 40 Anzahl verknüpfter Rauchmelder Zeigt die Anzahl der mit den RWA-Bedienstellen verbundenen Rauchmelder an, denen ein Rauchabschnitt zugeordnet ist. Q 32 Anzahl verknüpfter lokaler Zeigt die Anzahl der lokalen Eingänge an, denen ein Rauchabschnitt Eingänge zugeordnet ist. Q 33 Anzahl verknüpfter Motorgruppen Zeigt die Anzahl der Motorgruppen an, denen dieser Rauchabschnitt zugeordnet ist. 34 Anzahl der Rauchabschnitte Zeigt die Anzahl der Rauchabschnitte an, die diesem Rauchabschnitt zugeordnet sind. 28 Zeit für neue Übertragung Konfiguriert die Intervallzeit für eine neue Übertragung bei unveränderten Werten auf dem angeschlossenen Feldbusmodul. Werkseinstellung: 300 s 68 Lüftungsbefehle verwenden Geben Sie an, ob diesem Rauchabschnitt Lüftungsbefehle verwenden soll. **OPTIONS:** Nein Ja Werkseinstellung: Ja

Seite 96

DFUTSCH

WSC 310/320 P, WCC 310/320 P SW Ver 1.18 Version:

69 Windgeschwindigkeitsgrenze Geben Sie den Grenzwert für die Windgeschwindigkeit an, welche für die / windrichtungsabhängige RWA-Steuerung verwendet werden soll. Wenn die Windgeschwindigkeit bei RWA-Auslösung geringer als dieser Grenzwert ist, wird die Fensteransteuerung nicht durch die windabhängige Steuerung beeinflußt. Werkseinstellung: 1.0 m/s

Seite 97

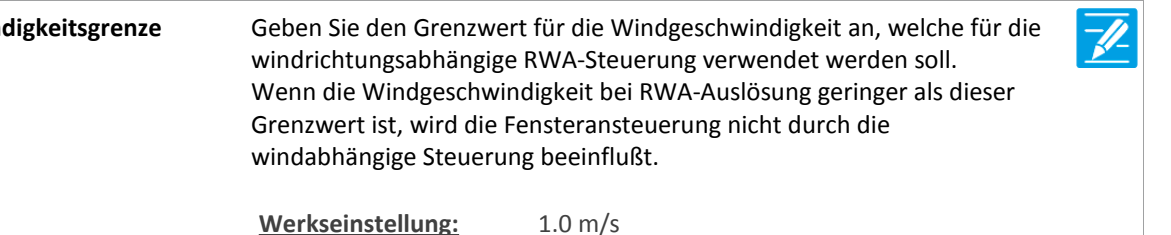

Version: WSC 310/320 P, WCC 310/320 P SW Ver 1.18

Seite 98 DEUTSCH

#### Alle Angaben ansehen

| PA         | RAMETER:                               | BESCHREIBUNG:                                                                                                    |   |
|------------|----------------------------------------|----------------------------------------------------------------------------------------------------|---|
| 16         | Lokale Sicherheit                      | Gibt an, dass ein oder mehrere Eingänge mit 'Sicherheitsfunktion' ist aktiv.                                                                       | 0 |
|            |                                        | <u>OPTIONS:</u><br>Nein<br>Ja                                                                                                    |   |
| L <b>7</b> | WSK-Link™ Master-Sicherheit<br>aktiv   | Gibt an, dass 'Sicherheit' wird vom Master über WSK-Link™ erhalten (X5 /<br>X6).                                                                   | ( |
|            |                                        | <u>OPTIONS:</u><br>Nein<br>Ja                                                                                                    |   |
| 8          | WSK-Link ™ Sicherheit Eingang<br>aktiv | Gibt an, dass 'Sicherheit' über WSK-Link™ erhalten ist (X5 / X6).<br><u>OPTIONS:</u><br>Nein                                                       |   |
| .9         | WSK-Link™ Sicherheit Ausgang<br>aktiv  | Ja<br>Gibt an, dass die Sicherheit auf WSK Link™ (X11) gesendet.<br>Sum von 'Local' und 'Slave Input'                                              | ( |
|            | aktiv                                  | OPTIONS:<br>Nein<br>Ja                                                                                                    |   |
| 20         | Sicherheitssumme                       | Dies ist die Summe der 'Lokal', 'WSK-Link™ Master' und 'WSK-Link™ Slave<br>Eingang' Sicherheit.<br>Dies wird durch diese Steuerung verwendet wird. |   |
|            |                                        | <u>OPTIONS:</u><br>Nein<br>Ja                                                                                                    |   |
| 21         | Motorgruppensteuerung                  | Geben Sie an, welche Motorgruppe(n) durch 'Sicherheitssumme' gesteuert werden soll(en).                                                            |   |
|            |                                        | OPTIONS:<br>1                                                                                                    |   |
|            |                                        | 3                                                                                                    |   |
|            |                                        | 5<br>6<br>7                                                                                                    |   |
|            |                                        | 8<br>9<br>10                                                                                                    |   |
|            |                                        | Warkspinstellung 12245678910                                                                                                    |   |

Version: WSC 310/320 P, WCC 310/320 P SW Ver 1.18

22 Rauchabschnittsteuerung Geben Sie an, welchen(welche) Rauchabschnitt(e) die 'Sicherheitssumme' \_/\_ steuern soll. **OPTIONS:** 1 2 3 4 5 6 7 8 9 10 Werkseinstellung: \_

#### Seite 99

Version: WSC 310/320 P, WCC 310/320 P SW Ver 1.18

#### Alle Angaben ansehen

| PARAMETER:                          | BESCHREIBUNG:                                                                                    |
|-------------------------------------|--------------------------------------------------------------------------------------------------|
| 6 Eingangstyp                       | Zeigt den Typ des gewählten Einganges an.                                                        |
|                                     |                                                                                                  |
|                                     | <u>OFHONS.</u>                                                                                   |
|                                     | keine                                                                                            |
|                                     | Rauchmeider                                                                                      |
|                                     | Binär                                                                                            |
|                                     | 24/48 V                                                                                          |
|                                     | Binär                                                                                            |
|                                     | Binär                                                                                            |
| 25 Rauchabschnittsteuerung          | Geben Sie an, welchen(welche) Rauchabschnitt(e) der Eingang steuern                              |
|                                     | sull.<br>Der Eingang kann entweder Pauchabschnitte oder Metergruppen                             |
|                                     | ansteuern. Wenn Rauchabschnitte gewählt wurde, geht die Ontion zur                               |
|                                     | Ansteuerung der Motorgruppen verloren.                                                           |
|                                     | OPTIONS:                                                                                         |
|                                     | 1                                                                                                |
|                                     | 2                                                                                                |
|                                     | 3                                                                                                |
|                                     | 4                                                                                                |
|                                     | τ                                                                                                |
|                                     | 5                                                                                                |
|                                     | 7                                                                                                |
|                                     | 7                                                                                                |
|                                     | 8                                                                                                |
|                                     | 9                                                                                                |
|                                     |                                                                                                  |
|                                     | Werkseinstellung: -                                                                              |
| 26 Funktion in gesteuerten          | Geben Sie die Funktion an, die der Eingang auf die verknüpften<br>Bauchabschnitte verwenden soll |
| Wird nur angezeigt, wenn der Eingal |                                                                                                  |
| mit einer oder mehreren             | OPTIONS:                                                                                         |
| Rauchabschnitten verknüpft ist.     | -                                                                                                |
|                                     | Linie A                                                                                          |
|                                     | Linie B                                                                                          |
|                                     | Reset                                                                                            |
|                                     | Linie C                                                                                          |
|                                     | Linie D                                                                                          |
|                                     | Linie E                                                                                          |
|                                     | Linie F                                                                                          |
|                                     | Lüftung stopp                                                                                    |
|                                     | Lüftung öffnen                                                                                   |
|                                     | Lüftung schliessen                                                                               |
|                                     | Lüftung Sicherheit                                                                               |
|                                     | Werkseinstellung:                                                                                |
|                                     |                                                                                                  |
|                                     |                                                                                                  |
|                                     |                                                                                                  |
|                                     |                                                                                                  |

Seite 100 DEUTSCH

Version: WSC 310/320 P, WCC 310/320 P SW Ver 1.18

| 39 Inaktive Funktion in gesteuerten<br>Rauchabs.                                                                                           | Geben Sie die Funktion an, die der Eingang auf die verknüpften<br>Rauchabschnitte verwenden soll, wenn er inaktiv wird.                                                                                                    |  |
|----------------------------------------------------------------------------------------------------|----------------------------------------------------------------------------------------------------|--|
| Wird nur angezeigt, wenn der Eingang<br>mit einer oder mehreren<br>Rauchabschnitten verknüpft ist.                                         | OPTIONS:         -         Linie A         Linie B         Reset         Linie C         Linie D         Linie F         Lüftung stopp         Lüftung öffnen         Lüftung schliessen         Lüftung Sicherheit                                                                                                    |  |
| <b>27 Ziel Rauchabschnittausgang</b><br>Wird nur angezeigt, wenn der Eingang<br>mit einer oder mehreren<br>Rauchabschnitten verknüpft ist. | Zeigt den tatsächlichen Ausgang an, die der Eingang auf die<br>Rauchabschnitte anwenden soll.<br><b>OPTIONS:</b><br>Linie A<br>Linie B<br>Reset<br>Linie C<br>Linie D<br>Linie E<br>Linie F<br>Lüftung Stopp<br>Lüftung Öffnen<br>Lüftung Schließen<br>Lüftung Sicherheit<br>Linie A Fehler<br>Linie B Fehler<br>Linie C Fehler<br>Linie D Fehler<br>Linie D Fehler<br>Linie F Fehler<br>Linie F Fehler<br>Linie F Fehler<br>Linie F Fehler |  |
| <b>28 Motorgruppensteuerung</b><br>Wird nur angezeigt, wenn der Eingang<br>Binär ist.                                                      | Geben Sie an, welche Motorgruppe(n) durch den Eingang gesteuert<br>werden soll(en).<br>Der Eingang kann entweder Rauchabschnitte oder Motorgruppen<br>ansteuern. Wenn Motorgruppe ausgewählt wurde, geht die Option zur<br>Ansteuerung der Rauchabschnitte verloren.<br><b>OPTIONS:</b><br>1<br>2<br>3<br>4<br>5<br>6<br>7<br>8<br>9<br>10<br>Werkseinstellung:                                                                             |  |

Seite 101

Version: WSC 310/320 P, WCC 310/320 P SW Ver 1.18

| 29 Aktive Funktion zur Steuerung der<br>MG                                                                        | Geben Sie die Funktion an, die der Eingang auf die verknüften Motorgruppen anwenden soll, wenn es aktiv wird.                                                                                                    |
|----------------------------------------------------------------------------------------------------|----------------------------------------------------------------------------------------------------|
| Wird angezeigt, wenn der Eingang mit<br>einer oder mehreren Motorgruppen                                          | OPTIONS:                                                                                                    |
| verknüpft ist.                                                                                                    | Öffnen<br>Schließen<br>Stopp<br>Sicherheit<br>Komfort Öffnen<br>Komfort Schritt<br>Auto. Position<br>Hand Position<br>Hohe Priorität geöffnet<br>Auto. Öffnen<br>Auto. schließ<br>Auto. Stopp                                                                          |
|                                                                                                    | Werkseinstellung: -                                                                                                    |
| 40 Aktive Position                                                                                                | Geben Sie die Position , die mit der Motorgruppemit der aktiven Funktion gesendet wird.                                                                                                    |
|                                                                                                    | Werkseinstellung: 100%                                                                                                    |
| 38 Inaktive Funktion zur Steuerung<br>der MG                                                                      | Geben Sie die Funktion an, die der Eingang auf die verknüften<br>Motorgruppen anwenden soll, wenn er inaktiv wird.                                                                                                    |
| Wird angezeigt, wenn der Eingang mit<br>einer oder mehreren Motorgruppen                                          | <u>OPTIONS:</u>                                                                                                    |
| verknupft ist.                                                                                                    | Öffnen<br>Schließen<br>Stopp<br>Sicherheit<br>Komfort Öffnen<br>Komfort Schritt<br>Auto. Position<br>Hand Position<br>Hohe Priorität geöffnet<br>Auto. Öffnen<br>Auto. schließ<br>Auto. Stopp                                                                          |
| 41 Inaktive Position                                                                                              | Geben Sie die Position . die mit der Motorgruppemit der inaktiven                                                                                                    |
|                                                                                                    | Funktion gesendet wird.                                                                                                    |
|                                                                                                    | Werkseinstellung: 0%                                                                                                    |
| <b>30 Step Zeit</b><br>Wird angezeigt, wenn der Eingang mit<br>einer oder mehreren Motorgruppen<br>verknüpft ist. | Geben Sie die Zeit für eine kurze Aktivierung des Eingangs an. Wenn die<br>Aktivierung kürzer ist als diese Zeit, wird der Ausgang für einen kurz<br>Augenblick angesteuert (Step). Diese Option steht nur zur Verfügung,<br>wenn die Motorgruppen angesteuert werden. |
|                                                                                                    | Werkseinstellung: 500                                                                                                    |
|                                                                                                    |                                                                                                    |

Seite 102

Version: WSC 310/320 P, WCC 310/320 P SW Ver 1.18

| <b>31 Funktion: Kurzzeitiger Eingang</b><br>Wird angezeigt, wenn der Eingang mit<br>einer oder mehreren Motorgruppen<br>verknüpft ist. | Geben Sie die Funktion an, die der Eingang nach einer kurzen Aktivierung<br>des Eingangs auf die verknüpfte Motorgruppe anwenden soll.<br>OPTIONS:<br>-<br>Öffnen<br>Schließen<br>Stopp<br>Sicherheit<br>Komfort Öffnen<br>Komfort Schritt<br>Auto. Position<br>Hand Position<br>Hohe Priorität geöffnet                                                                                                    |   |
|----------------------------------------------------------------------------------------------------|----------------------------------------------------------------------------------------------------|---|
|                                                                                                    | Auto. Öffnen                                                                                                    |   |
|                                                                                                    | Auto. Stopp                                                                                                    |   |
|                                                                                                    | Werkseinstellung: -                                                                                                    |   |
| <b>32 Ziel Motorgruppen Ausgang</b><br>Wird angezeigt, wenn der Eingang mit<br>einer oder mehreren Motorgruppen<br>verknüpft ist.      | Zeigt den tatsächlichen Ausgang an, die der Eingang auf die<br>Motorgruppen anwendet.<br>OPTIONS:<br>-<br>Öffnen<br>Schließen<br>Stopp<br>Sicherheit<br>Komfort Öffnen<br>Komfort Schritt<br>Auto. Position                                                                                                    |   |
|                                                                                                    | Hand Position<br>Hohe Priorität geöffnet<br>Auto. Öffnen<br>Auto. schließ<br>Auto. Stopp                                                                                                    |   |
| 22 Aktiver Status                                                                                                    | Geben Sie an, welcher logische Zustand verwendet werden soll, wenn<br>der Eingang aktiv ist.<br>OPTIONS:<br>Aus<br>Ein<br><u>Werkseinstellung:</u> Ein                                                                                                    | Z |
| 36 Grenzwert Einstellung                                                                                                    | Geben Sie den Grenzwert für den Eingang ein an. Wählen Sie zwischen:<br>Kontakt = wird für einen einfachen Taster ohne Überwachungsfunktion<br>verwendet.Type 1 = ermöglicht die Überwachung auf Leitungsunterbrechung.<br>Type 2 = ermöglicht die Überwachung auf Leitungsunterbrechung und<br>Kurzschluss.Manuell = ermöglicht die manuelle Einstellung der Grenzwerte.OPTIONS:<br>Kontakt<br>Type 1 Überwachung<br>Type 2 Überwachung<br>ManuellWerkseinstellung:Kontakt |   |

Seite 103

Version: WSC 310/320 P, WCC 310/320 P SW Ver 1.18

18 Grenzwert: Offene Leitung Geben Sie den Grenzwert zum Erkennen einer offenen Leitung an. Wenn der Eingangspegel höher ist als dieser Grenzwert, wird der Eingang Wird nur angezeigt, wenn der Eingang als unterbrochen betrachtet und ein Fehler angezeigt. hat Surveillance aktiviert Wenn der Wert auf 22000 mV oder höher eingestellt wird, dann ist diese Überwachung nicht aktiv. 32000 mV Werkseinstellung: 19 Grenzwert: Aktiver Eingang Geben Sie den Grenzwert zum Erkennen eines aktiven Einganges an. -//-Wenn der Eingangpegel unter diesem Wert ist, dann ist der Eingang aktiv. Werkseinstellung: 2400 mV Zeigt die tatsächlich gemessene Spannung am Eingang an. 24 Klemmenspannung Q Wird nur aktualisiert, wenn sich der Zustand am Eingang ändert. 20 Grenzwert: Kurzschlussfehler Geben Sie den Grenzwert zum Erkennen eines Leitungskurzschlusses an. Wenn der Eingangwert unter diesem Grenzwert ist, dann wird auf dem Wird nur angezeigt, wenn der Eingang Eingang ein Kurzschluss erkannt und ein Hardwarefehler angezeigt. hat Surveillance aktiviert Wenn der Wert auf 0 eingestellt wird, dann ist diese Überwachung nicht aktiv. Werkseinstellung: 500 mV 21 Fehlerzustand Geben Sie an, welchen Zustand der Eingang annehmen soll, wenn an dem Eingang ein Fehler erkannt wird. Wird nur angezeigt, wenn der Eingang hat Surveillance aktiviert **OPTIONS:** Keine Aktiv Inaktiv Werkseinstellung: Keine 23 Zustand Zeigt den tatsächlichen Zustand des Eingangs an. **OPTIONS:** Unbekannt Kurzschluss Offener Schaltkreis Ein Aus In Reset 33 Betätigungszeit Zeigt den tatsächlichen Betätigungszeitwert an.

Version: WSC 310/320 P, WCC 310/320 P SW Ver 1.18

#### Alle Angaben ansehen

| PARAMETER:                                                      | BESCHREIBUNG:                                                                                                    |   |
|-----------------------------------------------------------------|----------------------------------------------------------------------------------------------------|---|
| 16 Ausgangstyp                                                  | Zeigt den Typ des tatsächlichen Ausgangs an.                                                                                                    | Q |
|                                                                 | OPTIONS:<br>Keine<br>Binärer Ausgang                                                                                                    |   |
| 26 Ausgangmodus                                                 | Geben Sie den Ausgangmodus des Ausgangs an.<br>Wenn Sie 'Sirene' gewählt haben wird es angenommen das eine Sirene<br>oder ein anderen Alarmgeber angeslossen wurde.<br>Die Sirene kann unter 'Manueller Betrieb' gestoppt werden.    | 7 |
|                                                                 | OPTIONS:<br>Binärer Ausgang<br>Sirene                                                                                                    |   |
|                                                                 | Werkseinstellung: Binärer Ausgang                                                                                                    |   |
| 17 Durch Rauchabschnitte gesteuert                              | Geben Sie an, welche Rauchabschnitte den Ausgang ansteuern sollen.<br>Es können ein oder mehrere Rauchabschnitte ausgewählt werden.<br>Die Logikfunktion, die auf die Rauchabschnitte angewandt werden, kann<br>konfiguriert werden. | 7 |
|                                                                 | OPTIONS:                                                                                                    |   |
|                                                                 | 1 2                                                                                                    |   |
|                                                                 | 3                                                                                                    |   |
|                                                                 | 4                                                                                                    |   |
|                                                                 | 6                                                                                                    |   |
|                                                                 | 7                                                                                                    |   |
|                                                                 | 8                                                                                                    |   |
|                                                                 | 10                                                                                                    |   |
|                                                                 | Werkseinstellung:                                                                                                    |   |
| 18 Rauchabschnitt<br>Ausgangfunktionen                          | Geben Sie die Funktionen in den Rauchabschnitten an, die den Ausgang ansteuern sollen.                                                                                                    |   |
| Wird nur angezeigt, wenn der<br>Ausgang mit einem oder mehreren | OPTIONS:                                                                                                    |   |
| Rauchabschnitten verknüpft ist.                                 | -<br>Linie A                                                                                                    |   |
|                                                                 | Linie B                                                                                                    |   |
|                                                                 | Reset                                                                                                    |   |
|                                                                 | Linie D                                                                                                    |   |
|                                                                 | Linie E                                                                                                    |   |
|                                                                 | Linie F                                                                                                    |   |
|                                                                 | Alle Fehler                                                                                                    |   |
|                                                                 | Werkseinstellung: Keine                                                                                                    |   |
|                                                                 |                                                                                                    |   |
|                                                                 |                                                                                                    |   |

Seite 105 DEUTSCH

Version: WSC 310/320 P, WCC 310/320 P SW Ver 1.18

19 Durch Motorgruppen gesteuert Geben Sie an, welche Motorgruppen den Ausgang steuern. Es können ein oder mehrere Motorgruppen ausgewählt werden. Die Logikfunktion, die auf die Motorgruppen angewandt werden, kann konfiguriert werden. **OPTIONS:** 1 2 3 4 5 6 7 8 9 10 Werkseinstellung: Keine Geben Sie die Funktion in den verknüften Motorgruppen an, die der 20 Motorgruppen- Ausgangfunktion Ausgang ansteuern soll. Wird nur angezeigt, wenn der Ausgang mit einer oder mehreren **OPTIONS:** Motorgruppen verknüpft ist. **Motorlinien Fehler** Geschlossen Nicht geschlossen Hohe WindGeschwindigkeit Sicherheit Aktiv Alarm Offen Werkseinstellung: Keine 21 Logische Funktion Geben Sie die Logikfunktion an, die zwischen den Rauchabschnitten oder Motorgruppen angewandt werden soll. Wird nur angezeigt, wenn der Ausgang mit einer oder mehreren **OPTIONS:** Rauchabschnitte oder Motorgruppen UND verknüpft ist. 22 Status wenn aktiv Geben Sie an, ob ein aktives Ausgangergebnis dazu führen soll, dass der physikale Ausgang 'geschlossen' oder 'geöffnet' werden soll. Dies kann Wird nur angezeigt, wenn der zum Invertieren des Ausgangergebnisses verwendet werden. Ausgang mit einer oder mehreren Rauchabschnitte oder Motorgruppen **OPTIONS:** verknüpft ist. Aus 23 Zeitabschaltung Geben Sie eine optionale Zeitabschaltung an. Wenn der Wert größer als 0 ist, wird der Ausgang nach der festgelegten Zeit inaktiv. Wird nur angezeigt, wenn der Wenn der Wert 0 ist, gibt es keine Zeitabschaltung. Ausgang mit einer oder mehreren Werkseinstellung ist 0 Sekunden. Rauchabschnitte oder Motorgruppen verknüpft ist. 25 Tatsächlicher Ausgangstatus Zeigt den tatsächlichen Zustand des Ausgangs an. **OPTIONS:** Aus Ein

Seite 106

Version: WSC 310/320 P, WCC 310/320 P SW Ver 1.18

| 28 | Rauchabschnitt<br>Ausgangfunktionen | Geben Sie die Funktionen in den verknüpften Rauchabschnitten an, die den Sirenenausgang ansteuern sollen. |          |
|----|-------------------------------------|----------------------------------------------------------------------------------------------------|----------|
|    |                                     | OPTIONS:                                                                                                  |          |
|    |                                     | -                                                                                                    |          |
|    |                                     | Linie A                                                                                                   |          |
|    |                                     | Linie B                                                                                                   |          |
|    |                                     | Reset                                                                                                    |          |
|    |                                     | Linie C                                                                                                   |          |
|    |                                     | Linie D                                                                                                   |          |
|    |                                     | Linie E                                                                                                   |          |
|    |                                     | Linie F                                                                                                   |          |
|    |                                     | Alle Linien                                                                                               |          |
|    |                                     | Alle Fehler                                                                                               |          |
|    |                                     | Werkseinstellung: Keine                                                                                   |          |
| 27 | Aktive Sirene stoppen               | Schaltet die Sirene ab. Wenn ein neuer Fehler auftritt, startet die Sirene                                | Jhn      |
| W  | ird nur angezeigt wenn relevant     | erneut.                                                                                                   | $\nabla$ |
|    |                                     |                                                                                                    |          |

Version: WSC 310/320 P, WCC 310/320 P SW Ver 1.18

Seite 108 DEUTSCH

#### Alle Angaben ansehen

| PARAMETER:                                                                            | BESCHREIBUNG:                                                                                                    |
|---------------------------------------------------------------------------------------|----------------------------------------------------------------------------------------------------|
| 16 Sensortyp                                                                          | Geben Sie an, welcher Typ von Wetterstation die am WSA 5MC (S2X3.2)<br>angeschlossen ist. Wählen Sie zwischen:<br>Keine = kein Sensor.<br>WOW = Anschluss von WOW 201 (Windgeschwindigkeitsensor) und<br>WOW 202 (Windrichtungssensor).<br>WLA = Anschluss eines WLA 340 (Windgeschwindigkeitsensor).<br>WLA 330 und WLA 331 wird nicht als Wetterstation konfiguriert sonder<br>als gewöhnlichen Lokalen Eingang. |
|                                                                                       | OPTIONS:<br>Keine<br>WOW<br>WLA 340<br>Vom WSK-Link™                                                                                                    |
|                                                                                       | Werkseinstellung: Keine                                                                                                    |
| 17 Status                                                                             | Zeigt den Status der Wetterstation an.                                                                                                    |
|                                                                                       | OPTIONS:<br>Online<br>Geschwindigkeit unverändert<br>Richtung unverändert<br>Master Online                                                                                                    |
| 18 Windgeschwindigkeit                                                                | Zeigt die tatsächliche Windgeschwindigkeit an.<br>Windgeschwindigkeit und -richtung sind mit zwei unterschiedlichen<br>Filterungen ausgestattet. Die Zeitkonstanten der beiden<br>unterschiedlichen Filterungen können individuell eingestellt werden.                                                                                                    |
| 19 Gefilterte Windgeschwindigkeit                                                     | Zeigt die tatsächliche, gefilterte Windgeschwindigkeit an.<br>Windgeschwindigkeit und -richtung sind mit zwei unterschiedlichen<br>Filterungen ausgestattet. Die Zeitkonstante der beiden unterschiedlichen<br>Filterungen können individuell eingestellt werden.                                                                                                    |
| <b>20 Windrichtung</b><br>Wird angezeigt, wenn der<br>Wetterstationstyp = WOW ist     | Zeigt die tatsächliche Windrichtung an.<br>Windgeschwindigkeit und -richtung sind mit zwei unterschiedlichen<br>Filterungen ausgestattet. Die Zeitkonstante der beiden unterschiedlichen<br>Filterungen können individuell eingestellt werden.                                                                                                    |
| 21 Gefilterte Windrichtung<br>Wird angezeigt, wenn der<br>Wetterstationstyp = WOW ist | Zeigt die tatsächliche, gefilterte Windrichtung an.<br>Windgeschwindigkeit und -richtung sind mit zwei unterschiedlichen<br>Filterungen ausgestattet. Die Zeitkonstante für die beiden<br>unterschiedlichen Filterungen können individuell eingestellt werden.                                                                                                    |
| 22 Impulse/Sek. pro m/s                                                               | Geben Sie die Anzahl der Impulse pro Sekunde an, welche 1 m/s                                                                                                    |
| Wird angezeigt, wenn der<br>Wetterstationtyp ein WLA 340 ist                          | entsprechen.<br>Wird die Sensor 'WLA 340' verwendet, ist der Wert 2.                                                                                                    |
|                                                                                       | Werkseinstellung: 2                                                                                                    |
Version: WSC 310/320 P, WCC 310/320 P SW Ver 1.18

Geben Sie die Filterkonstante (tau) für die 23 Filterkonstante Windgeschwindigkeit/Windrichtung an. Windgeschwindigkeit und -richtung sind mit zwei unterschiedlichen Filterungen ausgestattet. Die Zeitkonstante für die beiden unterschiedlichen Filterungen können individuell eingestellt werden. Werkseinstellung: 5 s 24 Langsame Filterkonstante Geben Sie die Filterkonstante (tau) für die langsame Windgeschwindigkeit/langsame Windrichtung an. Windgeschwindigkeit und -richtung sind mit zwei unterschiedlichen Filterungen ausgestattet. Die Zeitkonstante für die beiden unterschiedlichen Filterungen können individuell eingestellt werden. Werkseinstellung: 10 Min. 25 RMS Filter Geben Sie an, ob RMS (Root-Mean-Square ) im Filter verwendet werden soll. **OPTIONS:** Nein Ja Werkseinstellung: Nein 26 Zeit für neue Übertragung Geben Sie die Intervallzeit für die neue Übertragung unveränderter Werte auf dem angeschlossenen Feldbus Modul an. 300 s Werkseinstellung: 27 Zeitüberschreitung unveränderte Geben Sie die Stunden an, ab wann bei unveränderten Daten ein Fehler Daten angezeigt werden soll. Wenn sich die Windgeschwindigkeit oder Windrichtung in dieser Zeit nicht geändert hat, wird ein Fehler angezeigt. Werkseinstellung: 48 Stunden 30 WSK Link<sup>™</sup> Master vorhanden Das erste Mal, wenn ein Master auf X11 gesehen wird dieser Parameter automatisch auf 'Master verbunden'. Wenn der Master offline geht der 'Master-Sicherheit' auf 'Ja' gesetzt ist. Wenn der Master nicht mehr angeschlossen ist eingestellt. X11 die Paramter muss auf 'Master nicht verwendet' gesetzt werden. **OPTIONS:** Master nicht verbunden Master verbunden Master nicht verwendet Master nicht verbunden Werkseinstellung: 31 WSK-Link<sup>™</sup> Master-Sicherheit Gibt an, dass 'Sicherheit' wird vom Master über WSK-Link™ erhalten (X5 / aktiv X6). **OPTIONS:** Nein Ja

Version: WSC 310/320 P, WCC 310/320 P SW Ver 1.18

#### Alle Angaben ansehen

| 9 Sp | oannungsversorgung       |                                                                                 |                                         |
|------|--------------------------|---------------------------------------------------------------------------------|-----------------------------------------|
| РА   | RAMETER:                 | BESCHREIBUNG:                                                                   |                                         |
| 17   | Hauptstatus              | Zeigt den Status der Hauptspannungsversorgung an.                               | Q                                       |
|      |                          | OPTIONS:                                                                        |                                         |
|      |                          | Keine Netzsnannung                                                              |                                         |
|      |                          | Alles OK                                                                        |                                         |
|      |                          | Warnung                                                                         |                                         |
|      |                          | warnung                                                                         |                                         |
| 36   | Akkus-Status             | Zeigt den Akku Status an.                                                       | Q                                       |
|      |                          | OPTIONS:                                                                        |                                         |
|      |                          | <br>Fehler                                                                      |                                         |
|      |                          | Alles OK                                                                        |                                         |
|      |                          | Ladefehler                                                                      |                                         |
|      |                          |                                                                                 |                                         |
| 19   | Stromversorgungsspannung | Zeigt die tatsächliche Stromversorgungsspannung an.                             | Q                                       |
| 16   | Detaillierter Status     | Zeigt den detaillierten Status der Spannungsversorgung an.                      | Q                                       |
| 21   | Akku Temperatur          | Zeigt die tatsächliche Temperatur des Akkus an.                                 | Q                                       |
| 22   | Maximaltemperatur        | Zeigt die maximal gemessene Temperatur seit dem letzten Reset des<br>Wertes an. | Jun Jun Jun Jun Jun Jun Jun Jun Jun Jun |
|      |                          | In Ebene 3 und 4 kann der Max-Wert zurückgesetzt werden.                        |                                         |
| 47   | PSU Spannung             | PSU Spannung von der Hauptkarte.                                                | Q                                       |
|      |                          |                                                                                 |                                         |
| 40   | Standby 5V               | 5V Standby-Spannung von der Stromversorgung.                                    | $\bigcirc$                              |
|      |                          | Wird nur in Ebene 4 Login angezeigt.                                            |                                         |
| 41   | 36V                      | 36V Spannung.                                                                   | $\bigcirc$                              |
|      |                          | Wird nur in Ebene 4 Login angezeigt                                             |                                         |
|      |                          |                                                                                 |                                         |

Seite 110 DEUTSCH

Version: WSC 310/320 P, WCC 310/320 P SW Ver 1.18

#### Alle Angaben ansehen

#### 11 CAN-Bus

| PARAMETER:                        | BESCHREIBUNG:                                                          |     |
|-----------------------------------|------------------------------------------------------------------------|-----|
| 16 MCID                           | Konfiguriert den ID des CAN Buses der lokalen WSA 5MC Karte.           | _/_ |
|                                   | Werkseinstellung: 1                                                    |     |
| 21 CAN 1 angeschlossen.           | CAN 1 angeschlossen.                                                   | Q   |
|                                   | OPTIONS:                                                               |     |
|                                   | Nein                                                                   |     |
|                                   | Ja                                                                     |     |
| 40 Erweiterungsmodus              | Dieser Parameter wird automatisch auf JA gesetzt, wenn eine Hauptkarte |     |
| (Require min Access level 3)      | und eine erweiterungskarte auf dem CAN-Bus angeschlossen ist.          |     |
|                                   | OPTIONS:                                                               |     |
|                                   | la                                                                     |     |
|                                   | Merkeeinstellung la                                                    |     |
|                                   | werkseinstellung. Ja                                                   |     |
| 41 Erweiterungsmodul ist an dem   | Erweiterungsmodul ist an dem Hauptmodul angeschlossen.                 | Q   |
| Hauptmodul angeschlossen.         | OPTIONS:                                                               |     |
| (Require min Access level 3)      | Nein                                                                   |     |
|                                   | Ja                                                                     |     |
| 23 Erhaltene                      | Zeigt die Anzahl erhaltener CAN Datenübertragungsblöcke.               | O.  |
| Datenübertragungsblöcke           |                                                                        |     |
| 24 Übertragene Datenblöcke        | Zeigt die Anzahl übertragener CAN Blöcke.                              | Q   |
| 26 Tx Puffergröße (Transmission). | Tx Puffergröße (Transmission).                                         | Q   |
| 27 Tx gestrichen (Transmission).  | Tx gestrichen (Transmission).                                          | Q   |
| 28 Rx gestrichen (Erhaltung).     | Rx gestrichen (Erhaltung).                                             | Q   |
| 39 Nachricht Gruppengröße         | Nachricht Gruppengröße                                                 | Q   |
| 29 Letzter Fehler.                | Letzter Fehler.                                                        | Q   |
|                                   | OPTIONS:                                                               |     |
|                                   | Kein Fehler                                                            |     |
|                                   | Füllmaterial                                                           |     |
|                                   | Form                                                                   |     |
|                                   | Bit Rezessiv                                                           |     |
|                                   | Bit Dominant                                                           |     |
|                                   | CRC                                                                    |     |
|                                   | Softwareeinstellung                                                    |     |
| 30 Fehler erhalten.               | Fehler erhalten.                                                       | Q   |
| 31 Fehler senden.                 | Fehler senden.                                                         | Q   |

Seite 111 DEUTSCH

Version: WSC 310/320 P, WCC 310/320 P SW Ver 1.18

Seite 112

| 32 | Rx Leerlaufzeit (Erhaltung).    | Rx Leerlaufzeit (Erhaltung).                                                                                                    | Q |
|----|---------------------------------|----------------------------------------------------------------------------------------------------|---|
| 33 | Tx Leerlaufzeit (Transmission). | Tx Leerlaufzeit (Transmission).                                                                                                    | Q |
| 38 | CAN Rx Max Warteslange          | Zeigt die maximale Größe des CAN-Warteschlange, irgendeinem<br>Zeitpunkt seit Neustart gewesen, an.                                                                                                    | Q |
| 35 | CAN ID Konflikt, CAN 1          | Die CAN ID dieses Gerätes scheint bereits für CAN1 verwendet worden<br>zu sein. Mögliche Gründe:<br>1: Zwei Geräte wurden mit der selben CAN ID konfiguriert.<br>2: Beide CAN Schnittstellen (CAN1 / CAN2) eines Gerätes wurden<br>miteinander verbunden. Dieses ist nicht zulässig! | ୍ |
| 45 | Bus-Fehler, CAN1                | Es ist nicht möglich, auf der Busleitung, die an der CAN1 verbunden ist,<br>zu kommunizieren<br>Es kann ein Verkabelungsproblem oder ein defekter Controller-Karte<br>sein.<br>OPTIONS:<br>Nein<br>Ja                                                                                | Q |
| 44 | Bus-Fehler, CAN2                | Es ist nicht möglich, auf der Busleitung, die an der CAN2 verbunden ist,<br>zu kommunizieren<br>Es kann ein Verkabelungsproblem oder ein defekter Controller-Karte<br>sein.<br>OPTIONS:<br>Nein<br>Ja                                                                                | Q |

Version: WSC 310/320 P, WCC 310/320 P SW Ver 1.18

#### Alle Angaben ansehen

#### 12 Netzwerk

| PARAMETER:                                               | BESCHREIBUNG:                                                                                                    |                                                       |
|----------------------------------------------------------|----------------------------------------------------------------------------------------------------|-------------------------------------------------------|
| 27 Neustarten, um neue IP-<br>Einstellungen zu verwenden | Das System muss neustarten, um die neuen Einstellungen zu verwenden. Wenn 'Ja' gedrückt wird, wird das System neustarten.                                                                                                    |                                                       |
| Wird nur angezeigt, wenn relevant.                       | <u>OPTIONS:</u><br>Nein<br>Ja                                                                                                    |                                                       |
|                                                          | Werkseinstellung: 1                                                                                                    | 10001                                                 |
| 23 DHCP                                                  | Wählen Sie 'Ja' für das Ethe<br>(Automatische IP Adressen                                                                                                    | rnet Interface aus, um DHCP zu aktivieren Zuweisung). |
|                                                          | <u>OPTIONS:</u><br>Nein<br>Ja                                                                                                    |                                                       |
|                                                          | Werkseinstellung: J                                                                                                    | a                                                     |
| 16 IP-Adresse                                            | Geben Sie die IP-Adresse de                                                                                                    | er Sektion (20A) an.                                  |
| Wird nur angezeigt, wenn DHCP nicht verwendet wird.      | Werkseinstellung:                                                                                                    | 00 00 00 00                                           |
| 21 Subnetzmaske                                          | Geben Sie die Subnetzmask                                                                                                    | e der Sektion (20A) an.                               |
| Wird nur angezeigt, wenn DHCP nicht verwendet wird.      | Werkseinstellung: 2                                                                                                    | 255 255 255 0                                         |
| 22 Standartgateway                                       | Geben Sie das Standartgate                                                                                                    | eway der Sektion (20A) an.                            |
| Wird nur angezeigt, wenn DHCP nicht verwendet wird.      | Werkseinstellung: 1                                                                                                    | 10 0 0 1                                              |
| 24 IP-Adresse                                            | Zeigt die IP-Adresse der Sek                                                                                                    | xtion (20A).                                          |
|                                                          | Werkseinstellung:                                                                                                    | 00 00 00 00                                           |
| 25 Subnetzmaske                                          | Zeigt die Subnetzmaske der                                                                                                    | · Sektion (20A).                                      |
|                                                          | Werkseinstellung: 2                                                                                                    | 255 255 255 0                                         |
| 26 Standartgateway                                       | Zeigt das Standartgateway                                                                                                    | der Sektion (20A).                                    |
|                                                          | Werkseinstellung: 1                                                                                                    | 10 0 0 1                                              |
| 17 Einstellung Netzwerkanschluß                          | Geben Sie die Betriebseinstellungen für den Netzwerkanschluß an.<br>Auto. = Bei 230V Netzspannung wird der Port automatisch eingeschaltet.<br>Bei Akkubetrieb ist dieser deaktiviert um Energie zu sparen.<br>Ein = Netzwerkanschluß immer eingeschaltet.<br>Aus = Netzwerkanschluß deaktiviert. |                                                       |
|                                                          | OPTIONS:<br>Auto.<br>Ein<br>Aus<br>Werkseinstellung:                                                                                                    | Auto.                                                 |
|                                                          |                                                                                                    |                                                       |

Seite 113 DEUTSCH

Version: WSC 310/320 P, WCC 310/320 P SW Ver 1.18

 Betriebszustand Netzwerkport Zeigt den tatsächlichen Betriebszustand der Netzwerk Schnittstelle an.
 OPTIONS: Auto. Ein Aus
 MAC (obere) Zeigt die ersten drei Bytes der Ethernet MAC-Adresse an.
 MAC (untere) Zeigt die letzten drei Bytes der Ethernet MAC-Adresse an.

#### Alle Angaben ansehen

| PARAMETER:                                                                                        | BESCHREIBUNG:                                                                                                    |                 |
|---------------------------------------------------------------------------------------------------|----------------------------------------------------------------------------------------------------|-----------------|
| 16 Hardwaretyp                                                                                    | Zeigt den tatsächlichen Hardwaretyp des Moduls im Steckplatz an.<br><u>OPTIONS:</u><br>Leer<br>MC Kontrollmodul                                                                                 | C               |
| <b>17 Neuer Hardwaretyp</b><br>Wird nur angezeigt, wenn der<br>Modultype geändert wurde           | Zeigt an, dass ein neues Modul im Steckplatz erkannt wurde.<br>Dies wird als Fehler angezeigt, bis der neue Hardwaretyp bestätigt<br>worden ist.<br><b>OPTIONS:</b><br>Leer<br>MC Kontrollmodul | C               |
| <b>18 Konformer neuer Hardwaretyp</b><br>Wird nur angezeigt, wenn der<br>Modultype geändert wurde | Zeigt an, ob ein neues Modul im Steckplatz erkannt wurde.<br>Dies wird als Fehler angezeigt, bis der neue Hardwaretyp bestätigt<br>worden ist.<br><u>OPTIONS:</u><br>Nein<br>Ja                 | 2 <sup>th</sup> |
| <b>19 Firmware Version</b><br>Wird nur angezeigt, für 5MC Modul in<br>Steckplatz 2.               | Zeigt die Software Version des Moduls an.                                                                                                    | C               |
| <b>32 Release Candidate</b><br>Wird nur angezeigt, für 5SM Modul                                  | Release Candidate                                                                                                    | C               |
| <b>22 Bauzeit</b><br>Wird nur angezeigt, für 5MC Modul in<br>Steckplatz 2.                        | Zeigt die tatsächliche Freigabezeit und -Datum der WSA 5MC-Software an.                                                                                                    | C               |
| 20 5PS, 5IO, 5SM, 5S5, 5ML Firmware-<br>Version<br>Nur Steckplatz 1, 3, 4 und 5                   | Zeigt die Firmware Version des Moduls an.<br>Wenn die Firmware zu alt ist, wird dieses als Fehler angezeigt.                                                                                    | C               |
| <b>21 Temperatur</b><br>Wird nur angezeigt, für 5IO Modul.                                        | Zeigt die tatsächliche, am WSA 5IO-Board gemessene Temperatur an.                                                                                                    | C               |
| <b>24 Maximaltemperatur</b><br>Wird nur angezeigt, für 5IO Modul.                                 | Zeigt die maximal gemessene Temperatur seit dem letzten Reset des<br>Wertes an.                                                                                                    | C               |

Seite 114

Version: WSC 310/320 P, WCC 310/320 P SW Ver 1.18

#### Alle Angaben ansehen

#### 13 Feldbus [Module]

| PARAMETER:                                                               | BESCHREIBUNG:                                                                                                    |   |
|--------------------------------------------------------------------------|----------------------------------------------------------------------------------------------------|---|
| 16 Modultyp                                                              | Zeigt den angeschlossenen Feldbus Modultypen an.<br>Einige Modultypen benötigen zur Erkennung Busspannung.<br>OPTIONS:<br>Leer<br>KNX<br>RS 485<br>LON<br>KNX, kein Bus oder ETS                                                                                                    | Q |
| 18 Stromeinstellung                                                      | Unbekanntes Modul<br>Geben Sie die Versorgungsspannung für das Feldbusinterface an.<br>'Auto' bedeutet, dass bei Netzausfall die Versorgungsspannung für das<br>Feldbusinterface ausgeschaltet wird.<br>' <ein' auch="" bedeutet,="" bei="" das="" dass="" immer<br="" interface="" netzausfall="">eingeschaltet ist.<br/>'Aus' bedeutet, dass das Interface immer ausgeschaltet ist.</ein'> | Z |
|                                                                          | OPTIONS:<br>Auto.<br>Ein<br>Aus<br>Werkseinstellung: Auto                                                                                                    |   |
| 10 FTC Application Version                                               | Zeict die Version der ETC Anglikation on                                                                                                    |   |
| 19 ETS Applikation Version                                               | Zeigt die Version der ETS Applikation an.                                                                                                    | Q |
| 20 Physikalische Adresse                                                 | Zeigt die durch die ETS zugeteilte physikalische Adresse an.                                                                                                    | Q |
| 21 Feldbus-Protokoll                                                     | Geben Sie die Feldbus-Protokoll auf RS 485 zu verwenden.<br><u>OPTIONS:</u><br>Disabled<br>BACnet MS/TP<br>Modbus RTU                                                                                                    | Z |
|                                                                          | Werkseinstellung: Disabled                                                                                                    |   |
| <b>22</b> BACnet MS/TP MAC-Adresse<br>Wird nur angezeigt, wenn relevant. | Geben Sie den BACnet MS/TP-MAC-Adresse. <u>Werkseinstellung:</u> 7                                                                                                    | 7 |
| <b>23 BACnet MS/TP Baudrate</b><br>Wird nur angezeigt, wenn relevant.    | Geben Sie den BACnet MS/TP Baudrate.<br>Default ist 9.600 BpS.<br>9.600<br>19.200<br>38.400<br>57.600<br>76.800<br>115.200<br><u>Werkseinstellung:</u> 9600                                                                                                    |   |

Seite 115

Version: WSC 310/320 P, WCC 310/320 P SW Ver 1.18

24 Modbus RTU Baudrate Geben Sie den Modbus RTU Baudrate. Default ist 19.200 BpS. Wird nur angezeigt, wenn relevant. **OPTIONS:** 1.200 2.400 4.800 9.600 19.200 38.400 57.600 76.800 115.200 230.400 19200 Werkseinstellung: 25 Modbus RTU Parity Geben Sie den Modbus RTU Parity. Default ist 'Even'. Wird nur angezeigt, wenn relevant. **OPTIONS:** No Even Odd Werkseinstellung: **Even** 26 Modbus RTU Stoppbits Legen Sie die Modbus RTU Stoppbits. Default ist '1'. Die Verwendung ohne Parität erfordert 2 Stoppbits. Wird nur angezeigt, wenn relevant. **OPTIONS:** 1 2 Werkseinstellung: 1 27 Modbus RTU Slave-Adresse Geben Sie das Modbus-RTU-Slave-Adresse. Default ist 1. Wird nur angezeigt, wenn relevant. Werkseinstellung: 1 Quantity of messages that the remote device has detected on the 29 Bus Message Count Q communications system since its last restart, clear counters operation, or Wird nur angezeigt, wenn relevant. power-up. Messages with bad CRC are not taken into account. 30 Bus Communication Error Count Quantity of CRC errors encountered by the remote device since its last restart, clear counters operation, or power-up. In case of an error Wird nur angezeigt, wenn relevant. detected on the character level, (overrun, parity error), or in case of a message length < 3 bytes, the receiving device is not able to calculate the CRC. In such cases, this counter is also incremented. 31 Slave Exception Error Count Quantity of MODBUS exception error detected by the remote device O since its last restart, clear counters operation, or power-up. It comprises Wird nur angezeigt, wenn relevant. also the error detected in broadcast messages even if an exception message is not returned in this case. Exception errors are described and listed in 'MODBUS Application Protocol Specification' document. 32 Slave Message Count Quantity of messages addressed to the remote device, including Q broadcast messages, that the remote device has processed since its last Wird nur angezeigt, wenn relevant. restart, clear counters operation, or power-up.

Seite 116

Version: WSC 310/320 P, WCC 310/320 P SW Ver 1.18

33 Slave No Response Count Quantity of messages received by the remote device for which it Q returned no response (neither a normal response nor an exception Wird nur angezeigt, wenn relevant. response), since its last restart, clear counters operation, or power-up. Then, this counter counts the number of broadcast messages it has received. 34 Slave NAK Count Quantity of messages addressed to the remote device for which it O. returned a Negative Acknowledge (NAK) exception response, since its Wird nur angezeigt, wenn relevant. last restart, clear counters operation, or power–up. Exception responses are described and listed in 'MODBUS Application Protocol Specification' document. 35 Slave Busy Count Quantity of messages addressed to the remote device for which it Q returned a Slave Device Busy exception response, since its last restart, Wird nur angezeigt, wenn relevant. clear counters operation, or power-up. Exception responses are described and listed in 'MODBUS Application Protocol Specification' document 36 Bus Character Overrun Count Quantity of messages addressed to the remote device that it could not Q handle due to a character overrun condition, since its last restart, clear Wird nur angezeigt, wenn relevant. counters operation, or power-up. A character overrun is caused by data characters arriving at the port faster than they can be stored, or by the loss of a character due to a hardware malfunction. 37 Clear diagnostics Sets all diagnostic information to 0. Wird nur angezeigt, wenn relevant. **OPTIONS:** Nein Ja 38 BACnet MS/TP Max. Master Geben Sie die BACnet MS/TP Max. Master- Parameter. Wird nur angezeigt, wenn relevant. Werkseinstellung: 127

Seite 117

Version: WSC 310/320 P, WCC 310/320 P SW Ver 1.18

#### Alle Angaben ansehen

#### 13 Feldbus, Objekt [1..10]

| PARAMETER:                                                                                                    | BESCHREIBUNG:                                                                            |   |
|----------------------------------------------------------------------------------------------------|------------------------------------------------------------------------------------------|---|
| 16 Wert                                                                                                    | Zeigt den Status der Feldbusverbindung an.                                               | Q |
|                                                                                                    | OPTIONS:                                                                                 |   |
|                                                                                                    | Aus<br>Fin                                                                               |   |
| 17 Dichtung                                                                                                    | Zoigt die Pichtung des Feldhus Links an                                                  |   |
| 17 Michailing                                                                                                    |                                                                                          |   |
|                                                                                                    | Keine                                                                                    |   |
|                                                                                                    | Eingang                                                                                  |   |
|                                                                                                    | Ausgang                                                                                  |   |
| <ul> <li><b>18 Gesteuerte Motorgruppen</b></li> <li>Wird nur angezeigt, wenn das Objekt als Eingabe verwendet wird.</li> <li>Geben Sie an, welche Motorgruppe(n) durch den Eingang ges werden soll(e)n.</li> <li>Der Eingang kann entweder Rauchabschnitte ODER Motorgrupte ausgewählt wird, geht die Op Kontrolle der Rauchabschnitten verloren.</li> </ul> |                                                                                          | Z |
|                                                                                                    | OPTIONS:                                                                                 |   |
|                                                                                                    | 1                                                                                        |   |
|                                                                                                    | 3                                                                                        |   |
|                                                                                                    | 4                                                                                        |   |
|                                                                                                    | 5                                                                                        |   |
|                                                                                                    | 7                                                                                        |   |
|                                                                                                    | 8                                                                                        |   |
|                                                                                                    | 9                                                                                        |   |
|                                                                                                    | 10                                                                                       |   |
|                                                                                                    | Werkseinstellung: Keine                                                                  |   |
| 19 Funktion zur Steuerung der<br>Motorgruppen                                                                                                    | Geben Sie die Funktion an, die den Eingang auf die verknüpften<br>Motorgruppen anwendet. |   |
| Wird nur angezeigt, wenn das Objekt                                                                                                    | OPTIONS:                                                                                 |   |
| als Eingabe verwendet wird.                                                                                                    | -                                                                                        |   |
|                                                                                                    | Offnen<br>Schließen                                                                      |   |
|                                                                                                    | Stopp                                                                                    |   |
|                                                                                                    | Sicherheit                                                                               |   |
|                                                                                                    | Komfort Öffnen                                                                           |   |
|                                                                                                    | Komfort Schritt                                                                          |   |
|                                                                                                    | Hand Position                                                                            |   |
|                                                                                                    | Hohe Priorität geöffnet                                                                  |   |
|                                                                                                    | Auto. Öffnen                                                                             |   |
|                                                                                                    | Auto. schließ<br>Auto. Stopp                                                             |   |
|                                                                                                    | Werkesinetellung: Koino                                                                  |   |
|                                                                                                    | werkseinstellung: Keine                                                                  |   |
|                                                                                                    |                                                                                          |   |

Seite 118 DEUTSCH

Version: WSC 310/320 P, WCC 310/320 P SW Ver 1.18

Zeigt den tatsächlichen Ausgang an, den der Eingang auf die 20 Ziel Motorgruppenausgang Motorgruppen anwendet. Wird nur angezeigt, wenn das Objekt als Eingabe verwendet wird. **OPTIONS:** Öffnen Schließen Stopp Sicherheit Komfort Öffnen **Komfort Schritt** Auto. Position Hand Position Hohe Priorität geöffnet Auto. Öffnen Auto. schließ Auto. Stopp 21 Durch Rauchabschnitte gesteuert Geben Sie an, welche Rauchabschnitte den Ausgang ansteuern sollen. Es können ein oder mehrere Rauchabschnitten ausgewählt werden. Wird nur angezeigt, wenn das Objekt Die Logikfunktion, die auf die Rauchabschnitten angewandt wird, kann als Ausgabe verwendet wird. konfiguriert werden. **OPTIONS:** 1 2 3 4 5 6 7 8 9 10 Werkseinstellung: Keine 22 Rauchabschnitt Geben Sie die Funktionen in den Rauchabschnitten an, die den Ausgang Ausgangfunktionen ansteuern soll. Wird nur angezeigt, wenn der **OPTIONS:** Ausgang mit einem oder mehreren Rauchabschnitten verknüpft ist. Linie A Linie B Reset Linie C Linie D Linie E Linie F Alle Linien Alle Fehler Werkseinstellung: Keine

Seite 119

Version: WSC 310/320 P, WCC 310/320 P SW Ver 1.18

| 23 Quelle Rauchabschnitt Ausgabe                                                                             | Zeigt den aktuellen Eingang aus dem dazugehörigen Rauchabschnitt€an.                                                                                                    | $\bigcirc$ |
|----------------------------------------------------------------------------------------------------|----------------------------------------------------------------------------------------------------|------------|
| Wird nur angezeigt, wenn der<br>Ausgang mit einem oder mehreren<br>Rauchabschnitten verknüpft ist.           | OPTIONS:         Linie A         Linie B         Reset         Linie C         Linie F         Lüftung Stopp         Lüftung Schließen         Lüftung Sicherheit         Linie B Fehler         Linie C Fehler         Linie F Fehler         Linie F Fehler         Linie F Fehler         Linie S Fehler         Linie S Fehler         Linie S Fehler         Linie S Fehler         Linie S Fehler         Linie S Fehler         Linie S Fehler         Linie S Fehler         Linie S Fehler         Linie S Fehler         Linie S Fehler         Linie S Fehler         Linie S Fehler         KotorgruppeFehler         Master/SlaveFehler         StromversorgungsFehler         StromversorgungsWarnung         WetterdatenFehler         Lokale 'Sicherheit'         Systemfehler         Löftung Sicherheit Fehler |            |
| <b>24 Durch Motorgruppen gesteuert</b><br>Wird nur angezeigt, wenn das Objekt<br>als Ausgabe verwendet wird. | Geben Sie an, welche Motorgruppen der Ausgang steuern soll.<br>Es können ein oder mehrere Motorgruppen ausgewählt werden. Die<br>Logikfunktion, die auf die Motorgruppen angewandt werden soll, kann<br>konfiguriert werden.<br><b>OPTIONS:</b> 1         2         3         4         5         6         7         8         9         10         Werkseinstellung:       Keine                                                                                                    |            |

Version: WSC 310/320 P, WCC 310/320 P SW Ver 1.18

Geben Sie die Funktion der verknüpften Motorgruppen an, die den 25 Motorgruppen Ausgangsfunktion Ausgang ansteuern sollen. Wird nur angezeigt, wenn der Ausgang mit einer oder mehreren **OPTIONS:** Motorgruppen verknüpft ist. **Motorlinien Fehler** Geschlossen Nicht geschlossen Hohe WindGeschwindigkeit Sicherheit Aktiv Alarm Offen Werkseinstellung: Keine 26 Quelle Motorgruppe(n) Ausgabe Zeigt den aktuellen Eingang der verknüpften Motorgruppe(n) an. Wird nur angezeigt, wenn der **OPTIONS:** Ausgang mit einer oder mehreren Motorlinienfehler Motorgruppen verknüpft ist. Geschlossen Nicht geschlossen Hohe WindGeschwindigkeit SicherheitsEingang Offen Alarm **Eingangs** fehler Hohe Priorität offen Lokal Auto. offen Lokal Hand offen Lokal Auto. schließe Lokal Hand schließe 27 Logikfunktion Geben Sie die Logikfunktion an, die zwischen den Rauchabschnitten oder den Motorgruppen angewandt werden sollen. Wird nur angezeigt, wenn das Objekt als Ausgabe verwendet wird. **OPTIONS:** UND ODER Werkseinstellung: ODER 28 Status wenn aktiv Geben Sie an, ob ein aktives Ausgangergebnis dazu führen soll, dass der physischen Ausgang 'ein' oder 'aus' ist. Dies kann zum Invertieren des Wird nur angezeigt, wenn das Objekt Ausgangergebnisses verwendet werden. als Ausgabe verwendet wird. **OPTIONS:** Aus Ein Werkseinstellung: Ein 29 Zeit für neue Übertragung Geben Sie die Intervallzeit für eine neue Übertragung unveränderter Werte auf dem Feldbus an. 0 = Es werden keine unveränderten Werte mehr gesendet. Werkseinstellung: 300 s

Version: WSC 310/320 P, WCC 310/320 P SW Ver 1.18

#### Alle Angaben ansehen

#### 16 BACnet [Common]

| PARAMETER:                                                    | BESCHREIBUNG:                                                                                                    |                                                   |
|---------------------------------------------------------------|----------------------------------------------------------------------------------------------------|---------------------------------------------------|
| 17 BACnet Geräte Instanz                                      | Geben Sie die Geräte Instanz für den BACnet Server ein.                                                                                                    |                                                   |
|                                                               | Werkseinstellung: 1                                                                                                    |                                                   |
| 16 BACnet IP UDP Port Nummer                                  | Spezifiziert den verwendeten UDP Port für BAC<br>Der Standard Port ist 47808.                                                                                                    | net IP.                                           |
|                                                               | Werkseinstellung: 47808                                                                                                    |                                                   |
| 18 Aktuelle Position COV Schrittweite                         | Geben Sie die COV Schrittweite für die actuelle                                                                                                    | Position Input Objekt ein. 🗾 🗾                    |
|                                                               | Werkseinstellung: 1%                                                                                                    |                                                   |
| 19 Aktuelle max. Position COV<br>Schrittweite                 | Geben Sie die COV Schrittweite für die aktuelle<br>Objekt ein.                                                                                                    | maximal Position Input                            |
|                                                               | Werkseinstellung: 1%                                                                                                    |                                                   |
| 20 Windgeschwindigkeit<br>COVSchrittweite                     | Geben Sie die COV Schrittweite für die Windges<br>ein.                                                                                                    | chwindigkeitInputObjekt 🗾 🗾                       |
|                                                               | Werkseinstellung: 0.1 m/s                                                                                                    |                                                   |
| 21 Windrichtung COV Schrittweite                              | Geben Sie die COV Schrittweite für die Windrichtung Input Objekt ein.                                                                                                    |                                                   |
|                                                               | Werkseinstellung: 1°                                                                                                    |                                                   |
| 22 Als 'foreign device' registrieren                          | Geben Sie ein, ob die 5MC sich als 'foreign device' registrieren muss.<br>Wenn aktiviert, wird die 5MC sich als 'foreign device' registrieren lassen.<br>Das Registrierungsintervall ist 1/3 der 'time-to-Live'-Zeit. |                                                   |
|                                                               | OPTIONS:<br>Nein<br>Ja                                                                                                    |                                                   |
|                                                               | Werkseinstellung: Nein                                                                                                    |                                                   |
| 23 Die IP-Adresse des 'BBMD'                                  | Geben Sie die IP-Adresse des 'BBMD' ein.                                                                                                    | 7                                                 |
| Wird nun angeezeigt, wenn als<br>'foreign device' registriert | Werkseinstellung: 0. 0. 0. 0                                                                                                    |                                                   |
| 24 BACnet UDP-Port des BBMD                                   | Geben Sie den UDP-Port des BBMD ein.                                                                                                    | 7                                                 |
| Wird nun angeezeigt, wenn als<br>'foreign device' registriert | Werkseinstellung 47808                                                                                                    |                                                   |
| 25 Als 'foreign device' 'time-to-live'-                       | Geben Sie die 'time-to-live'-Zeit ein                                                                                                    |                                                   |
| Zeit registrieren                                             | Die 5MC wird sich mit einem intervall, der 1/3 (<br>registrieren lassen                                                                                                    | der 'time-to-Live'-Zeit ist, 🛛 🗾                  |
| Wird nun angeezeigt, wenn als<br>'foreign device' registriert | Wenn der Wert 0 ist, dann wird die 5MC sich nu<br>lassen. 'Time-to-live'-Zeit wird die 'grace periode                                                                                                    | ır einmal registrieren<br>' von 30 Sekunden sein. |
|                                                               | Werkseinstellung: 60 Min.                                                                                                    |                                                   |

Seite 122 DEUTSCH

Version: WSC 310/320 P, WCC 310/320 P SW Ver 1.18

#### Alle Angaben ansehen

| BESCHREIBUNG:                                                                                                    |                                                                                                    |
|----------------------------------------------------------------------------------------------------|----------------------------------------------------------------------------------------------------|
| Zeigt den Status der Feldbusverbindung an.                                                                                                    | Q                                                                                                    |
| Aus<br>Ein                                                                                                    |                                                                                                    |
| Zeigt die Richtung des Feldbus Links an.                                                                                                    | Q                                                                                                    |
| <u>OPTIONS:</u><br>Keine<br>Eingang<br>Ausgang                                                                                                    |                                                                                                    |
| Geben Sie an, welche Motorgruppe(n) durch den Eingang gesteuert                                                                                                    |                                                                                                    |
| werden soll(e)n.<br>Der Eingang kann entweder Rauchabschnitte ODER Motorgruppen<br>ansteuern. Wenn Motorgruppen ausgewählt wird, geht die Option zur<br>Kontrolle der Rauchabschnitte verloren. |                                                                                                    |
| OPTIONS:                                                                                                    |                                                                                                    |
| 1                                                                                                    |                                                                                                    |
| 2                                                                                                    |                                                                                                    |
| 4                                                                                                    |                                                                                                    |
| 5                                                                                                    |                                                                                                    |
| 6                                                                                                    |                                                                                                    |
| 7                                                                                                    |                                                                                                    |
| 8                                                                                                    |                                                                                                    |
| 9                                                                                                    |                                                                                                    |
| 10                                                                                                    |                                                                                                    |
| Werkseinstellung: Keine                                                                                                    |                                                                                                    |
| Geben Sie die Funktion an, die der Eingang auf die verknüpften<br>Motorgruppen anwenden soll.                                                                                                   | <u>/</u>                                                                                                    |
| OPTIONS:                                                                                                    |                                                                                                    |
| Offnen<br>Schließen                                                                                                    |                                                                                                    |
| Stonn                                                                                                    |                                                                                                    |
| Sicherheit                                                                                                    |                                                                                                    |
| Komfort Öffnen                                                                                                    |                                                                                                    |
| Komfort Schritt                                                                                                    |                                                                                                    |
| Auto. Position                                                                                                    |                                                                                                    |
| Hand Position                                                                                                    |                                                                                                    |
|                                                                                                    | BESCHREIBUNG:         Zeigt den Status der Feldbusverbindung an.         OPTIONS:         Aus         Ein         Zeigt die Richtung des Feldbus Links an.         OPTIONS:         Keine         Eingang         Ausgang         Geben Sie an, welche Motorgruppe(n) durch den Eingang gesteuert werden soll(e)n.         Der Eingang kann entweder Rauchabschnitte ODER Motorgruppen ansteuern. Wenn Motorgruppen ausgewählt wird, geht die Option zur Kontrolle der Rauchabschnitte verloren.         OPTIONS:         1         2         3         4         5         6         7         8         9         10         Werkseinstellung:         Keine         Geben Sie die Funktion an, die der Eingang auf die verknüpften Motorgruppen anwenden soll.         OPTIONS:         -         Öffnen         Schließen         Stopp         Sicherheit         Komfort Öffnen         Komfort Öffnen         Komfort Öffnen         Komfort Öffnen         Komfort Schritt         Auto. Position         Hohe Priorität geöffnet   < |

Seite 123

DEUTSCH

Werkseinstellung: Keine

Auto. Öffnen Auto. schließ Auto. Stopp

Version: WSC 310/320 P, WCC 310/320 P SW Ver 1.18

Zeigt den tatsächlichen Ausgang an, den der Eingang auf die 20 Ziel Motorgruppenausgang Motorgruppen anwendet. Wird nur angezeigt, wenn das Objekt als Eingabe verwendet wird. **OPTIONS:** Öffnen Schließen Stopp Sicherheit Komfort Öffnen **Komfort Schritt** Auto. Position Hand Position Hohe Priorität geöffnet Auto. Öffnen Auto. schließ Auto. Stopp 1 21 Durch Rauchabschnitte gesteuert Geben Sie an, welche Rauchabschnitte den Ausgang ansteuern. Es können ein oder mehrere Rauchabschnitte ausgewählt werden. Die Wird nur angezeigt, wenn das Objekt Logikfunktion, die auf den Rauchabschnitten angewandt werden, kann als Ausgabe verwendet wird. konfiguriert werden. **OPTIONS:** 1 2 3 4 5 6 7 8 9 10 Werkseinstellung: Keine 22 Rauchabschnitt Geben Sie die Funktionen in den Rauchabschnitten an, die den Ausgang Ausgangfunktionen steuern. Wird nur angezeigt, wenn der **OPTIONS:** Ausgang mit einem oder mehreren Rauchabschnitten verknüpft ist. Linie A Linie B Reset Linie C Linie D Linie E Linie F Alle Linien Alle Fehler Werkseinstellung: Keine

Seite 124

Version: WSC 310/320 P, WCC 310/320 P SW Ver 1.18

Zeigt den aktuellen Eingang des verknüpften Rauchabschnittes an. 23 Quelle Rauchabschnitt(e) Ausgabe Wird nur angezeigt, wenn der **OPTIONS:** Ausgang mit einem oder mehreren Linie A Rauchabschnitten verknüpft ist. Linie B Reset Linie C Linie D Linie E Linie F Lüftung Stopp Lüftung Öffnen Lüftung Schließen Lüftung Sicherheit Linie A Fehler Linie B Fehler Linie C Fehler Linie D Fehler Linie E Fehler Linie F Fehler RWA-BedinenstelleFehler MotorgruppeFehler Master/SlaveFehler StromversorgungsFehler StromversorgungsWarnung WetterdatenFehler Lokale 'Sicherheit' Systemfehler Lüftung Sicherheit Fehler 24 Durch Motorgruppen gesteuert Geben Sie an, welche Motorgruppen den Ausgang ansteuern. Es können ein oder mehrere Motorgruppen ausgewählt werden. Die Wird nur angezeigt, wenn das Objekt Logikfunktion, die auf die Motorgruppen angewandt wird, kann als Ausgabe verwendet wird. konfiguriert werden. **OPTIONS:** 1 2 3 4 5 6 7 8 9 10 Werkseinstellung: Keine

Version: WSC 310/320 P, WCC 310/320 P SW Ver 1.18

| <b>25 Motorgruppen Ausgangfunktion</b><br>Wird nur angezeigt, wenn der                                                                | Geben Sie die Funktion in den verknüften Motorgruppen an, die den<br>Ausgang ansteuert.                                                                                                    |   |
|----------------------------------------------------------------------------------------------------|----------------------------------------------------------------------------------------------------|---|
| Ausgang mit einer oder mehreren<br>Motorgruppen verknüpft ist.                                                                        | OPTIONS:<br>Motorlinien Fehler<br>Geschlossen<br>Nicht geschlossen<br>Hohe WindGeschwindigkeit<br>Sicherheit Aktiv<br>Alarm<br>Offen<br>-<br>Werkseinstellung: Keine                                                                                                    |   |
| 26 Qualla Daushakashuitt/a) Ausaaha                                                                                                   |                                                                                                    |   |
| 26 Quelle Rauchabschnitt(e) Ausgabe<br>Wird nur angezeigt, wenn der<br>Ausgang mit einer oder mehreren<br>Motorgruppen verknüpft ist. | <ul> <li>Zeigt den aktuellen Eingang der Verknupften Motorgruppe(n).</li> <li>OPTIONS:         <ul> <li>Motorlinienfehler</li> <li>Geschlossen</li> <li>Nicht geschlossen</li> <li>Hohe WindGeschwindigkeit</li> <li>SicherheitsEingang</li> <li>Offen</li> <li>Alarm</li> <li>Eingangs fehler</li> <li>Hohe Priorität offen</li> <li>Lokal Auto. offen</li> <li>Lokal Auto. schließe</li> <li>Lokal Hand schließe</li> </ul> </li> </ul> | Q |
| <b>27 Logische Funktion</b>                                                                                                    | Geben Sie die Logikfunktion an, die zwischen den Rauchabschnitten oder<br>Motorgruppen angewandt werden soll.                                                                                                    |   |
| als Ausgabe verwendet wird.                                                                                                    | OPTIONS:<br>UND<br>ODER                                                                                                    |   |
|                                                                                                    | Werkseinstellung: ODER                                                                                                    |   |
| <b>28 Status wenn aktiv</b><br>Wird nur angezeigt, wenn das Objekt<br>als Ausgabe verwendet wird.                                     | Geben Sie an, ob ein aktives Ausgangergebnis dazu führen soll, dass der<br>physischen Ausgang 'ein' oder 'aus' ist. Dies kann zum Invertieren des<br>Ausgangergebnisses verwendet werden.                                                                                                    | 7 |
|                                                                                                    | <u>OPTIONS:</u><br>Aus<br>Ein                                                                                                    |   |
|                                                                                                    | Werkseinstellung: Ein                                                                                                    |   |

Seite 126

Version: WSC 310/320 P, WCC 310/320 P SW Ver 1.18

#### Alle Angaben ansehen

#### 18 MODBUS TCP [Common]

| PARAMETER:        | BESCHREIBUNG:                                                       |    |
|-------------------|---------------------------------------------------------------------|----|
| 16 Aktiviert      | Geben Sie, wenn Modbus TCP Kommunikation aktiviert ist.             | _/ |
|                   | <u>OPTIONS:</u><br>Nein<br>Ja                                       |    |
|                   | Werkseinstellung: Nein                                              |    |
| 17 TCP-Portnummer | Geben Sie den TCP-Port für Modbus TCP.<br>Die Standardport ist 502. | 1  |
|                   | Werkseinstellung: 502                                               |    |

Seite 127 DEUTSCH

Version: WSC 310/320 P, WCC 310/320 P SW Ver 1.18

#### Alle Angaben ansehen

#### 18 MODBUS TCP, Objects [1..10]

| PARAMETER:                                    | BESCHREIBUNG:                                                                                                |   |
|-----------------------------------------------|----------------------------------------------------------------------------------------------------|---|
| 16 Wert                                       | Zeigt den Status der Feldbusverbindung an.                                                                   | Ø |
|                                               | OPTIONS:                                                                                                    |   |
|                                               | Aus                                                                                                    |   |
|                                               | Lin                                                                                                    |   |
| 17 Richtung                                   | Zeigt die Richtung des Feldbus Links an.                                                                     | Q |
|                                               | OPTIONS:                                                                                                    |   |
|                                               | Keine                                                                                                    |   |
|                                               | Ausgang                                                                                                    |   |
| 10                                            |                                                                                                    |   |
| 18 Motorgruppensteuerung                      | Geben Sie an, weiche Motorgruppe(n) durch den Eingang gesteuert werden soll(e)n.                             |   |
| als Eingabe verwendet wird.                   | Der Eingang kann entweder Rauchabschnitte ODER Motorgruppen                                                  |   |
|                                               | ansteuern. Wenn Motorgruppen ausgewählt wird, geht die Option zur<br>Kontrolle der Rauchabschnitte verloren. |   |
|                                               | OPTIONS:                                                                                                    |   |
|                                               | 1                                                                                                    |   |
|                                               | 2                                                                                                    |   |
|                                               | 3                                                                                                    |   |
|                                               | 5                                                                                                    |   |
|                                               | 6                                                                                                    |   |
|                                               | 7                                                                                                    |   |
|                                               | 9                                                                                                    |   |
|                                               | 10                                                                                                    |   |
|                                               | Werkseinstellung: Keine                                                                                      |   |
| 19 Funktion zur Steuerung der<br>Motorgruppen | Geben Sie die Funktion an, die der Eingang auf die verknüpften<br>Motorgruppen anwenden soll.                | 7 |
| Wird nur angezeigt, wenn das Objekt           | OPTIONS:                                                                                                    |   |
| als Eingabe verwendet wird.                   | -                                                                                                    |   |
|                                               | Offnen<br>Schließen                                                                                          |   |
|                                               | Stopp                                                                                                    |   |
|                                               | Sicherheit                                                                                                   |   |
|                                               | Komfort Öffnen                                                                                               |   |
|                                               | Komfort Schritt<br>Auto Position                                                                             |   |
|                                               | Hand Position                                                                                                |   |
|                                               | Hohe Priorität geöffnet                                                                                      |   |
|                                               | Auto. Öffnen                                                                                                 |   |
|                                               | Auto, schlieis<br>Auto, Stopp                                                                                |   |
|                                               | Werkseinstellung: Keine                                                                                      |   |
|                                               |                                                                                                    |   |
|                                               |                                                                                                    |   |

Seite 128 DEUTSCH

Version: WSC 310/320 P, WCC 310/320 P SW Ver 1.18

Zeigt den tatsächlichen Ausgang an, den der Eingang auf die 20 Ziel Motorgruppenausgang Motorgruppen anwendet. Wird nur angezeigt, wenn das Objekt als Eingabe verwendet wird. **OPTIONS:** Motorlinienfehler Geschlossen Nicht geschlossen Hohe WindGeschwindigkeit SicherheitsEingang Offen Alarm **Eingangs** fehler Hohe Priorität offen Lokal Auto. offen Lokal Hand offen Lokal Auto. schließe Lokal Hand schließe 21 Durch Rauchabschnitte gesteuert Geben Sie an, welche Rauchabschnitte den Ausgang ansteuern. -//-Es können ein oder mehrere Rauchabschnitte ausgewählt werden. Die Wird nur angezeigt, wenn das Objekt Logikfunktion, die auf den Rauchabschnitten angewandt werden, kann als Ausgabe verwendet wird. konfiguriert werden. **OPTIONS:** 1 2 3 4 5 6 7 8 9 10 Werkseinstellung: Keine 22 Rauchabschnitt Geben Sie die Funktionen in den Rauchabschnitten an, die den Ausgang Ausgangfunktionen steuern. Wird nur angezeigt, wenn der **OPTIONS:** Ausgang mit einem oder mehreren Rauchabschnitten verknüpft ist. Linie A Linie B Reset Linie C Linie D Linie E Linie F Alle Linien Alle Fehler Werkseinstellung: Keine

Seite 129

WSC 310/320 P, WCC 310/320 P SW Ver 1.18 Version:

Zeigt den aktuellen Eingang des verknüpften Rauchabschnittes an. 23 Quelle Rauchabschnitt(e) Ausgabe Wird nur angezeigt, wenn der **OPTIONS:** Ausgang mit einem oder mehreren Linie A Rauchabschnitten verknüpft ist. Linie B Reset Linie C Linie D Linie E Linie F Lüftung Stopp Lüftung Öffnen Lüftung Schließen Lüftung Sicherheit Linie A Fehler Linie B Fehler Linie C Fehler Linie D Fehler Linie E Fehler Linie F Fehler RWA-BedinenstelleFehler MotorgruppeFehler Master/SlaveFehler StromversorgungsFehler StromversorgungsWarnung WetterdatenFehler Lokale 'Sicherheit' Systemfehler Lüftung Sicherheit Fehler 24 Durch Motorgruppen gesteuert Geben Sie an, welche Motorgruppen den Ausgang ansteuern. Es können ein oder mehrere Motorgruppen ausgewählt werden. Die Wird nur angezeigt, wenn das Objekt Logikfunktion, die auf die Motorgruppen angewandt wird, kann als Ausgabe verwendet wird. konfiguriert werden. **OPTIONS:** 1 2 3 4 5 6 7 8 9 10 Werkseinstellung: Keine

Seite 130

Version: WSC 310/320 P, WCC 310/320 P SW Ver 1.18

| 25 Motorgruppen Ausgangfunktion<br>Wird nur angezeigt, wenn der<br>Ausgang mit einer oder mehreren<br>Motorgruppen verknüpft ist. | Geben Sie die Funktion in den verknüften Motorgruppen an, die den<br>Ausgang ansteuert.                                                                                                    |            |
|----------------------------------------------------------------------------------------------------|----------------------------------------------------------------------------------------------------|------------|
|                                                                                                    | OPTIONS:<br>Motorlinien Fehler<br>Geschlossen<br>Nicht geschlossen<br>Hohe WindGeschwindigkeit<br>Sicherheit Aktiv<br>Alarm<br>Offen<br>-<br>Werkseinstellung: Keine                                           |            |
| 26 Quelle Rauchabschnitt(e) Ausgabe                                                                                               | Zeigt den aktuellen Eingang der verknüpften Motorgruppe(n).                                                                                                    | $\bigcirc$ |
| Wird nur angezeigt, wenn der<br>Ausgang mit einer oder mehreren<br>Motorgruppen verknüpft ist.                                    | OPTIONS:<br>-<br>Öffnen<br>Schließen<br>Stopp<br>Sicherheit<br>Komfort Öffnen<br>Komfort Schritt<br>Auto. Position<br>Hand Position<br>Hohe Priorität geöffnet<br>Auto. Öffnen<br>Auto. schließ<br>Auto. Stopp |            |
| <b>27 Logische Funktion</b><br>Wird nur angezeigt, wenn das Objekt<br>als Ausgabe verwendet wird.                                 | Geben Sie die Logikfunktion an, die zwischen den Rauchabschnitten oder<br>Motorgruppen angewandt werden soll.                                                                                                  |            |
|                                                                                                    | OPTIONS:<br>UND<br>ODER                                                                                                    |            |
|                                                                                                    | Werkseinstellung: ODER                                                                                                    |            |
| <b>28 Status wenn aktiv</b><br>Wird nur angezeigt, wenn das Objekt<br>als Ausgabe verwendet wird.                                 | Geben Sie an, ob ein aktives Ausgangergebnis dazu führen soll, dass der<br>physischen Ausgang 'ein' oder 'aus' ist. Dies kann zum Invertieren des<br>Ausgangergebnisses verwendet werden.                      | 7          |
|                                                                                                    | <u>OPTIONS:</u><br>Aus<br>Ein                                                                                                    |            |
|                                                                                                    | Werkseinstellung: Ein                                                                                                    |            |

Seite 131

Version: WSC 310/320 P, WCC 310/320 P SW Ver 1.18

Seite 132 DEUTSCH

#### Alle Angaben ansehen

| 1 Einloggen                                                    |                                                                                                    |
|----------------------------------------------------------------|----------------------------------------------------------------------------------------------------|
| PARAMETER:                                                     | BESCHREIBUNG:                                                                                                    |
| <b>18 PIN 3: Konfiguration</b><br>(Require min Access level 3) | Geben Sie den PIN-Code für den Zugang zur Ebene 3 an. Die Ebene 3 gewährt Zugang zur Konfiguration, zur Ansicht des Status und zur manuellen Bedienung. |
|                                                                | Werkseinstellung: ****                                                                                                    |
| 21 Log Out Time Out                                            | Konfiguriert die Ausschaltzeit für ein automatisches Abmelden 🦳                                                                                         |
| (Require min Access level 3)                                   | Immer, wenn die Anzeige berührt wird, wird der Log-Out-Timer neu<br>gestartet.<br>Nach der Zeitüberschreitung ist ein neues Einloggen erforderlich.     |
|                                                                | Werkseinstellung: 300 s                                                                                                    |

#### Alle Angaben ansehen

#### 15 Konfigurationsdateien auf USB [All]

| PARAMETER:                  | BESCHREIBUNG:                                                                                                    |
|-----------------------------|----------------------------------------------------------------------------------------------------|
| 17 Einstellung USB-anschluß | Geben Sie die Betriebseinstellungen für den USB-anschluß an.<br>Auto. = Bei 230V Netzspannung wird der Port automatisch eingeschaltet.<br>Bei Akkubetrieb ist dieser deaktiviert um Energie zu sparen.<br>Ein = USB-anschluß immer eingeschaltet.<br>Aus = USB-anschluß deaktiviert. |
|                             | OPTIONS:                                                                                                    |
|                             | Auto.                                                                                                    |
|                             | Ein                                                                                                    |
|                             | Aus                                                                                                    |
|                             | Werkseinstellung: Auto.                                                                                                    |
| 18 Betriebszustand USB-port | Zeigt den tatsächlichen Betriebszustand der USB Schnittstelle an.                                                                                                    |
|                             | OPTIONS:                                                                                                    |
|                             | Auto.                                                                                                    |
|                             | Ein                                                                                                    |
|                             | Aus                                                                                                    |

Version: WSC 310/320 P, WCC 310/320 P SW Ver 1.18

Seite 133 DEUTSCH

#### Alle Angaben ansehen

#### 15 Konfigurationsdateien auf USB [1..24]

| PARAMETER:                                                        | BESCHREIBUNG:                                                                                                    |     |
|-------------------------------------------------------------------|----------------------------------------------------------------------------------------------------|-----|
| <b>16 Laufende Handlung</b><br>Wird nur angezeigt, wenn relevant. | Wird angezeigt, wenn das System sich in den Prozess Schreiben/Lesen der ausgewählten Konfigurationsdatei befindet. | Q   |
|                                                                   | OPTIONS:                                                                                                    |     |
|                                                                   | Ruhe                                                                                                    |     |
|                                                                   | Speichern                                                                                                    |     |
|                                                                   | Kopieren                                                                                                    |     |
| 17 Status                                                         | Zeigt den Status der gewählten Konfigurationsdatei an.                                                             | Q   |
|                                                                   | OPTIONS:                                                                                                    |     |
|                                                                   | Datei existiert                                                                                                    |     |
|                                                                   | Ungültiger Inhalt                                                                                                  |     |
|                                                                   | Keine Datei                                                                                                    |     |
|                                                                   | Kein Datenträger                                                                                                   |     |
|                                                                   | Unbekannte Fehler                                                                                                  |     |
| 18 Zeit-Marke                                                     | Zeigt die Zeitpunkt der letzten Änderung der Datei an.                                                             | Q   |
| vorhanden ist.                                                    |                                                                                                    |     |
| 19 Handlung                                                       | Fähigkeit, Aktionen auslösen, um Konfigurationsdateien zu verwalten.                                               | Jhy |
| Wird nur angezeigt, wenn die Datei                                | OPTIONS:                                                                                                    |     |
| vorhanden ist.                                                    | Kein Kommando                                                                                                    |     |
|                                                                   | Aktuell Speichern                                                                                                  |     |
|                                                                   | Laden aus Datei                                                                                                    |     |
|                                                                   | Kopiere SD auf USB                                                                                                 |     |
|                                                                   | Kopiere USB auf SD                                                                                                 |     |

Version: WSC 310/320 P, WCC 310/320 P SW Ver 1.18

Seite 134 DEUTSCH

#### Alle Angaben ansehen

| System                                                                                             |                                                                                                    |   |
|----------------------------------------------------------------------------------------------------|----------------------------------------------------------------------------------------------------|---|
| PARAMETER:                                                                                         | BESCHREIBUNG:                                                                                                    |   |
| <b>29 Konfigurationschip (NVM)</b><br>Wird nur angezeigt, wenn relevant.                           | Dieser Chip enthält die gespeicherte Konfiguration. Falls dieser Chip<br>einem Hardwarefehler unterliegt, kann die Konfiguration nicht<br>gespeichert werden.                                                                                                    | Q |
| <b>40 Basiskonfigurationsfehler</b><br>Wird nur angezeigt, wenn es<br>Konfigurations Fehler gibt.  | Der Basisbereich des Konfigurationsspeichers hat einen CRC-Fehler. Es<br>besteht die Gefahr, dass ein Produktionsparameter fehlerhaft ist. Eine<br>Behebung des Fehlers ist nicht möglich. Bitte kontaktieren Sie Ihren<br>Lieferanten.                                                                                                    | Q |
| <b>41 Konfigurationsfehler.</b><br>Wird nur angezeigt, wenn es<br>Konfigurations Fehler gibt.      | . Der Konfigurationsspeicher hat einen CRC-Fehler.<br>Die sicherste Lösung wäre eine Wiederherstellung der Konfiguartion aus<br>einer Backup Datei oder setzen Sie die Konfiguration über den<br>Konfigurationsbefehl wieder zurück auf die Werkseinstellungen.<br>Konfigurieren Sie dann die WSA 5MC von Grund auf neu.<br>Alternativ, können Sie auch die Konfigurationseinstellungen auf<br>Richtigkeit überprüfen, und deaktivieren Sie dann diese Nachricht.<br>Dadurch wird der CRC-Wert der Konfiguration zurückgesetzt. | Q |
| <b>42 Backup Konfigurationfehler</b><br>Wird nur angezeigt, wenn es<br>Konfigurations Fehler gibt. | Der Backup Konfigurationspeicher hat einen CRC-Fehler<br>Die sicherste Lösung wäre die Erstellung eines neuen Backups mit Hilfe<br>des Konfigurations Befehls.<br>Alternativ, können Sie auch die Nachricht deaktivieren. Dadurch wird der<br>CRC-Wert zurückgesetzt. Einige Werte in der Backup Konfiguration<br>können dann falsch sein.                                                                                                    | Q |
| 22 Sprache                                                                                         | Geben Sie die zu verwendende Sprache an.<br><u>OPTIONS:</u><br>Englisch<br>Dänisch<br>Deutsch<br>Werkseinstellung:<br>Englisch                                                                                                    | Z |
| 35 Backup Zeitstempel                                                                              | Zeigt den Zeitstempel an. Der Zeitstempel wird jedes Mal aktualisiert,<br>wenn die Konfiguration als Backup gespeichert wird.                                                                                                    | Q |
| 34 Nicht gespeicherte Änderungen                                                                   | Zeigt an, ob es Änderungen an der Konfiguration seit der letzten<br>Speicherung gegeben hat. Wenn ja, wird dieser Wert als 'Ja' angezeigt.<br><u>OPTIONS:</u><br>Nein<br>Ja                                                                                                    | Q |
| 23 Konfigurationsbefehl                                                                            | Diese Option kann verwendet werden, um das Gerät auf die<br>Werkseinstellungen zurückzusetzen. Speichern Sie eine Sicherungskopie<br>der aktuellen Konfiguration, oder stellen Sie die Konfiguaration aus<br>einem Backup wieder her.<br><b>OPTIONS:</b><br>Zurücksetzen auf die Werkseinstellungen<br>Backup laden<br>Backup Speicheren<br>Kein Befehl                                                                                                    |   |

Version: WSC 310/320 P, WCC 310/320 P SW Ver 1.18

44 Disk Betrieb Zeigt alle laufenden Operationen auf der SD-Karte und dem USB-Stick an.  $\bigcirc$ Wird nur angezeigt, wenn relevant. **OPTIONS:** Ruhe Speichern ... Kopieren ... 45 Kopie Log Setzen Sie dieses auf 'Ja', um alle Log Dateien von der SD-Karte auf den USB-Stick zu kopieren. **OPTIONS:** Nein Ja 27 Zeit Einstellen der internen Uhrzeit. 28 Datum Einstellen des internen Datums. 55 Wartung Heute Stellt das Datum für letzten Service auf das aktuelle Datum (Require min Access level 3) **OPTIONS:** Nein Ja / 56 Das Intervall zwischen Stellt das Intervall zwischen Wartungsbesuche ein. Wartungsbesuche Wenn diese Zeitspanne vergangen ist wird ein Diaglogfenster gezeigt und die gelbe LED auf die RWA-Bedienstelle blinkt. (Require min Access level 3) Wird den Wert auf 0 gesetzt wird die Serviceintervall Funktion deaktiviert. Werkseinstellung: 0 Tage 57 Zeit für Wartung Zeigt dass es Zeit für Wartung ist. O **OPTIONS:** Nein Ja 65 Akustisches Wartungs-Anzeige Konfiguriert das die keine Zentrale akustische Anzeige gibt, wenn es Zeit deaktivieren für Wartung ist. Es wird nur eine visuelle Anzeige sein. (Require min Access level 3) **OPTIONS:** Nein Ja Werkseinstellung: Nein 26 Bildschirmansicht rotieren Geben Sie an, ob das Bild des Touchbildschirms um 180 Grad gedreht werden soll. Dies kann aufgrund der Montage zu einer besseren Ablesequalität führen. **OPTIONS:** Nein Ja Werkseinstellung: Nein

Seite 135

Version: WSC 310/320 P, WCC 310/320 P SW Ver 1.18

Aktiviert das Schreiben von Parameterwerten im Netzwerk 46 Aktiviere Netzwerk Parameter Wenn der Wert auf 'False/Falsch' steht, ist es nur möglich Parameterwerte aus dem Netzwerk zu lesen. **OPTIONS:** Nein Ja Werkseinstellung: Ja Die Fernsteuerung aktivieren sodas das System über das PC-Programm 61 Aktiviert die Fernsteuerung fernsteuert werden kann. (Require min Access level 3) **OPTIONS:** Nein Ja Werkseinstellung: Nein 62 Fernsteuerung TCP Port Stellt die TCP Portnummer ein, die für eine Fernsteuerung verwendet \_/\_ wird (Require min Access level 3) Der Standardport ist 55555. Werkseinstellung: 55555 30 Anzeige deaktivierter Fälle Gibt an, ob deaktivierte \_// icht vorhandene Artikel in der Übersichtsliste angezeigt werden sollen. **OPTIONS:** Nein Ja Werkseinstellung: Nein 32 Anzahl Überwachungsneustarts Anzahl Überwachungsneustarts Q 36 Programm build CRC Zeigt den CRC Programmspeicher nach der Anlaufzeit an. Q 37 Programmlaufzeit CRC Zeigt den CRC Programmspeicher in der berechneten Laufzeit an. Wird nur angezeigt, wenn es CRC Fehler gibt. 38 Konfiguration CRC Fehler Zeigt an, ob es einen Konfigurations CRC-Fehler gibt. Q Wird nur angezeigt, wenn es CRC Fehler gibt. 50 Aktiviere 'keine Akkus' Aktivieren da System um ohne Notrstromakkus zu fahren. **OPTIONS:** Nein Ja Werkseinstellung: Nein

Seite 136